Technical Information

1X SC 4812T LITE BTS OPTIMIZATION/ATP

Software Release R2.16.5.x SC4812T LITE CDMA2000 1X

1 of 1

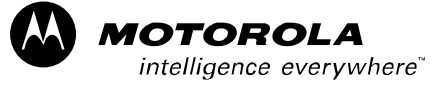

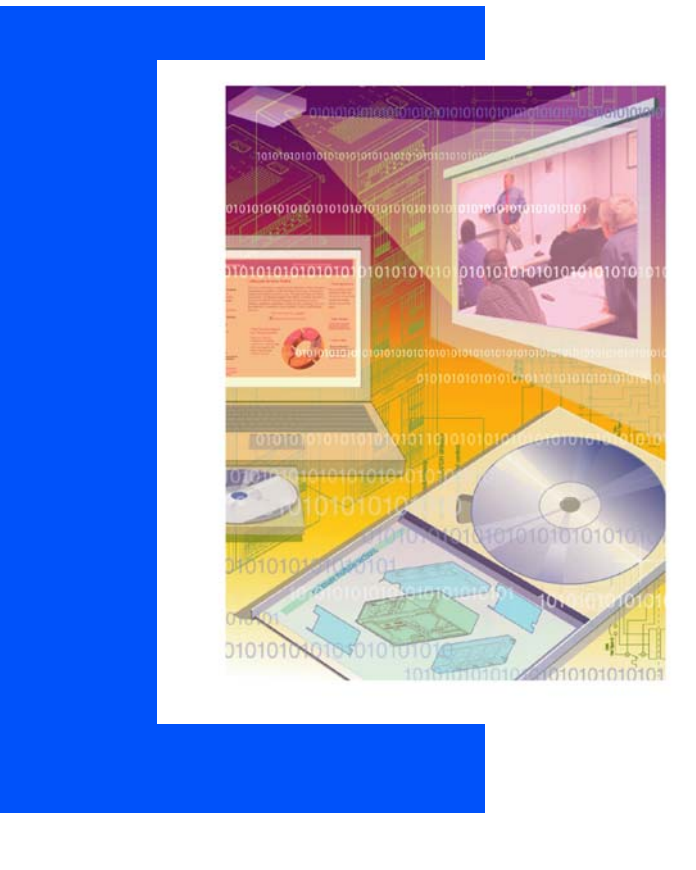

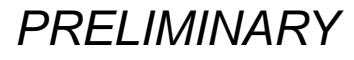

ENGLISH FEB 2005 68P09262A58–C

#### SPECIFICATIONS SUBJECT TO CHANGE WITHOUT NOTICE

#### Notice

While reasonable efforts have been made to assure the accuracy of this document, Motorola, Inc. assumes no liability resulting from any inaccuracies or omissions in this document, or from use of the information obtained herein. The information in this document has been carefully checked and is believed to be entirely reliable. However, no responsibility is assumed for inaccuracies or omissions. Motorola, Inc. reserves the right to make changes to any products described herein and reserves the right to revise this document and to make changes from time to time in content hereof with no obligation to notify any person of revisions or changes. Motorola, Inc. does not assume any liability arising out of the application or use of any product, software, or circuit described herein; neither does it convey license under its patent rights or the rights of others.

It is possible that this publication may contain references to, or information about Motorola products (machines and programs), programming, or services that are not announced in your country. Such references or information must not be construed to mean that Motorola intends to announce such Motorola products, programming, or services in your country.

#### Copyrights

This instruction manual, and the Motorola products described in this instruction manual may be, include or describe copyrighted Motorola material, such as computer programs stored in semiconductor memories or other media. Laws in the United States and other countries preserve for Motorola and its licensors certain exclusive rights for copyrighted material, including the exclusive right to copy, reproduce in any form, distribute and make derivative works of the copyrighted material. Accordingly, any copyrighted material of Motorola and its licensors contained herein or in the Motorola products described in this instruction manual may not be copied, reproduced, distributed, merged or modified in any manner without the express written permission of Motorola. Furthermore, the purchase of Motorola products shall not be deemed to grant either directly or by implication, estoppel, or otherwise, any license under the copyrights, patents or patent applications of Motorola, as arises by operation of law in the sale of a product.

#### **Computer Software Copyrights**

The Motorola and 3rd Party supplied Software (SW) products described in this instruction manual may include copyrighted Motorola and other 3rd Party supplied computer programs stored in semiconductor memories or other media. Laws in the United States and other countries preserve for Motorola and other 3rd Party supplied SW certain exclusive rights for copyrighted computer programs, including the exclusive right to copy or reproduce in any form the copyrighted computer program. Accordingly, any copyrighted Motorola or other 3rd Party supplied SW computer programs contained in the Motorola products described in this instruction manual may not be copied (reverse engineered) or reproduced in any manner without the express written permission of Motorola or the 3rd Party SW supplier. Furthermore, the purchase of Motorola products shall not be deemed to grant either directly or by implication, estoppel, or otherwise, any license under the copyrights, patents or patent applications of Motorola or other 3rd Party supplied SW, except for the normal non–exclusive, royalty free license to use that arises by operation of law in the sale of a product.

| VENDOR                       | COPYRIGHT                               |
|------------------------------|-----------------------------------------|
| Apache Software Foundation   | Copyright 2002–2003 All Rights Reserved |
| Artesyn                      | Copyright 2002–2003 All Rights Reserved |
| CMU *                        | Copyright 2002–2003 All Rights Reserved |
| Freeware Tools / Utilities * | Copyright 2002–2003 All Rights Reserved |
| Performance Technologies     | Copyright 2002–2003 All Rights Reserved |
| Telelogic                    | Copyright 2002–2003 All Rights Reserved |
| QNX *                        | Copyright 2002–2003 All Rights Reserved |
| * Freeware                   |                                         |

#### **Usage and Disclosure Restrictions**

#### License Agreement

The software described in this document is the property of Motorola, Inc and its licensors. It is furnished by express license agreement only and may be used only in accordance with the terms of such an agreement.

#### **Copyrighted Materials**

Software and documentation are copyrighted materials. Making unauthorized copies is prohibited by law. No part of the software or documentation may be reproduced, transmitted, transcribed, stored in a retrieval system, or translated into any language or computer language, in any form or by any means, without prior written permission of Motorola, Inc.

#### **High Risk Activities**

Components, units, or third-party products used in the product described herein are NOT fault-tolerant and are NOT designed, manufactured, or intended for use as on-line control equipment in the following hazardous environments requiring fail-safe controls: the operation of Nuclear Facilities, Aircraft Navigation or Aircraft Communication Systems, Air Traffic Control, Life Support, or Weapons Systems ("High Risk Activities"). Motorola and its supplier(s) specifically disclaim any expressed or implied warranty of fitness for such High Risk Activities.

#### Trademarks

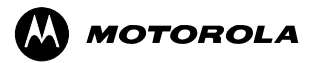

MOTOROLA and the Stylized M Logo are registered in the US Patent & Trademark Office. All other product or service names are the property of their respective owners.

© Copyright 2004 Motorola, Inc.

Java<sup>™</sup> Technology and/or J2ME<sup>™</sup>: Java and all other Java–based marks are trademarks or registered trademarks of Sun Microsystems, Inc. in the U.S. and other countries. UNIX<sup>®</sup>: UNIX is a registered trademark of The Open Group in the United States and other countries. INSERT CONTRACTUAL LANGUAGE HERE

REV052604

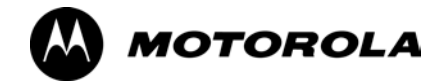

### **Table of Contents**

## 1X SC 4812T Lite BTS Optimization/ATP

Software Release 2.16.5.x

| FEB 2005          | 1X SC 4812T Lite BTS Optimization/ATP                            | i    |
|-------------------|------------------------------------------------------------------|------|
|                   | Pinging the Processors                                           | 3-36 |
|                   | Using the LMF                                                    | 3-22 |
|                   | Switching the Active LAN – LMF I/O Panel 10Base–2 LAN Connection | 3-21 |
|                   | LMF to BTS Connection                                            | 3-18 |
|                   | Span Lines – Interface and Isolation                             | 3-16 |
|                   | Preparing the LMF                                                | 3-6  |
|                   | Introduction to Optimization and Calibration                     | 3-1  |
| Chapter 3: Optin  | nization/Calibration                                             |      |
|                   | Power Removal                                                    | 2-15 |
|                   | Initial Power-up Tests and Procedures                            | 2-10 |
|                   | Pre–Power–up Tests                                               | 2-6  |
|                   | Ethernet LAN                                                     | 2-5  |
|                   | Preliminary Operations: Overview                                 | 2-1  |
| Chapter 2: Prepa  | aratory Tasks                                                    |      |
|                   | BTS Sector Configurations                                        | 1-28 |
|                   | BTS Equipment Identification                                     | 1-16 |
|                   | Terms and Abbreviations                                          | 1-13 |
|                   | Required Documents and Related Publications                      | 1-12 |
|                   | Required Test Equipment and Software                             | 1-5  |
|                   | When to Optimize                                                 | 1-4  |
|                   | Purpose of the Optimization                                      | 1-3  |
|                   | Optimization Manual Scope and Layout                             | 1-1  |
| Chapter 1: Introd | duction                                                          |      |
|                   | Revision History                                                 | xxi  |
|                   | General Safety                                                   | xix  |
|                   | Foreword                                                         | xvii |
|                   | List of Tables                                                   | ix   |
|                   | List of Figures                                                  | v    |

| ii                    | 1X SC 4812T Lite BTS Optimization/ATP F         | EB 2005 |
|-----------------------|-------------------------------------------------|---------|
| Sit                   | te Serial Number Check List                     | A-11    |
| OI                    | ptimization (Pre–ATP) Data Sheets               | A-1     |
| Appendix A: Data Sh   | leets                                           |         |
| Ίr.                   | oudiesnooting: Span Control Link                | 6-42    |
| M                     | odule Front Panel LED Indicators and Connectors | 6-31    |
| Tr                    | oubleshooting: RFDS                             | 6-29    |
| Tr                    | oubleshooting: SCCP Backplane                   | 6-23    |
| Tr                    | oubleshooting: CSM Checklist                    | 6-21    |
| Tr                    | oubleshooting: Receive ATP                      | 6-20    |
| Tr                    | oubleshooting: Transmit ATP                     | 6-18    |
| Ba                    | asic Troubleshooting: RF Path Fault Isolation   | 6-14    |
| Tr                    | oubleshooting: Calibration                      | 6-12    |
| Tr                    | oubleshooting: Download                         | 6-9     |
| Tr                    | oubleshooting: Installation                     | 6-2     |
| Ba                    | asic Troubleshooting: Overview                  | 6-1     |
| Chapter 6: Troublesh  | nooting                                         |         |
| Pr                    | epare to Leave the Site                         | 5-3     |
| Chapter 5: Prepare to | o Leave the Site                                |         |
| UI                    | pdating Calibration Data Files                  | 4-26    |
| Ge                    | enerating an ATP Report                         | 4-25    |
| R                     | X FER Acceptance Test                           | 4-23    |
| TΣ                    | X Code Domain Power/Noise Floor Acceptance Test | 4-20    |
| TΣ                    | X Pilot Time Offset Acceptance Test             | 4-18    |
| ТΣ                    | X Waveform Quality (Rho) Acceptance Test        | 4-16    |
| ТУ                    | X Spectral Purity Transmit Mask Acceptance Test | 4-13    |
| Inc                   | dividual Acceptance Tests                       | 4-11    |
| At                    | bbreviated (All-inclusive) Acceptance Tests     | 4-6     |
| Ac                    | cceptance Tests – Test Set–up                   | 4-4     |
| Au                    | utomated Acceptance Test Procedure              | 4-1     |
| Chapter 4: Acceptan   | ce Test Procedures                              |         |
| Al                    | arms Testing                                    | 3-140   |
| RI                    | FDS Set–up and Calibration                      | 3-129   |
| Ba                    | ay Level Offset Calibration                     | 3-112   |
| Te                    | est Set Calibration                             | 3-98    |
| Те                    | est Equipment Set-up                            | 3-78    |
| CS                    | SM System Time – GPS and HSO Verification       | 3-47    |
| Do                    | ownload the BTS                                 | 3-39    |
| D                     |                                                 | 2       |

| Appendix B: PN C | Offset/I & Q Offset Register Programming Information       |      |
|------------------|------------------------------------------------------------|------|
|                  | PN Offset Programming Information                          | B-1  |
| Appendix C: FRU  | Optimization / ATP Test Matrix                             |      |
|                  | FRU Optimization/ATP Test Matrix                           | C-1  |
| Appendix D: BBX  | Gain Set Point vs. BTS Output                              |      |
|                  | BBX Gain Set Point vs. BTS Output                          | D-1  |
| Appendix E: CDM  | IA Operating Frequency Programming Information             |      |
|                  | CDMA Operating Frequency Programming Information           | E-1  |
| Appendix F: Test | Equipment Preparation                                      |      |
|                  | Test Equipment Preparation                                 | F-1  |
|                  | Verifying and Setting GPIB Addresses                       | F-5  |
|                  | Test Equipment Inter–Unit Connection, Testing, and Control | F-19 |
|                  | Equipment Calibration                                      | F-30 |
|                  | Manual Cable Calibration                                   | F-35 |
| Appendix G: Dow  | vnloading ROM Code                                         |      |
|                  | Downloading ROM Code                                       | G-1  |
| Appendix H: In–S | Service Calibration                                        |      |
|                  | Introduction                                               | H-1  |
|                  | Power Delta Calibration                                    | H-3  |
|                  | In–Service Calibration                                     | H-19 |
| Appendix I: Pack | et Backhaul Configuration                                  |      |
|                  | BTS Router Initial Configuration                           | I-1  |
|                  | Terminal Setup                                             | I-2  |
|                  | Downloading Minimum Canned BTS Router Configuration Files  | I-7  |
|                  | Verifying IOS Canned Version of the CF Memory Card         | I-13 |
|                  | Replacing Installed BTS Router CF Memory Card IOS Version  | I-41 |
|                  | Verify and Upgrade ROMMON Version                          | I-64 |
|                  | Recovery from BTS Router Boot to ROMMON                    | I-77 |
|                  | Entering or Changing Router FE Interface IP Address        | I-86 |
|                  | Preparation for Site Turn–over                             | I-95 |
| Index            |                                                            |      |

Notes

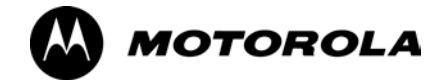

## List of Figures 1X SC 4812T Lite BTS Optimization/ATP

Software Release 2.16.5.x

| Figure 1-1: Null Modem Cable Detail                                                                             | 1-8  |
|----------------------------------------------------------------------------------------------------|------|
| Figure 1-2: 1X SCt4812T–Lite BTS Frame (Typical)                                                                | 1-18 |
| Figure 1-3: I/O Interconnect Panel (1-Carrier Stand-Alone Frame)                                                | 1-19 |
| Figure 1-4: I/O Interconnect Panel (2-Carrier Stand-Alone Frame)                                                | 1-20 |
| Figure 1-5: I/O Interconnect Panel (3-Carrier Starter Frame)                                                    | 1-21 |
| Figure 1-6: I/O Interconnect Panel (Starter Frame – 4 Carrier)                                                  | 1-22 |
| Figure 1-7: I/O Interconnect Panel (Expansion Frame – 3 and 4 Carrier)                                          | 1-23 |
| Figure 1-8: SCCP Cage                                                                                           | 1-25 |
| Figure 1-9: DRF/TRF with Couplers Details                                                                       | 1-26 |
| Figure 1-10: DRF and TRF Details                                                                                | 1-26 |
| Figure 1-11: SC4812T Lite CLPA Configuration                                                                    | 1-29 |
| Figure 2-1: 800 MHz Configuration Switch Card                                                                   | 2-3  |
| Figure 2-2: Backplane DIP Switch Settings                                                                       | 2-4  |
| Figure 2-3: External Ethernet LAN Connectors                                                                    | 2-5  |
| Figure 2-4: AC and DC Power Distribution Breakers and<br>Power Feed Terminals                                   | 2-9  |
| Figure 3-1: LMF Folder Structure                                                                                | 3-8  |
| Figure 3-2: Span I/O Board T1 Span Isolation                                                                    | 3-16 |
| Figure 3-3: LMF Connection Detail                                                                               | 3-18 |
| Figure 3-4: I/O Panel LAN Connection                                                                            | 3-19 |
| Figure 3-5: BTS Login Screen – Identifying Circuit and Packet BTS Files                                         | 3-24 |
| Figure 3-6: Self-Managed Network Elements (NEs) State of a                                                      |      |
| Packet Mode SC4812T                                                                                             | 3-25 |
| Figure 3-7: Available Packet Mode Commands                                                                      | 3-26 |
| Figure 3-8: Packet Mode Site with MCC-1 and BBX-1 under LMF Control .                                           | 3-27 |
| Figure 3-9: LMF Computer Common MMI Connections                                                                 | 3-35 |
| Figure 3-10: BTS 10base–2 Ethernet LAN Terminator                                                               | 3-36 |
| Figure 3-11: CSM MMI Terminal Connection                                                                        | 3-52 |
| Figure 3-12: IS–95A/B Cable Calibration Test Set–up –<br>CyberTest, Agilent 8935, Advantest R3465, and HP 8921A | 3-63 |
| 1X SC 4812T Lite BTS Optimization/ATP                                                                           | V    |

## List of Figures - continued

| Figure 3-13: IS–95A/B and CDMA 2000 1X Cable Calibration Test Set–up – Agilent E4406A/E4432B and Advantest R3267/R3562 | 3-64 |
|----------------------------------------------------------------------------------------------------|------|
| Figure 3-14: CDMA2000 1X Cable Calibration Test Set–up –<br>Agilent 8935/E4432B                                        | 3-65 |
| Figure 3-15: CDMA2000 1X Cable Calibration Test Set–up –<br>Agilent E7495A                                             | 3-66 |
| Figure 3-16: TX Calibration Test Set–up –<br>CyberTest (IS–95A/B) and Agilent 8935 (IS–95A/B and CDMA2000 1X)          | 3-67 |
| Figure 3-17: TX Calibration Test Set–up – Using Power Meter                                                            | 3-68 |
| Figure 3-18: TX Calibration Test Set–up –<br>Agilent E4406A and Advantest R3567 (IS–95A/B and CDMA2000 1X)             | 3-69 |
| Figure 3-19: TX Calibration Test Set–up –<br>Agilent E7495A (IS–95A/B and CDMA2000 1X)                                 | 3-70 |
| Figure 3-20: IS–95A/B ATP Test Set–up, TRF Shown –<br>CyberTest, Advantest R3465, and Agilent 8935                     | 3-71 |
| Figure 3-21: IS–95A/B ATP Test Set–up – HP 8921A                                                                       | 3-72 |
| Figure 3-22: IS–95A/B and CDMA2000 1X ATP Test Set–up With DRFs – Agilent Test Equipment                               | 3-73 |
| Figure 3-23: IS–95A/B and CDMA2000 1X ATP Test Set–up With DRFs –<br>Advantest R3267/3562 Test Equipment               | 3-74 |
| Figure 3-24: IS–95A/B and CDMA2000 1X ATP Test Set–up With TRFs – Agilent Test Equipment                               | 3-75 |
| Figure 3-25: IS–95A/B and CDMA2000 1X ATP Test Set–up With TRFs –<br>Advantest R3267/3562 Test Equipment               | 3-76 |
| Figure 3-26: IS–95A/B and CDMA2000 1X Optimization/ATP Test Set–up – Agilent E7495A                                    | 3-77 |
| Figure 3-27: IS–95A/B Cable Calibration Test Set–up –<br>CyberTest, Agilent 8935, Advantest R3465, and HP 8921A        | 3-83 |
| Figure 3-28: IS–95A/B and CDMA 2000 1X Cable Calibration Test Set–up – Agilent E4406A/E4432B and Advantest R3267/R3562 | 3-84 |
| Figure 3-29: CDMA2000 1X Cable Calibration Test Set–up –<br>Agilent 8935/E4432B                                        | 3-85 |
| Figure 3-30: CDMA2000 1X Cable Calibration Test Set–up –<br>Agilent E7495A                                             | 3-86 |
| Figure 3-31: TX Calibration Test Set–up –<br>CyberTest (IS–95A/B) and Agilent 8935 (IS–95A/B and CDMA2000 1X)          | 3-87 |
| Figure 3-32: TX Calibration Test Set–up – Using Power Meter                                                            | 3-88 |
| Figure 3-33: TX Calibration Test Set–up –<br>Agilent E4406A and Advantest R3567 (IS–95A/B and CDMA2000 1X)             | 3-89 |
| Figure 3-34: TX Calibration Test Set–up –<br>Agilent E7495A (IS–95A/B and CDMA2000 1X)                                 | 3-90 |
| Figure 3-35: IS–95A/B ATP Test Set–up, TRF Shown –<br>CyberTest, Advantest R3465, and Agilent 8935                     | 3-91 |
| Figure 3-36: IS–95A/B ATP Test Set–up – HP 8921A                                                                       | 3-92 |
| Figure 3-37: IS–95A/B and CDMA2000 1X ATP Test Set–up With DRFs –<br>Agilent Test Equipment                            | 3-93 |
|                                                                                                    |      |

1X SC 4812T Lite BTS Optimization/ATP

## List of Figures - continued

| Figure 3-38: IS–95A/B and CDMA2000 1X ATP Test Set–up With DRFs –<br>Advantest R3267/3562 Test Equipment             | 3-94  |
|----------------------------------------------------------------------------------------------------|-------|
| Figure 3-39: IS–95A/B and CDMA2000 1X ATP Test Set–up With TRFs – Agilent Test Equipment                             | 3-95  |
| Figure 3-40: IS–95A/B and CDMA2000 1X ATP Test Set–up With TRFs – Advantest R3267/3562 Test Equipment                | 3-96  |
| Figure 3-41: IS–95A/B and CDMA2000 1X Optimization/ATP Test Set–up – Agilent E7495A                                  | 3-97  |
| Figure 3-42: Calibration Set–up for TX/Duplexed RX Test Cabling<br>using a Signal Generator and a Spectrum Analyzer  | 3-108 |
| Figure 3-43: Calibration Set–up for Non–Duplexed RX Test Cabling<br>using a Signal Generator and a Spectrum Analyzer | 3-109 |
| Figure 3-44: Alarm Connector Location and Connector Pin Numbering                                                    | 3-140 |
| Figure 3-45: SCCP Cage                                                                                               | 3-141 |
| Figure 3-46: AMR Connector Pin Numbering                                                                             | 3-142 |
| Figure 4-1: TX and RX Antenna Connections on I/O Panel                                                               | 4-3   |
| Figure 4-2: TX Mask Verification Spectrum Analyzer Display                                                           | 4-15  |
| Figure 4-3: Code Domain Analyzer CD Power/Noise Floor Display Examples                                               | 4-22  |
| Figure 6-1: TX Output Fault Isolation Flowchart                                                                      | 6-17  |
| Figure 6-2: CSM Front Panel LED and Monitor Ports                                                                    | 6-34  |
| Figure 6-3: GLI3 Front Panel                                                                                         | 6-37  |
| Figure 6-4: MCC24 and MCC-1X Front Panel LEDs and LED Indications                                                    | 6-40  |
| Figure 6-5: CLPA Module                                                                                              | 6-41  |
| Figure 6-6: MGLI/GLI Board MMI Connection Detail                                                                     | 6-43  |
| Figure E-1: North America PCS Frequency Spectrum (CDMA Allocation)                                                   | E-1   |
| Figure E-2: North American Cellular Telephone System Frequency Spectrum (CDMA Allocation)                            | E-4   |
| Figure F-1: Agilent E7495A Pre–Power Sensor Calibration Connection                                                   | F-3   |
| Figure F-2: Agilent E7495A Power Sensor Calibration Connection                                                       | F-4   |
| Figure F-3: Setting Agilent E4406A GPIB Address                                                                      | F-5   |
| Figure F-4: Setting Agilent E4432B GPIB Address                                                                      | F-7   |
| Figure F-5: Setting Advantest R3267 GPIB Address                                                                     | F-8   |
| Figure F-6: Advantest R3562 GPIB Address Switch Setting                                                              | F-9   |
| Figure F-7: Agilent 8935 Test Set                                                                                    | F-10  |
| Figure F-8: HP 8921A and HP 83236A/B                                                                                 | F-12  |
| Figure F-9: R3465 Communications Test Set                                                                            | F-14  |
| Figure F-10: HP 437 Power Meter                                                                                      | F-16  |
| Figure F-11: Gigatronics 8541C Power Meter Detail                                                                    | F-17  |
| Figure F-12: RS232 GPIB Interface Adapter                                                                            | F-18  |
| 1X SC 4812T Lite BTS Optimization/ATP                                                                                | vii   |

## List of Figures - continued

| Figure F-13: HP 8921A/600 Cable Connections for 10 MHz Signal and GPIB without Rubidium Reference                                                    | F-20 |
|----------------------------------------------------------------------------------------------------|------|
| Figure F-14: HP 8921A/600 Cable Connections for 10 MHz Signal and GPIB with Rubidium Reference                                                       | F-21 |
| Figure F-15: Cable Connections for Test Set without         10 MHz Rubidium Reference                                                                | F-24 |
| Figure F-16: Cable Connections for Test Set with 10 MHz Rubidium Reference                                                                           | F-25 |
| Figure F-17: Agilent 8935/E4432B 10MHz Reference and Even Second Clock Connections                                                                   | F-27 |
| Figure F-18: Agilent 10 MHz Reference Connections                                                                                                    | F-28 |
| Figure F-19: Advantest 10 MHz Reference and Serial I/O Connections                                                                                   | F-29 |
| Figure F-20: Performing Agilent E4406A Self-alignment (Calibration)                                                                                  | F-30 |
| Figure F-21: Power Meter Detail                                                                                                    | F-31 |
| Figure F-22: Gigatronics 8541C Power Meter Detail                                                                                                    | F-34 |
| Figure F-23: Cable Calibration using HP8921 with PCS Interface                                                                                       | F-39 |
| Figure F-24: Cable Calibration using the Advantest R3465                                                                                             | F-42 |
| Figure H-1: Delta Calibration Set–up – Agilent E4432B to HP437                                                                                       | H-5  |
| Figure H-2: Delta Calibration Set-up – Agilent E4432B to Agilent E4406A                                                                              | H-6  |
| Figure H-3: Delta Calibration Set–up – Advantest R3562 to HP437                                                                                      | H-9  |
| Figure H-4: Delta Calibration Set–up – Advantest R3562 to R3267                                                                                      | H-9  |
| Figure H-5: Delta Calibration Set–up – Agilent 8935 to HP437                                                                                         | H-11 |
| Figure H-6: Delta Calibration Set–up – Agilent 8935 to Agilent 8935                                                                                  | H-12 |
| Figure H-7: Delta Calibration Set–up – HP 8921A to HP437                                                                                             | H-14 |
| Figure H-8: Delta Calibration Set–up – HP 8921A to HP 8921A                                                                                          | H-14 |
| Figure H-9: Delta Calibration Set–up – R3561L to HP437                                                                                               | H-17 |
| Figure H-10: Delta Calibration Set–up – R3561L to R3465                                                                                              | H-17 |
| Figure H-11: TX Calibration Test Set–up –<br>Agilent E4406A, Advantest R3267, and Agilent 8935 with<br>Option 200 or R2K (IS–95A/B and 1X CDMA 2000) | H-21 |
| Figure H-12: TX Calibration Test Set–up –<br>HP 8921A/600 w/PCS Interface (1.9 GHz), HP 8921A/600 (800 MHz), and<br>Advantest R3465 (IS–95A/B only)  | Н-22 |
| Figure I-1: Wiring Diagram, BTS Router Communication Rollover Cable                                                                                  | I-5  |
| Figure I-2: Wiring Diagram, DB-9 Plug-to-8-Contact Modular Plug Adapter                                                                              | I-5  |
| Figure I-3: LMF Computer Connections to BTS Router                                                                                                   | I-6  |
| Figure I-4: LMF Computer TFTP Connections to BTS Router                                                                                              | I-21 |

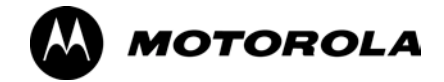

## List of Tables 1X SC 4812T Lite BTS Optimization/ATP

Software Release 2.16.5.x

| Table 1-1: CDMA LMF Test Equipment Support Table                                     | 1-8  |
|--------------------------------------------------------------------------------------|------|
| Table 1-2: Non–Standard Terms and Abbreviations                                      | 1-13 |
| Table 1-3: SCCP Cage/Cage Card/Module Device ID Numbers (Top Shelf)                  | 1-17 |
| Table 1-4: SCCP Cage/Cage Card/Module Device ID Numbers (Bottom Shelf)               | 1-17 |
| Table 1-5: SC 4812T Lite Carrier Configurations                                      | 1-28 |
| Table 1-6: SC 4812T Lite Starter Frame Sector/Carrier Configurations                 | 1-30 |
| Table 2-1: Initial Installation of Cards/Boards/Modules Procedure                    | 2-2  |
| Table 2-2: DC and AC Power Pre-test (BTS Frame) Procedure                            | 2-6  |
| Table 2-3: Common Power Supply Module Verification Procedure                         | 2-11 |
| Table 2-4: Initial Power–up (BTS) Procedure                                          | 2-12 |
| Table 2-5: Common Power Supply Module Verification Procedure                         | 2-13 |
| Table 2-6: Power Removal Procedure                                                   | 2-15 |
| Table 3-1: Basic Optimization Procedure                                              | 3-1  |
| Table 3-2: Install the LMF using a CD–ROM Procedure                                  | 3-10 |
| Table 3-3: Copy CDF or NECF Files to the LMF Computer Procedure                      | 3-11 |
| Table 3-4: Create HyperTerminal Connection Procedure                                 | 3-13 |
| Table 3-5: T1/E1 Span Isolation Procedure                                            | 3-17 |
| Table 3-6: LMF- to -BTS Connection Procedure                                         | 3-18 |
| Table 3-7: Connecting the LMF to the BTS, I/O Panel LAN Connection                   | 3-20 |
| Table 3-8: Forcing an Active 10Base–2 LAN Swap with         LMF I/O Panel Connection | 3-21 |
| Table 3-9: LMF GUI Operating Procedure                                               | 3-23 |
| Table 3-10: BTS GUI Login Procedure                                                  | 3-29 |
| Table 3-11: BTS CLI Login Procedure                                                  | 3-32 |
| Table 3-12: BTS GUI Logout Procedure                                                 | 3-33 |
| Table 3-13: BTS CLI Logout Procedure                                                 | 3-34 |
| Table 3-14: Establishing MMI Communication Procedure                                 | 3-34 |
| Table 3-15: Pinging the Processors Procedure                                         | 3-37 |
| Table 3-16: Verify GLI ROM Code Loads Procedure                                      | 3-41 |
| ·                                                                                    |      |

1X SC 4812T Lite BTS Optimization/ATP

### List of Tables – continued

| Table 3-17: Download and Enable MGLI and GLI Devices Procedure                                             | 3-42  |
|----------------------------------------------------------------------------------------------------|-------|
| Table 3-18: Download RAM Code and Data to Non–GLI Devices Procedure .                                      | 3-43  |
| Table 3-19: Select CSM Clock Source Procedure                                                              | 3-45  |
| Table 3-20: Enable CSM Cards Procedure                                                                     | 3-45  |
| Table 3-21: Enable MCC Cards Procedure                                                                     | 3-46  |
| Table 3-22: CSM Card PWR/ALM LED States                                                                    | 3-48  |
| Table 3-23: Test Equipment Set–up (GPS and HSO Verification) Procedure                                     | 3-51  |
| Table 3-24: GPS Initialization/Verification Procedure                                                      | 3-53  |
| Table 3-25: IS-95A/B-only Test Equipment Interconnection                                                   | 3-60  |
| Table 3-26: CDMA2000 1X/IS–95A/B Test Equipment Interconnection                                            | 3-61  |
| Table 3-27: IS-95A/B-only Test Equipment Interconnection                                                   | 3-80  |
| Table 3-28: CDMA2000 1X/IS–95A/B Test Equipment Interconnection                                            | 3-81  |
| Table 3-29: Selecting Test Equipment Manually in the         Serial Connection Tab Procedure               | 3-100 |
| Table 3-30: Selecting Test Equipment Using Auto-Detect Procedure                                           | 3-102 |
| Table 3-31: LMF Test Equipment Calibration Procedure                                                       | 3-103 |
| Table 3-32: Test Cabling Calibration using Communications System         Analyzer Procedure                | 3-105 |
| Table 3-33: TX/Duplexed RX Test Cabling using Signal Generator and                                         |       |
| Spectrum Analyzer Calibration Procedure                                                                    | 3-107 |
| Table 3-34: Non–Duplexed RX Test Cabling Using Signal Generator andSpectrum Analyzer Calibration Procedure | 3-108 |
| Table 3-35: Setting Cable Loss Values Procedure                                                            | 3-110 |
| Table 3-36: Setting TX Coupler Loss Values Procedure                                                       | 3-111 |
| Table 3-37: BLO bts-#.cal File Array Branch Assignments                                                    | 3-115 |
| Table 3-38: SC4812T Lite bts-#.cal File Array (by BBX/Sector)                                              | 3-115 |
| Table 3-39: Set–up Test Equipment for RF Path Calibration Procedure                                        | 3-117 |
| Table 3-40: Test Patterns with Channels and Gain Settings Used                                             | 3-121 |
| Table 3-41: All Cal/Audit and TX Calibration Procedure                                                     | 3-123 |
| Table 3-42: Download BLO Data Procedure                                                                    | 3-125 |
| Table 3-43: BTS TX Path Audit Procedure                                                                    | 3-126 |
| Table 3-44: Create CAL File Procedure                                                                      | 3-128 |
| Table 3-45: RFDS Parameter Settings Procedure                                                              | 3-130 |
| Table 3-46: Definitions of NAM Parameters                                                                  | 3-133 |
| Table 3-47: Valid NAM Field Ranges                                                                         | 3-134 |
| Table 3-48: Set Antenna Map Data Procedure                                                                 | 3-135 |
| Table 3-49: Set RFDS Configuration Data Procedure                                                          | 3-136 |
| Table 3-50: RFDS TSIC Calibration Channel Frequencies                                                      | 3-137 |
|                                                                                                    |       |

### 1X SC 4812T Lite BTS Optimization/ATP

## List of Tables - continued

| Table 3-51: RFDS Calibration Procedure                                                                                 | 3-138 |
|----------------------------------------------------------------------------------------------------|-------|
| Table 3-52: Program TSU NAM Procedure                                                                                  | 3-139 |
| Table 3-53: CDI Alarm Input Verification Procedure(using the Alarms Test Box)                                          | 3-144 |
| Table 3-54: CDI Alarm Input Verification Procedure         (without the Alarms Test Box)                               | 3-147 |
| Table 3-55: Pin and Signal Information for Alarm Connectors                                                            | 3-150 |
| Table 4-1: Set-up Test Equipment - TX Output Verify/Control Tests Procedure                                            | 4-5   |
| Table 4-2: All TX/RX Acceptance Test Procedure                                                                         | 4-6   |
| Table 4-3: All TX Acceptance Test Procedure                                                                            | 4-8   |
| Table 4-4: All RX Acceptance Test Procedure                                                                            | 4-9   |
| Table 4-5: Spectral Purity Transmit Mask Test Procedure                                                                | 4-14  |
| Table 4-6: Waveform Quality (Rho) Test Procedure                                                                       | 4-16  |
| Table 4-7: Test Pilot Time Offset                                                                                      | 4-18  |
| Table 4-8: Code Domain Power/Noise Floor Test Procedure                                                                | 4-21  |
| Table 4-9: FER Test Procedure                                                                                          | 4-24  |
| Table 4-10: ATP Report Generation Procedure                                                                            | 4-25  |
| Table 4-11: Copy CAL Files to a Diskette Procedure                                                                     | 4-26  |
| Table 4-12: Copy CAL Files from Diskette to the CBSC Procedure                                                         | 4-26  |
| Table 5-1: External Test Equipment Removal Procedure                                                                   | 5-3   |
| Table 5-2: Bring Modules into Service Procedure                                                                        | 5-3   |
| Table 5-3: Terminate the LMF Session and Remove the LMF Procedure                                                      | 5-4   |
| Table 5-4: T1 or E1 Spans Re–connection Procedure                                                                      | 5-5   |
| Table 5-5: Check Before Leaving the Site Procedure                                                                     | 5-5   |
| Table 5-6: Circuit Backhaul Remote Reset and Initialization Procedure                                                  | 5-6   |
| Table 5-7: Packet Backhaul Remote Reset and Initialization Procedure                                                   | 5-7   |
| Table 6-1: Login Failure Troubleshooting Procedures                                                                    | 6-2   |
| Table 6-2: Procedure to Force Ethernet LAN A to Active State as Primary LAN(LMF Connection at I/O Panel LAN Connector) | 6-3   |
| Table 6-3: Force Ethernet LAN A to Active State as Primary LAN,LMF Connection at Service Shelf LAN Connector           | 6-4   |
| Table 6-4: Procedure to set GLI IP Address                                                                             | 6-5   |
| Table 6-5: Power Meter Communication Failure Troubleshooting Procedure                                                 | 6-7   |
| Table 6-6: Communications System Analyzer Communication Failure         Troubleshooting Procedure                      | 6-7   |
| Table 6-7: Signal Generator Communication Failure Troubleshooting         Procedure                                    | 6-8   |
| Table 6-8: Code Download Failure Troubleshooting Procedure                                                             | 6-9   |
| Table 6-9: Data Download Failure Troubleshooting Procedure                                                             | 6-10  |
|                                                                                                    |       |

### List of Tables – continued

| Table 6-10: Device Enable (INS) Failure Troubleshooting Procedure                                          | 6-10 |
|----------------------------------------------------------------------------------------------------|------|
| Table 6-11: LPA Errors                                                                                     | 6-11 |
| Table 6-12: BLO Calibration Failure Troubleshooting Procedure                                              | 6-12 |
| Table 6-13: Calibration Audit Failure Troubleshooting Procedure                                            | 6-13 |
| Table 6-14: All Tests Fail Troubleshooting Procedure                                                       | 6-14 |
| Table 6-15: Forward Link Failure (BTS Passed Reduced ATP)         Troubleshooting Procedure                | 6-18 |
| Table 6-16: TX Mask Measurement Failure Troubleshooting Procedure                                          | 6-18 |
| Table 6-17: Rho and Pilot Time Offset Measurement Failure         Troubleshooting Procedure                | 6-18 |
| Table 6-18: Code Domain Power and Noise Floor Measurement Failure         Troubleshooting Procedure        | 6-19 |
| Table 6-19: Multi-FER Failure Troubleshooting Procedure                                                    | 6-20 |
| Table 6-20: CSM Reference (Clock) Sources by GPS Type and Kit Number                                       | 6-22 |
| Table 6-21: No GLI Control Through LMF (All GLI Cards)                                                     | 6-25 |
| Table 6-22: No GLI Control Through Span Line Connection (Both GLI Cards)                                   | 6-25 |
| Table 6-23: MGLI Control Good – No Control Over Co–located GLI                                             | 6-25 |
| Table 6-24: MGLI Control Good – No Control Over AMR                                                        | 6-26 |
| Table 6-25: MGLI Control Good – No Control over Co–located BBX Cards .                                     | 6-26 |
| Table 6-26: BBX Control Good – No (or Missing) Span Line Traffic                                           | 6-26 |
| Table 6-27: No MCC-1X/MCC24E/MCC8E Channel Elements                                                        | 6-26 |
| Table 6-28: No DC Input Voltage to Power Supply Module         Troubleshooting Procedure                   | 6-27 |
| Table 6-29: No DC Input Voltage to any SCCP Cage Module         Troubleshooting Procedure                  | 6-28 |
| Table 6-30: TX and RX Signal Routing Problems Troubleshooting Procedure                                    | 6-28 |
| Table 6-31: RFDS Fault Isolation – All Tests Fail Troubleshooting Procedure                                | 6-29 |
| Table 6-32: RFDS Fault Isolation – All Tests Fail on Single Antenna Path         Troubleshooting Procedure | 6-30 |
| Table 6-33: Card/Module PWR/ALM LED States                                                                 | 6-31 |
| Table 6-34: Card/Module PWR/ALM LED States                                                                 | 6-31 |
| Table 6-35: CSM Card PWR/ALM LED States                                                                    | 6-32 |
| Table 6-36: GLI Card ACTIVE LED States                                                                     | 6-34 |
| Table 6-37: GLI Card MASTER LED States                                                                     | 6-35 |
| Table 6-38: GLI Card ALARM LED States                                                                      | 6-35 |
| Table 6-39: GLI Card STATUS LED States                                                                     | 6-35 |
| Table 6-40: GLI Card STATUS LED States                                                                     | 6-35 |
| Table 6-41: BBX Card PWR/ALM LED States                                                                    | 6-37 |
| Table 6-42: BBX Card ACTIVE LED States                                                                     | 6-38 |
|                                                                                                    |      |

1X SC 4812T Lite BTS Optimization/ATP

| Table 6-43: MCC Card PWR/ALM LED States                                                                 | 6-38 |
|----------------------------------------------------------------------------------------------------|------|
| Table 6-44: MCC Card ACTIVE LED States                                                                  | 6-38 |
| Table 6-45: MCC Card PWR/ALM and ACTIVE LED States                                                      | 6-39 |
| Table 6-46: LPA ETIB Module LED                                                                         | 6-41 |
| Table 6-47: Control Link Failure Troubleshooting Procedure                                              | 6-42 |
| Table 6-48: Set BTS Span Parameter Configuration Procedure                                              | 6-44 |
| Table A-1: Verification of Test Equipment Used                                                          | A-1  |
| Table A-2: Site Checklist                                                                               | A-2  |
| Table A-3: Preliminary Operations                                                                       | A-2  |
| Table A-4: Pre-power Checklist                                                                          | A-3  |
| Table A-5: General Optimization Checklist                                                               | A-4  |
| Table A-6: GPS Receiver Operation                                                                       | A-5  |
| Table A-7: LPA IM Reduction                                                                             | A-6  |
| Table A-8: TX BLO Calibration         (Three Sector: One Carrier and Two Carrier Non–adjacent Channels) | A-7  |
| Table A-9: TX Bay Level Offset Calibration         (Three Sector: Two Carrier Adjacent Channels)        | A-8  |
| Table A-10: TX Antenna VSWR                                                                             | A-9  |
| Table A-11: RX Antenna VSWR                                                                             | A-9  |
| Table A-12: CDI Alarm Input Verification                                                                | A-10 |
| Table B-1: PnMaskI and PnMaskQ Values for PilotPn                                                       | B-3  |
| Table C-1: SC 4812ET Lite BTS Optimization and ATP Test Matrix                                          | C-2  |
| Table D-1: BBX Gain Set Point vs. Actual BTS Output (in dBm)                                            | D-1  |
| Table E-1: 1900 MHz TX and RX Frequency vs. Channel                                                     | E-2  |
| Table E-2: 800 MHz TX and RX Frequency vs. Channel                                                      | E-5  |
| Table F-1: Set IP Address on Agilent E7495A Test Set                                                    | F-1  |
| Table F-2: Agilent E7495A Test Equipment Detection Procedure                                            | F-2  |
| Table F-3: E7495A Power Sensor Calibration Procedure                                                    | F-3  |
| Table F-4: Verify and Change Agilent E4406A GPIB Address Procedure                                      | F-5  |
| Table F-5: Verify that and Change Agilent E4432B GPIB Address                                           | F-7  |
| Table F-6: Verify that and Change Advantest R3267 GPIB Address                                          | F-8  |
| Table F-7: Verify and/or Change Agilent 8935 (formerly HP 8935) GPIBAddress Procedure                   | F-10 |
| Table F-8: Verify and/or Change HP 8921A and HP 83236A GPIB         Addresses Procedure                 | F-12 |
| Table F-9: Verify and/or Change Advantest R3465 GPIB Address Procedure .                                | F-14 |
| Table F-10: Verify and/or Change Motorola CyberTest GPIB         Address Procedure                      | F-15 |
| Table F-11: Verify and/or Change the HP 437 Power Meter GPIB         Address Procedure                  | F-16 |
|                                                                                                    |      |

1X SC 4812T Lite BTS Optimization/ATP

### List of Tables – continued

| Table F-12: Verify and/or Change Gigatronics 8541C Power Meter GPIBAddress                                            | F-17 |
|----------------------------------------------------------------------------------------------------|------|
| Table F-13: HP 8921A/600 Communications Test Set Rear Panel Connections         without Rubidium Reference            | F-19 |
| Table F-14: HP 8921A/600 Communications Test Set Rear Panel Connections         with Rubidium Reference               | F-20 |
| Table F-15: System Connectivity Test Procedure                                                                        | F-22 |
| Table F-16: Pretest Set–up for HP 8921A                                                                               | F-23 |
| Table F-17: Pretest Set-up for Agilent 8935                                                                           | F-23 |
| Table F-18: Advantest R3465 Clock Set–up Procedure                                                                    | F-26 |
| Table F-19: Pretest Set-up for Advantest R346                                                                         | F-26 |
| Table F-20: Agilent E4406A Self-alignment (Calibration) Procedure                                                     | F-30 |
| Table F-21: HP 437 Power Meter Calibration Procedure                                                                  | F-31 |
| Table F-22: Gigatronics 8541C Power Meter Calibration Procedure                                                       | F-33 |
| Table F-23: Test Cable Set–up (using the HP PCS Interface)         Calibration Procedure                              | F-35 |
| Table F-24: Test Cable Set-up (using Advantest R3465) Calibration Procedure                                           | F-40 |
| Table G-1: ROM and RAM Code Download to Devices Procedure                                                             | G-2  |
| Table H-1: Agilent E4406A Power Delta Calibration Procedure                                                           | H-3  |
| Table H-2: Advantest R3267 Power Delta Calibration Procedure                                                          | H-6  |
| Table H-3: Agilent 8935 Power Delta Calibration Procedure                                                             | H-10 |
| Table H-4: HP 8921A Power Delta Calibration Procedure                                                                 | H-12 |
| Table H-5: Advantest Power Delta Calibration Procedure                                                                | H-15 |
| Table H-6: In–Service Calibration Procedure                                                                           | H-23 |
| Table I-1: Establish HyperTerminal Connection                                                                         | I-2  |
| Table I-2: Establishing BTS Router Serial Communication                                                               | I-5  |
| Table I-3: BTS Router Canned Configuration File FTP Transfer from the         OMC-R                                   | I-7  |
| Table I-4: Set LMF Computer NIC IP Address and Create a         Default TFTP Directory                                | I-17 |
| Table I-5: Connecting the LMF Computer to the BTS Router for         TFTP File Transfer                               | I-20 |
| Table I-6: BTS Router Power–up and Initial Ethernet Configuration Procedure                                           | I-22 |
| Table I-7: Transfer Canned Configuration Files to the BTS Router Using a         TFTP Server                          | I-25 |
| Table I-8: Transfer Canned Configuration File to CF Memory Card with         CF Memory Card Reader                    | I-34 |
| Table I-9: Copy Canned Configuration File to BTS Router Start–up           Configuration and Verify IOS File Position | I-37 |
| Table I-10: Using a TFTP Server Application for Replacing LoadedIOS Version and Verifying File Sequence Position      | I-43 |
|                                                                                                    |      |

### List of Tables - continued

| Table I-11: Using a CF Memory Card Reader for ReplacingLoaded IOS Version and Verifying File Sequence Position | I-52 |
|----------------------------------------------------------------------------------------------------|------|
| Table I-12: Use CF Memory Card Reader to Place IOS File         First in CF Memory Card File Sequence          | I-56 |
| Table I-13: Verify and Replace the Installed ROMMON Version using a         TFTP Server                        | I-66 |
| Table I-14: Verify and Replace the Installed ROMMON Version using a         CF Memory Card Reader              | I-73 |
| Table I-15: Simple Recovery from BTS Router ROMMON Boot                                                        | I-78 |
| Table I-16: Extended Recovery from BTS Router ROMMON Boot                                                      | I-82 |
| Table I-17: Enter/Change BTS Router FE Interface IP Addresses and         Operating Parameters                 | I-86 |
| Table I-18: Prepare for Site Turn–over                                                                         | I-95 |
| Table I-19: Returning the Site to Operational Control                                                          | I-95 |

## List of Tables - continued

Notes

### Foreword

| Scope of manual   |                                                                                                    |  |  |
|-------------------|----------------------------------------------------------------------------------------------------|--|--|
|                   | This manual is intended for use by cellular telephone system<br>craftspersons in the day-to-day operation of Motorola cellular system<br>equipment and ancillary devices.                                                                                                    |  |  |
|                   | This manual is not intended to replace the system and equipment<br>training offered by Motorola, although it can be used to supplement or<br>enhance the knowledge gained through such training.                                                                                |  |  |
| Obtaining manuals |                                                                                                    |  |  |
|                   | To view, download, or order manuals (original or revised), visit the<br>Motorola Lifecycles Customer web page at<br><u>https://mynetworksupport.motorola.com/</u> , or contact your Motorola<br>account representative.                                                         |  |  |
|                   | If Motorola changes the content of a manual after the original printing date, Motorola publishes a new version with the same part number but a different revision character.                                                                                                    |  |  |
| Text conventions  |                                                                                                    |  |  |
|                   | The following special paragraphs are used in this manual to point out information that must be read. This information may be set-off from the surrounding text, but is always preceded by a bold title in capital letters. The four categories of these special paragraphs are: |  |  |
|                   | NOTE                                                                                                    |  |  |
|                   | Presents additional, helpful, non-critical information that you can use.                                                                                                    |  |  |
|                   |                                                                                                    |  |  |
|                   | IMPORTANT           Presents information to help you avoid an undesirable situation or provides additional information to help you understand a topic or concept.                                                                                                    |  |  |
|                   |                                                                                                    |  |  |

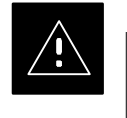

### CAUTION

Presents information to identify a situation in which damage to software, stored data, or equipment could occur, thus avoiding the damage.

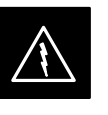

### WARNING

Presents information to warn you of a potentially hazardous situation in which there is a possibility of personal injury.

### Foreword – continued

|                           | The following typographical conventions are used for the presentation of software information:                                                                                                    |
|---------------------------|----------------------------------------------------------------------------------------------------|
|                           | • In text, sans serif <b>BOLDFACE CAPITAL</b> characters (a type style without angular strokes: for example, SERIF versus SANS SERIF) are used to name a command.                                                                                                    |
|                           | • In text, typewriter style characters represent prompts and the system output as displayed on an operator terminal or printer.                                                                                                    |
|                           | • In command definitions, sans serif <b>boldface</b> characters represent<br>those parts of the command string that must be entered exactly as<br>shown and typewriter style characters represent command output<br>responses as displayed on an operator terminal or printer.                                                                                  |
|                           | • In the command format of the command definition, typewriter style characters represent the command parameters.                                                                                                    |
| Reporting manual errors   |                                                                                                    |
|                           | To report a documentation error, call the CNRC (Customer Network<br>Resolution Center) and provide the following information to enable<br>CNRC to open an SR (Service Request):<br>– the document type                                                                                                    |
|                           | <ul> <li>the manual title, part number, and revision character</li> <li>the page number(s) with the error</li> </ul>                                                                                                    |
|                           | <ul> <li>a detailed description of the error and if possible the proposed solution</li> <li>Motorola appreciates feedback from the users of our manuals.</li> </ul>                                                                                                    |
| Contact us                |                                                                                                    |
|                           | Send questions and comments regarding user documentation to the email address below:<br>cdma.documentation@motorola.com                                                                                                    |
|                           | Motorola appreciates feedback from the users of our information.                                                                                                    |
| Manual banner definitions |                                                                                                    |
|                           | A banner (oversized text on the bottom of the page, for example, <b>PRELIMINARY</b> ) indicates that some information contained in the manual is not yet approved for general customer use.                                                                                                    |
| 24-hour support service   |                                                                                                    |
|                           | If you have problems regarding the operation of your equipment, please contact the Customer Network Resolution Center (CNRC) for immediate assistance. The 24 hour telephone numbers are listed at <a href="https://mynetworksupport.motorola.com/">https://mynetworksupport.motorola.com/</a> . Select Customer Network Resolution Center contact information. |
|                           | For additional CNRC contact information, contact your Motorola account representative.                                                                                                    |

Remember! . . . Safety depends on you!!

The following general safety precautions must be observed during all phases of operation, service, and repair of the equipment described in this manual. Failure to comply with these precautions or with specific warnings elsewhere in this manual violates safety standards of design, manufacture, and intended use of the equipment. Motorola, Inc. assumes no liability for the customer's failure to comply with these requirements. The safety precautions listed below represent warnings of certain dangers of which we are aware. You, as the user of this product, should follow these warnings and all other safety precautions necessary for the safe operation of the equipment in your operating environment.

### Ground the instrument

To minimize shock hazard, the equipment chassis and enclosure must be connected to an electrical ground. If the equipment is supplied with a three-conductor ac power cable, the power cable must be either plugged into an approved three-contact electrical outlet or used with a three-contact to two-contact adapter. The three-contact to two-contact adapter must have the grounding wire (green) firmly connected to an electrical ground (safety ground) at the power outlet. The power jack and mating plug of the power cable must meet International Electrotechnical Commission (IEC) safety standards.

#### NOTE

Refer to *Grounding Guideline for Cellular Radio* Installations – 68P81150E62.

# Do not operate in an explosive atmosphere

Do not operate the equipment in the presence of flammable gases or fumes. Operation of any electrical equipment in such an environment constitutes a definite safety hazard.

#### Keep away from live circuits

Operating personnel must:

- not remove equipment covers. Only Factory Authorized Service Personnel or other qualified maintenance personnel may remove equipment covers for internal subassembly, or component replacement, or any internal adjustment.
- not replace components with power cable connected. Under certain conditions, dangerous voltages may exist even with the power cable removed.
- always disconnect power and discharge circuits before touching them.

### General Safety - continued

| Do not service or adjust alone                   |                                                                                                    |
|--------------------------------------------------|----------------------------------------------------------------------------------------------------|
|                                                  | Do not attempt internal service or adjustment, unless another person, capable of rendering first aid and resuscitation, is present.                                                                                                    |
| Use caution when exposing or<br>handling the CRT |                                                                                                    |
|                                                  | Breakage of the Cathode–Ray Tube (CRT) causes a high-velocity<br>scattering of glass fragments (implosion). To prevent CRT implosion,<br>avoid rough handling or jarring of the equipment. The CRT should be<br>handled only by qualified maintenance personnel, using approved safety<br>mask and gloves.               |
| Do not substitute parts or modify equipment      |                                                                                                    |
|                                                  | Because of the danger of introducing additional hazards, do not install<br>substitute parts or perform any unauthorized modification of equipment.<br>Contact Motorola Warranty and Repair for service and repair to ensure<br>that safety features are maintained.                                                      |
| Dangerous procedure<br>warnings                  |                                                                                                    |
|                                                  | Warnings, such as the example below, precede potentially dangerous<br>procedures throughout this manual. Instructions contained in the<br>warnings must be followed. You should also employ all other safety<br>precautions that you deem necessary for the operation of the equipment<br>in your operating environment. |
|                                                  |                                                                                                    |

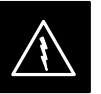

#### WARNING

Dangerous voltages, capable of causing death, are present in this equipment. Use extreme caution when handling, testing, and adjusting.

## **Revision History**

Manual Number

## 

**Manual Title** 

1X SC 4812T Lite BTS Optimization/ATP Software Release 2.16.5.x

### **Version Information**

The following table lists the manual version, date of version, and remarks on the version.

| Version<br>Level | Date of Issue | Remarks                                           |
|------------------|---------------|---------------------------------------------------|
| А                | SEP 2004      | Released GA – Cloned from Release 2.16.3.x Manual |
| В                | OCT 2004      | Revised document format                           |
| С                | FEB 2005      | Extensive content rewrite and upgrade             |

## **Chapter 1: Introduction**

### **Table of Contents**

1

| Optimization Manual Scope and Layout                                                                                                    | 1-1<br>1-1                                                          |
|----------------------------------------------------------------------------------------------------|---------------------------------------------------------------------|
| Assumptions and Prerequisites                                                                                                    | 1-1<br>1-1                                                          |
| Purpose of the Optimization                                                                                                    | 1-3<br>1-3<br>1-3                                                   |
| What Happens During Optimization?                                                                                                    | 1-3                                                                 |
| When to OptimizeNew InstallationsSite ExpansionPeriodic OptimizationRepaired Sites                                                                                                    | 1-4<br>1-4<br>1-4<br>1-4<br>1-4                                     |
| Required Test Equipment and Software         Overview         Policy         Test Equipment Calibration         Test Cable Calibration         Equipment Warm–up         LMF Computer and Software         Communications System Analyzer CDMA/Analog         Optional Equipment | 1-5<br>1-5<br>1-5<br>1-5<br>1-5<br>1-6<br>1-6<br>1-6<br>1-8<br>1-10 |
| Required Documents and Related Publications         Required Documents         Related Publications                                                                                                    | 1-12<br>1-12<br>1-12                                                |
| Terms and Abbreviations       Standard and Non–standard Terms and Abbreviations                                                                                                    | 1-13<br>1-13                                                        |
| BTS Equipment IdentificationEquipment OverviewLogical BTSInternal Assemblies and FRUsSCCP Cage Configuration and 1X Devices                                                                                                    | 1-16<br>1-16<br>1-16<br>1-18<br>1-27                                |
| BTS Sector ConfigurationsBTS Sector Configurations                                                                                                    | 1-28<br>1-28                                                        |

1X SC 4812T Lite BTS Optimization/ATP

Notes

### Manual Scope and Layout

|                               | This document provides information pertaining to the Optimization and<br>Audit Tests of the Motorola 1X SC <sup>™</sup> 4812T–Lite BTS frame. The<br>following subjects are addressed: preliminary background information,<br>Optimization and Alarm/Redundancy Tests, Acceptance Test Procedures<br>(ATP) to verify Site Operation, Regulation Compliance, Site Turnover;<br>and Troubleshooting.                                                                                         |  |
|-------------------------------|----------------------------------------------------------------------------------------------------|--|
|                               | This Optimization Procedure consists of a group of task-oriented tests.<br>Each major test category (Audit, Initial Power–up, Calibration, etc.) is<br>described in chapters that are broken down into multi-Page "Information<br>Maps".                                                                                                    |  |
|                               | Each "Map" contains the information necessary to perform the test or<br>operation. Included are all required Input Levels, Output Levels, Local<br>Maintenance Facility (LMF) Application Software Commands, and Test<br>Point Identification. Also described are important Test Process Concepts<br>and Equipment Operation that should be understood by the operator.<br>Whenever possible, graphics, flowcharts, or written examples<br>complement the information or procedural Steps. |  |
| Assumptions and Prerequisites |                                                                                                    |  |
|                               | This document assumes that the BTS Frames and cabling have been installed per the <i>1X SC 4812T–Lite BTS Hardware Installation</i> , 68P09262A57 that covers both the physical "bolt down" of the SC 4812T Lite BTS Frame and the specific Cabling Configurations.                                                                                                    |  |
| Document Composition          |                                                                                                    |  |
|                               | This document covers the following major areas:                                                                                                    |  |
|                               | • <b>Introduction:</b> consists of preliminary background information (such as component and Sub–assembly locations and frame layouts) to be considered by the Cellular Field Engineer (CFE) before performing Optimization or ATP.                                                                                                    |  |
|                               | • <b>Preliminary Operations:</b> consists of Jumper Configuration of BTS Sub–assemblies, Pre–Power–up Tests, Initial Application of Electric Power to the BTS Equipment Frames, and Initial Power–up Tests.                                                                                                    |  |
|                               | • <b>Optimization/Calibration:</b> consists of procedures for downloading all BTS Processor Cards, Test Equipment Set–up, RF Path Verification, BLO Calibration and Calibration Audit, and Radio Frequency Diagnostic System (RFDS) Calibration.                                                                                                    |  |
|                               | • Acceptance Test Procedures (ATP): consists of automated ATP<br>Tests, executed by the LMF, and used to verify all major Transmit<br>(TX) and Receive (RX) Performance Characteristics on all BTS<br>Equipment. This chapter also covers generating an ATP Report.                                                                                                    |  |
|                               | • <b>Prepare to Leave the Site:</b> discusses site turnover after the ATP is completed.                                                                                                    |  |

- **Basic Troubleshooting:** consists of procedures to perform when an ATP fails, as well as when incorrect results are obtained during Logon, Test Equipment Operation, Calibration, and Global Positioning System (GPS) Operation.
- Appendices:
  - Data Sheets for CFEs recording at the site
  - Pseudo-random Noise (PN) Offset Information
  - Optimization/ATP Matrix
  - BBX Gain Set Point vs BTS Output
  - CDMA Operating Frequency Programming Information
  - Manual Test Set-up Information
  - Downloading ROM and RAM Code
  - In-service Acceptance Test Procedures

### Why Optimize?

What Is Optimization?

### Proper Optimization and Calibration ensures that:

- Accurate Downlink RF Power Levels are transmitted from the site.
- Accurate Uplink Signal Strength Determinations are made by the site.

Optimization compensates for the site-specific cabling and normal equipment variations. Site Optimization guarantees that the combined losses of the new cables. Also, the Gain/Loss characteristics and built-in tolerances of each BTS Frame do not accumulate and cause improper site operation.

# What Happens During Optimization?

### Overview

During Optimization, the accumulated Path Loss or Gain is first determined for each RF Transmit Path in the BTS. These Transmit Path Loss or Gain Values are then stored in a database along with RF Receive Path Default Values.

### **RF Path Definitions**

For definitions of the BTS Transmit (TX) and Receive (RX) Paths, see "What is Bay Level Offset Calibration?" in the Bay Level Offset Calibration section of Chapter 3.

### **RF Paths and Transceiver Optimization**

Six of the seven Broad Band Transceiver (BBX) Cards in each SCCP Cage are optimized to specific RX and TX Antenna Connectors. The seventh BBX Card acts in a redundant capacity for BBX Cards 1 through 6, and is optimized to *all* Antenna Connectors. A single Optimization Value is generated or each complete TX and RX Path. This eliminates the accumulation of error that would occur from individually measuring and summing the Gain and Loss of each element in the path.

### Using RF Path Gain/Loss Values

BTS Equipment factors in the derived Optimization Values internally to adjust Transceiver Power Levels, leaving only site–specific Antenna Feedline Loss and Antenna Gain Characteristics to be factored in by the CFE when determining required site–specific Effective Radiated Power (ERP) Output Power Levels.

## When to Optimize

| New less falle (laws  |                                                                                                    |
|-----------------------|----------------------------------------------------------------------------------------------------|
| New Installations     |                                                                                                    |
| T<br>ac<br>ar         | he following Operations and Optimization/Test Actions should be<br>complished for a new BTS Site or for a new BTS Frame Installation at<br>a existing BTS Site:                                                                                                    |
| 1.                    | After the Initial Site Installation, it must be prepared for operation.<br>This preparation includes verifying correct Hardware Installation,<br>Initial Power–up, downloading of Operating Code, verifying GPS<br>Operation, and verifying Transmit and Receive Paths. |
| 2.                    | Next, the Optimization is performed. Optimization includes<br>Performance Verification and Calibration of all Transmit and<br>Receive RF Paths, and download of accumulated Calibration Data.                                                                           |
| 3.                    | A Calibration Audit of all RF Transmit Paths may be performed any time after Optimization to verify BTS Calibration.                                                                                                    |
| 4.                    | After Optimization, a series of Manual Pre–Acceptance Test<br>Procedure (ATP) Verification Tests are performed to verify Alarm<br>and Redundancy Performance.                                                                                                    |
| 5.                    | After Manual Pre–ATP Verification Tests, an ATP is performed to verify BTS performance. An ATP is also required to demonstrate regulation compliance before the site can be placed in service.                                                                          |
| Site Expansion        |                                                                                                    |
| O<br>Fi               | ptimization is required after expansion of a site with additional BTS rames.                                                                                                    |
| Periodic Optimization |                                                                                                    |
| Pere                  | eriodic Optimization of a site may also be required, depending on the quirements of the overall system.                                                                                                    |
| Repaired Sites        |                                                                                                    |
| R<br>ou<br>St<br>re   | efer to Appendix C for a detailed FRU Optimization/ATP Test Matrix<br>atlining the minimum tests that must be performed <i>any time</i> a BTS RF<br>ab–assembly or Communications Cable associated with an RF Path is<br>placed.                                        |

### **Required Test Equipment and Software**

Overview

Policy

Test Equipment and Software described in this section is required for the Optimization Procedure. Common assorted tools such as screwdrivers and frame Keys are also needed. Read the Owner's Manual for all of the Test Equipment to understand its individual operation before using the tools in the Optimization.

To ensure consistent, reliable, and repeatable Optimization Test Results, Test Equipment and Software meeting the following technical criteria should be used to optimize the BTS Equipment. Before beginning Optimization or Troubleshooting, make sure that the Test Equipment needed is on-hand and operating properly.

#### NOTE

Test Equipment can be substituted with other Test Equipment Models not supported by the LMF, *but those models must meet the same technical specifications*.

It is the responsibility of the customer to account for any measurement variances and/or additional losses/inaccuracies that can be introduced as a result of these substitutions.

#### **Test Equipment Calibration**

Optimum system performance and capacity depend on regular equipment service and Calibration prior to BTS Optimization. Follow the Original Equipment Manufacturer (OEM) recommended Maintenance and Calibration Schedules closely.

### **Test Cable Calibration**

Test Cables can make critical differences in Optimization accuracy. It is recommended that Cable Calibration be run at every BTS with the complete *Test Equipment Set*. This method compensates for Test Cable Insertion Loss within the Test Equipment itself. No other allowance for Test Cable Insertion Loss needs to be made during the performance of the tests.

Another method to account for Test Cable Insertion Loss is by entering it into the LMF during the Optimization Procedure. This method requires accurate Test Cable Characterization using Shop Test Equipment. Characterized Cables should be tagged with the Characterization Information, and the measured Signal Losses entered into the LMF before Field Optimization. Equipment Warm-up

After arriving at a site, Test Equipment should be plugged in and turned on immediately to provide the longest possible time for warm–up and sTabilization. The following pieces of Test Equipment must be warmed–up for *a minimum of 60 minutes* prior to use for BTS Optimization or RFDS Calibration:

- Communications Test Set
- Rubidium Time Base
- Power Meter

LMF Computer and Software

### LMF Hardware Requirements

An LMF Computer Platform that meets the following requirements (or better) is recommended:

- Notebook Computer
- 266 MHz (32 bit CPU) Pentium Processor, or better
- MS<sup>®</sup> Windows 98<sup>®</sup> Second Edition (SE) or later Windows<sup>©</sup> Operating System
- 4GB Internal Hard Disk Drive
- SVGA 12.1–inch Active Matrix Color Display with 1024 x 768 (recommended) or 800 x 600 Pixel Resolution and capability to display more than 265 colors.

### NOTE

If 800 x 600 Pixel Resolution is used, the LMF Window must be maximized after it is displayed.

- Memory Requirements:
  - Minimum required RAM: 96MB
  - Recommended RAM:
    - 128MB for Windows 98 SE
    - 256MB for Windows 2000 or later
- 20X CD–ROM Drive
- 3 1/2 inch Floppy Drive
- 56Kbps V.90 Modem
- Serial Port (COM 1)
- Parallel Port (LPT 1)
- PCMCIA Ethernet Interface Card (for example, 3COM Etherlink III) with a 10BaseT-to-COAX Adapter

#### LMF Software

The Local Maintenance Facility (LMF) Application Program is a Graphical User Interface (GUI)–based Software Tool. This product is specifically designed to provide Cellular Communications Field Personnel with the capability to support the following CDMA Base Transceiver Station (BTS) Operations:

- Installation
- Maintenance
- Calibration
- Optimization

### **Ethernet LAN Transceiver**

• PCMCIA Ethernet Adpater + Ethernet UTP Adapter 3COM Model – Etherlink III 3C589B

### 10BaseT/10Base2 Converter

• Transition Engineering Model E–CX–TBT–03 10BaseT/10Base2 Converter (or equivalent)

### NOTE

Xircom Model PE3–10B2 or its equivalent can also be used to interface the LMF Ethernet Connection to the BTS Frame.

### Ethernet LAN External In/Out Port Adapter

Trompeter Electronics, Inc., ADBJ20–E1–PL75 or equivalent BNC (F) to TRB (M) Adapter is required if it is necessary to connect the LMF Computer to the LAN External Interface Tri–axial Connectors located in the Power Entry Compartment.

#### **RS-232 to GPIB Interface**

- National Instruments GPIB-232-CT with Motorola CGDSEDN04X RS232 Serial Cable or equivalent; used to interface the LMF to the Test Equipment.
- A standard RS–232 Cable can be used with the modifications shown in Figure 1-1.

### NOTE

Pin 8 (CTS) does not have to be jumpered/shorted to the others because it is a Driver Output. The DTR is already a Driver Output Signal. The other pins are to receivers. Short Pins 7, 1, 4, 6 on each cable end.

### Required Test Equipment and Software – continued

#### Figure 1-1: Null Modem Cable Detail

1

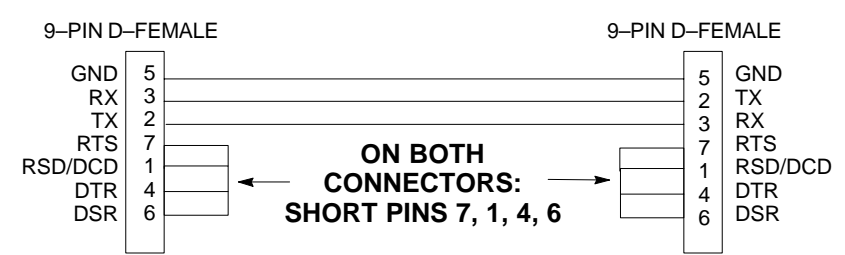

### Model SLN2006A MMI Interface Kit

- Motorola Model TRN9666A Null Modem Board. Connectors on opposite sides of the board must be used as this performs a Null Modem Transformation between cables. This board can be used for 25-pin to 8-pin, 25-pin to 25-pin, and 10-pin to 10-pin conversions.
- Motorola 30–09786R01 MMI Cable or equivalent; used to interface the LMF Computer Serial Port Connection to the Group Line Interface (GLI), Clock Synchronization Manager (CSM), External Trunked Interface Board (ETIB), and Module Debug Serial Ports.

#### Communications System Analyzer CDMA/Analog

| Table 1-1: CDMA LMF Test Equipment Support Table                           |                                                                                         |                                   |
|----------------------------------------------------------------------------|-----------------------------------------------------------------------------------------|-----------------------------------|
| Item                                                                       | Description                                                                             | Test Capability                   |
| Test Sets                                                                  |                                                                                         |                                   |
| Hewlett Packard, Model<br>HP 8921A (with 83203B)                           | Communications Analyzer (includes 83203B<br>CDMA Interface Option)                      | IS-95A/B only                     |
| Motorola CyberTest                                                         | Communications Analyzer                                                                 | IS–95A/B only                     |
| Advantest R3465 (with 3561L)                                               | Communications Analyzer (with 3561 CDMA option)                                         | IS-95A/B only                     |
| Agilent E4406A (with E4432B)                                               | Communications Analyzer (with Generator)                                                | IS–95A/B and<br>CDMA 2000 Testing |
| Advantest R3267 Analyzer (with R3562)                                      | Communications Analyzer with Advantest<br>R3562 Generator                               | IS–95A/B and<br>CDMA 2000 Testing |
| Agilent 8935 Series E6380A<br>(formerly HP 8935) with Option<br>200 or R2K | Communications Test Set                                                                 | IS–95A/B and<br>CDMA 2000 Testing |
| Agilent E7495A                                                             | Communications Test Set                                                                 | IS–95A/B and<br>CDMA 2000 Testing |
| Power Meters                                                               |                                                                                         |                                   |
| Gigatronix 8541C                                                           | Gigatronix 8541C   Power Meter                                                          |                                   |
| HP437B (with HP8481A Sensor)                                               | 37B (with HP8481A Sensor)Power Meter with Sensor – capable of measuring –30dBm to 20dBm |                                   |

### Required Test Equipment and Software - continued

A combination of Test Equipment supported by the LMF may also be used during Optimization and Testing of the RF Communications Portion of BTS Equipment when the Communications System Analyzer does not perform all of the following functions:

- Frequency Counter
- Deviation Meter
- RF Power Meter (Average and Code Domain)
- RF Signal Generator (capable of DSAT/CDMA Modulation)
- Audio Signal Generator
- AC Voltmeter (with 600 Ohm Balanced Audio Input and High Impedance Input Mode)
- Noise Measurement Meter
- C-Message Filter
- Spectrum Analyzer
- CDMA Code Domain Analyzer

### **GPIB Cables**

Hewlett Packard 10833A or equivalent; one or two meters long, used to interconnect Test Equipment and LMF Computer.

### **Timing Reference Cables**

• *Two* Huber & Suhner 16MCX/11BNC/K02252D or equivalent; right angle MCX–Male to standard BNC–Male RG316 Cables; 10 ft. long are required to interconnect the Communications System Analyzer to SGLN4132A and SGLN1145A CSM Card Timing References.

or

• *Two* BNC–Male to BNC–Male RG316 Cables; 3 meters (10 feet) long, used to interconnect the Communications System Analyzer to SGLN4132B and SGLN1145B (and later) CSM Front Panel Timing References in the RF Modem Frame.

### **Digital Multimeter**

Fluke Model 8062A with Y8134 Test Lead Kit or equivalent; used for precision DC and AC Measurements to four decimal places.

### **Directional Coupler**

Narda Model 3020A 20dB Coupler terminated with two Narda Model 375BN–M Loads, or equivalent.

### **RF** Attenuators

- 20dB Fixed Attenuator, 20 Watt (Narda 768–20), used in conjunction with Calibration of Test Cables or during General Troubleshooting Procedures.
- 10 dB Fixed Attenuator, 20 Watt (Narda 768–10), for Cable Calibration with a Cybertest CDMA Analyzer.
## Clamp-on DC Current Probe

Amprobe CT600, or equivalent, 600 Amp Capability with jaw size that accommodates 4/0 Cable. Used with the DMM for Back–up Battery Charging Tests.

### Miscellaneous RF Adapters, Loads, etc.

As required to interface Test Cables and BTS Equipment and for various Test Set–ups. Should include at least (2) 50 Ohm Loads (Type N) for Calibration and (1) RF Short.

### **RF Load**

100W Non-radiating RF Load used (as required) to provide Dummy RF Loading during BTS Transmit Tests.

## High Impedance Conductive Wrist Strap

Motorola Model 42–80385A59; used to prevent damage from ESD when handling or working with cards/modules.

## **Driver Bit for Tamper-resistant Fasteners**

Star fastener tamper–resistant insert bit set, Grainger 5F530 or equivalent, to remove tamper–resistant fasteners securing the BTS Frame Rear Access Cover.

**Optional Equipment** 

This section provides a list of additional equipment that might be required during Maintenance and Troubleshooting Operations.

### NOTE

Not all optional equipment specified in this section is supported by the LMF in automated tests.

### Duplexer

Filtronics Low IM Duplexer (Cm035–f2) or equivalent; used during Spectral Purity Receive Band Noise Tests.

### **Frequency Counter**

Stanford Research Systems SR620 or equivalent; used if direct measurement of the 3 MHz or 19.6608 MHz references is required.

### Spectrum Analyzer

Spectrum Analyzer (HP8594E with CDMA Personality Card) or equivalent; required for *manual* tests other than standard Receive Band Spectral Purity Tests performed by the LMF.

## LAN Tester

Model NETcat 800 LAN Troubleshooter (or equivalent); used to supplement LAN Tests using the ohm meter.

## Span Line (T1/E1) Verification Equipment

As required for the local application.

### **RF Test Cable (if not provided with Test Equipment)**

Motorola Model TKN8231A; used to connect Test Equipment to the BTS Transmitter Output during Optimization or during General Troubleshooting Procedures.

### Oscilloscope

Tektronics Model 2445 or equivalent; used for Waveform Viewing, Timing, and Measurements, or during General Troubleshooting Procedures.

### 2-Way Splitter

Mini–Circuits Model ZFSC–2–2500 or equivalent; used to provide the Diversity Receive Input to the BTS.

### CDMA Subscriber Mobile or Portable Radiotelephone

Safco Model 2136–150 with Power Supply Module and Antenna; used to provide Test Transmission and Reception during BTS Maintenance and Troubleshooting. *Do not substitute other models that do not feature special test modes*. Two radios will be required for system and drive–around testing *after* Optimization and BTS ATP are completed.

### **RF Circulator**

Circulator (FERROCOM 5809866C01) or equivalent; can substitute for a Duplexer during Receive Sensitivity Frame Erasure Rate (FER) Testing in conjunction with Safco CDMA Mobile.

### High Stability 10 MHz Rubidium Standard

Stanford Research Systems SR625 or equivalent. Required for CSM and High Stability Oscillator (HSO) Frequency Verification.

**Required Documents** 

The following documents are required to perform Optimization of the Cell Site equipment:

- Site Document (generated by Motorola Systems Engineering), that includes:
  - General Site Information
  - Floor Plan
  - RF Power Levels
  - Frequency Plan (includes Site PN and operating frequencies)
  - Channel Allocation (Paging, Traffic, etc.)
  - Card/Module Placement
  - Site Wiring List
  - CDF or NECF Files (bts-#.cdf and cbsc-#.cdf or bts-#.necf and cbsc-#.necf)
- Demarcation Document (Scope of Work Agreement)
- Equipment Manuals for non-Motorola Test Equipment

**Related Publications** 

Additional, detailed information about the installation, operation, and maintenance of the 1X SC  $^{\text{M}}4812T$ -Lite BTS and its components is included in the following publications:

- Cellular System Administration CDMA OnLine Documentation
- *1X SC4812 Series Circuit BTS Troubleshooting* Manual (68P09262A65)
- *1X SC4812 Series Packet BTS Troubleshooting* Manual (68P09262A65)
- 1X SC4812T Lite BTS FRU manual (68P09262A60)
- 1X SC4812T Lite Hardware Installation manual (68P09262A57)
- *CFC and CDL Reference* (68P09262A17)
- LMF CDMA CLI Reference (68P09262A25)
- LMF On-Line Help

# Standard and Non–standard Terms and Abbreviations

Standard terms and abbreviations used in this manual are defined in *Cellular Glossary of Terms and Acronyms; 68P09213A95*. Any non-standard terms or abbreviations included in this manual are listed in Table 1-2.

|                         | Table 1-2: Non–Standard Terms and Abbreviations                                                                                                    |  |  |  |  |  |  |  |
|-------------------------|----------------------------------------------------------------------------------------------------|--|--|--|--|--|--|--|
| Term or<br>Abbreviation | Definition                                                                                                    |  |  |  |  |  |  |  |
| 1X                      | One of two bandwidths currently defined in the IS–2000 CDMA Specification, that extends the capability of the IS–95A and B Specifications.                                                                                                    |  |  |  |  |  |  |  |
|                         | 1X Bandwidth provides Wireless Packet Voice and Data Transmission Capability at up to 144 Kbps.                                                                                                    |  |  |  |  |  |  |  |
| BBX-1X                  | Broad Band Transceiver, 1X. Third Generation BBX Card with CDMA2000 1X Packet as well as IS–95A/B Capability.                                                                                                    |  |  |  |  |  |  |  |
| BBXR                    | Redundant BBX for a SCCP Cage or Cage.                                                                                                    |  |  |  |  |  |  |  |
| CCD                     | Clock Combining and Distribution.                                                                                                    |  |  |  |  |  |  |  |
|                         | SCCP Cage Card that accepts Timing Signals from the active source and distributes them to other SCCP Cage Cards/Modules.                                                                                                    |  |  |  |  |  |  |  |
| CIO                     | Combiner Input/Output                                                                                                    |  |  |  |  |  |  |  |
| DBPF                    | Dual Bandpass Filter                                                                                                    |  |  |  |  |  |  |  |
| DBM                     | Debug Monitor                                                                                                    |  |  |  |  |  |  |  |
| DLM                     | DownLoad Manager.                                                                                                    |  |  |  |  |  |  |  |
|                         | A Software Application resident on the GLI Card that permits download of software upgrades from the Centralized Base Station Controller (CBSC) to BTSs without the need for a site visit.                                                               |  |  |  |  |  |  |  |
| DMAC                    | Digital Metering, Alarm, Control                                                                                                    |  |  |  |  |  |  |  |
|                         | Part of the Meter Alarm Panel (MAP) that provides control of and status information for the AC Power Rectifiers as well as Back–up Battery monitoring and test capability.                                                                              |  |  |  |  |  |  |  |
|                         | <ul> <li>This term is used interchangeably with MAP. Refer to below.</li> </ul>                                                                                                    |  |  |  |  |  |  |  |
| DPLL                    | Digital Phase–Locked Loop                                                                                                    |  |  |  |  |  |  |  |
| DRF                     | Duplexer, TX/RX Filter.                                                                                                    |  |  |  |  |  |  |  |
|                         | Provides duplexing of BTS transmit and Receive Signals to one antenna per sector.                                                                                                    |  |  |  |  |  |  |  |
|                         | <ul> <li>Each RF Path may contain a Dual Directional Coupler on each Antenna Port that<br/>allows sampling of Antenna Signals in the Forward (Transmit) and Reflected<br/>(Receive) Directions for use by an RF Diagnostic Subsystem (RFDS).</li> </ul> |  |  |  |  |  |  |  |

table continued on next page

|                         | Table 1-2: Non–Standard Terms and Abbreviations                                                                                                |  |  |  |  |  |  |  |
|-------------------------|----------------------------------------------------------------------------------------------------|--|--|--|--|--|--|--|
| Term or<br>Abbreviation | Definition                                                                                                    |  |  |  |  |  |  |  |
| EMPC                    | Expansion Multi-coupler Preselector Card.                                                                                                    |  |  |  |  |  |  |  |
|                         | BTS Expansion Frame MPC Card that is used to receive, amplify, and distribute RX Signals from the Starter Frame MPC.                           |  |  |  |  |  |  |  |
| GLI3                    | Group Line Interface Card, third generation                                                                                                    |  |  |  |  |  |  |  |
|                         | Supports Packet Backhaul.                                                                                                    |  |  |  |  |  |  |  |
| HSO                     | High Stability Oscillator.                                                                                                    |  |  |  |  |  |  |  |
|                         | Module providing Back–up Timing Source for a BTS when the Timing Signal from the GPS or Remote GPS Unit is unavailable.                        |  |  |  |  |  |  |  |
| HSO2                    | HSO Card, second generation                                                                                                    |  |  |  |  |  |  |  |
| HSOX                    | HSO Expansion.                                                                                                    |  |  |  |  |  |  |  |
|                         | Card used in a BTS Expansion Frame to interface with the Starter Frame HSO and distribute the Timing Signals to the Expansion Frame CSM Cards. |  |  |  |  |  |  |  |
| ISC                     | In–Service Calibration.                                                                                                    |  |  |  |  |  |  |  |
|                         | Technique for performing Calibration sector by sector on a BTS to avoid completely removing the site from service.                             |  |  |  |  |  |  |  |
| LPAC                    | Linear Power Amplifier Controller                                                                                                    |  |  |  |  |  |  |  |
| MAP                     | Meter Alarm Panel.                                                                                                    |  |  |  |  |  |  |  |
|                         | <i>1X SC4812T Lite BTS FRU</i> manual (68P09262A60) that contains the functions of both the Temperature Compensation Panel (TCP) and the DMAC. |  |  |  |  |  |  |  |
|                         | <ul> <li>Term is used interchangeably with DMAC.</li> </ul>                                                                                    |  |  |  |  |  |  |  |
| MCC-1X                  | Multi–channel CDMA Card supporting 16 or 48 CDMA2000 1X or (with Software Release 2.16.0.84.3 and higher) IS–95A/B Channels.                   |  |  |  |  |  |  |  |
| MPC                     | Multi-coupler Preselector Card.                                                                                                    |  |  |  |  |  |  |  |
|                         | BTS SCCP Cage Card used to amplify and distribute RX Signals to BBX Cards.                                                                     |  |  |  |  |  |  |  |
| NECB                    | Network Element Configuration Baseline                                                                                                    |  |  |  |  |  |  |  |
| NECF                    | Network Element Configuration File                                                                                                    |  |  |  |  |  |  |  |
| NECJ                    | Network Element Configuration Journal                                                                                                    |  |  |  |  |  |  |  |
| OLF                     | Object List File.                                                                                                    |  |  |  |  |  |  |  |
|                         | File containing a list of the ROM and RAM Code Versions that should be operating on every device installed in a BTS.                           |  |  |  |  |  |  |  |
|                         | The file is resident on the Central Base Station Controller (CBSC) Mobility Manager (MM) and is passed to the GLI after a DLM Job is invoked.  |  |  |  |  |  |  |  |
|                         | The GLI uses the OLF to determine which devices require Code Download to meet the OLF–specified Version.                                       |  |  |  |  |  |  |  |

1

table continued on next page

|                                   | Table 1-2: Non–Standard Terms and Abbreviations                                                                                                    |  |  |  |  |  |  |  |
|-----------------------------------|----------------------------------------------------------------------------------------------------|--|--|--|--|--|--|--|
| Term or<br>Abbreviation           | Definition                                                                                                    |  |  |  |  |  |  |  |
| PDA                               | Power Distribution Assembly.                                                                                                    |  |  |  |  |  |  |  |
|                                   | Assembly in an SC4812T Lite BTS providing internal DC Power Distribution and Circuit Protection.                                                                                                  |  |  |  |  |  |  |  |
| RFMF                              | RF Modem Frame                                                                                                    |  |  |  |  |  |  |  |
| RGD                               | Remote Global Positioning System (GPS) Distribution                                                                                                    |  |  |  |  |  |  |  |
|                                   | Module that provides distribution of Digital Timing Information to up to four BTS RF Modem Frames from a single Remote GPS Receiver.                                                              |  |  |  |  |  |  |  |
| RGPS                              | Remote Global Positioning System                                                                                                    |  |  |  |  |  |  |  |
|                                   | GPS Receiver and Signal Distribution Subsystem that provides Digital Timing<br>Information for up to four BTS RF Modem Frames at a Cell Site.                                                     |  |  |  |  |  |  |  |
| RGPS Expansion<br>Primary Frame   | BTS Frame where the RGD is located and that serves as the Distribution Point for RGPS Digital Timing Signals to other ( <i>Secondary</i> ) BTS Frames at a Cell Site.                             |  |  |  |  |  |  |  |
| RGPS Expansion<br>Secondary Frame | BTS Frame that receives RGPS Digital Timing Signals distributed from the <i>Primary</i> RGPS Expansion Frame at a Cell Site.                                                                      |  |  |  |  |  |  |  |
| RHSO                              | Remote High–Stability Oscillator                                                                                                    |  |  |  |  |  |  |  |
|                                   | Subsystem that generates and distributes Synchronization Signals from a single HSO to up to four RF Modem Frames.                                                                                 |  |  |  |  |  |  |  |
| SCCP                              | Small CDMA Channel Processor                                                                                                    |  |  |  |  |  |  |  |
|                                   | The type of SCCP Cage used in the SC4812ET Lite BTS.                                                                                                    |  |  |  |  |  |  |  |
| TRF                               | Transmit and Receive Filter                                                                                                    |  |  |  |  |  |  |  |
|                                   | TRFs contains separate Transmit and Receive Paths and Bandpass Filters that are not connected electrically.                                                                                       |  |  |  |  |  |  |  |
|                                   | Transmit and Receive Antenna Signals are not duplexed and must be handled by separate antennas.                                                                                                   |  |  |  |  |  |  |  |
|                                   | Each RF Path may contain a Dual Directional Coupler on each Antenna Port that allows sampling of Antenna Signals in the Forward (Transmit) and Reflected (Receive) Directions for use by an RFDS. |  |  |  |  |  |  |  |

Equipment Overview

### Stand-Alone Frame

The 1X SC<sup>™</sup> 4812T–Lite BTS Frame consists of a single cabinet containing RF and Power Amplifier components. The BTS may be powered by:

- 220V AC (rectified internally to +27V DC)
- -48V DC (power converted internally to +27V DC)
- +27V DC

Each frame can support up to two carriers in a 3–Sector Configuration. Six–sector operation is not supported with any SC4812T Lite configuration.

Figure 1-2 illustrates the external features of the BTS Frame, the single major component of the Motorola SC4812T Lite.

## **Expansion Site**

Where more than two carriers are desired at a T Lite BTS Site, the original Starter Frame must be modified and an additional Expansion Frame with one or two carriers must be employed to achieve up to 4 carriers. Like the BTS Starter Frame, each cabinet contains RF and Power Amplifier components and employ the same Power Schemas as the BTS Starter Frame.

The BTS Frame Cabinet is identical for Starter and Expansion Frames except for the I/O Interconnect Panel. These differences are illustrated in Figure 1-3 through Figure 1-7.

### **Frame Configurations**

Starter and Expansion Frame configurations are described as follows:

**Starter Frame** configuration supports one or two carriers, each with separate Antenna Sets. It can operate as a Stand–Alone BTS, or can be modified in the field to the Expansion Frame configuration.

**Expansion Frame** configuration supports one or two carriers using 2:1 TX Combiners and a single Antenna Set for the frame. It operates with an SC4812T Lite Starter Frame that has its own antennas and different carriers. Expansion Frames share RX Signals to provide Diversity RX for the opposite frame. Expansion Frames allow equipping a single SC4812T Lite BTS Site with up to four carriers.

Logical BTS

The BTS Software implements the Logical BTS capability. Previously, all BTS Frames co–located at a single site had to be identified in the network with separate and distinct BTS ID Numbers. In the Logical BTS Feature, all frames located at a single BTS Site are identified with unique Frame ID Numbers (Frame ID Numbers 1, 101, 201, 301) under a single (site) BTS ID Number.

## **BTS Equipment Identification** – continued

A Logical BTS can consist of up to four SC 4812T Frames. When the LMF is connected to Frame 1 of a Logical BTS, you can access all devices in all of the frames that make up the Logical BTS. A Logical BTS requires a CDF/NECF File that includes Equipage Information for all of the Logical BTS Frames and their devices and a CBSC File that includes Channel Data for all of the Logical BTS Frames.

### Logical BTS Numbering

The first BTS Frame of a Logical BTS has a –1 Suffix (e.g., **BTS–812–1**). Other frames of the Logical BTS are numbered with Suffixes, –101, –201, and –301 (e. g. **BTS–812–201**). When you log into a BTS, a **FRAME TAB** is displayed for each BTS Frame. If there is only one frame for the BTS, there is only one Tab (e.g., **FRAME–282–1**) for BTS–282.

If a Logical BTS has more than one frame, there is a separate **FRAME TAB** for each BTS Frame (e.g. **FRAME-438-1**, **FRAME-438-101**, and **FRAME-438-201** for a **BTS-438** that has three frames). If an RFDS is included in the CDF/NECF File, an **RFDS** Tab (e.g., **RFDS-438-1**) is displayed.

Actions (e.g., ATP Tests) can be initiated for selected devices in one or more frames of a Logical BTS. Refer to the Select Devices Help Screen for information on how to select devices.

### SCCP Cage Card/Module Device ID Numbers

All cards/modules/boards in the frames at a single site, assigned to a single BTS Number, are also identified with unique Device ID Numbers dependent upon the BTS Frame ID Number in which they are located. Refer to Table 1-3 and Table 1-4 and Figure 1-8 for specific Device ID Numbers.

|            | Table 1-3: SCCP Cage/Cage Card/Module Device ID Numbers (Top Shelf)    |                 |       |        |     |     |         |     |     |                     |                |
|------------|------------------------------------------------------------------------|-----------------|-------|--------|-----|-----|---------|-----|-----|---------------------|----------------|
|            | Card/Module ID Number (Left to Right)                                  |                 |       |        |     |     |         |     |     |                     |                |
| Frame<br># | Power<br>(PS-1)                                                        | Power<br>(PS-2) | AMR-1 | GLI3–1 | мсс |     | MCC BBX |     |     | BBX-R<br>(Optional) | MPC/<br>EMPC-1 |
| 1          | _                                                                      | _               | 1     | 1      | 1   | 2   | 1       | 2   | 3   | R1                  | -              |
| 101        | _                                                                      | —               | 101   | 101    | 101 | 102 | 101     | 102 | 103 | R101                | -              |
| 201        | _                                                                      | _               | 201   | 201    | 201 | 202 | 201     | 202 | 203 | R201                | —              |
| 301        | _                                                                      | —               | 301   | 301    | 301 | 302 | 301     | 302 | 303 | R301                | _              |
|            | Table 1-4: SCCP Cage/Cage Card/Module Device ID Numbers (Bottom Shelf) |                 |       |        |     |     |         |     |     |                     |                |

|            | Card/Module ID Number (Left to Right) |        |        |       |       |   |       |        |     |     |     |     |     |    |                |
|------------|---------------------------------------|--------|--------|-------|-------|---|-------|--------|-----|-----|-----|-----|-----|----|----------------|
| Frame<br># | HSO                                   | CSM -1 | CSM -2 | CCD A | CCD B |   | AMR-2 | GLI3-2 | М   | сс  |     | BBX |     | SW | MPC/<br>EMPC-2 |
| 1          | _                                     | 1      | 2      | _     | -     | - | 2     | 2      | 3   | 4   | 4   | 5   | 6   | —  | -              |
| 101        | _                                     | 101    | 102    | _     | -     | - | 102   | 102    | 103 | 104 | 104 | 105 | 106 | _  | -              |
| 201        | _                                     | 201    | 202    | -     | -     | - | 202   | 202    | 203 | 204 | 204 | 205 | 206 | -  | -              |
| 301        | -                                     | 301    | 302    | _     | -     | - | 302   | 302    | 303 | 304 | 304 | 305 | 306 | -  | _              |

# PRELIMINARY

1

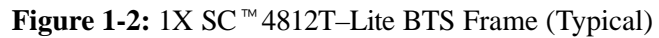

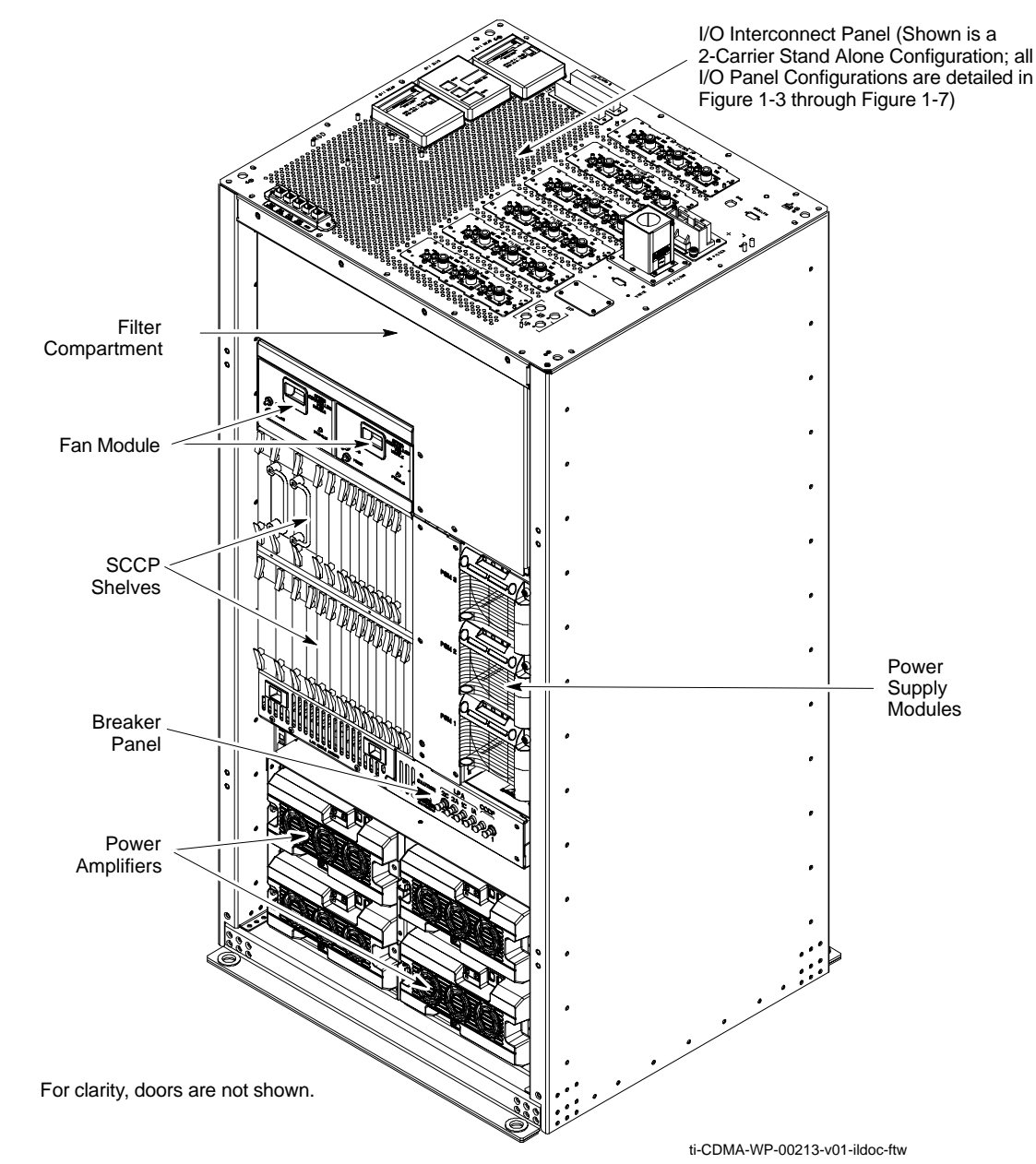

### Internal Assemblies and FRUs

The BTS Frame houses the Fan Modules, Small CDMA Channel Processor (SCCP) Cage, RF Power Amplifier Modules, PA Trunking Modules.

RF Filtering includes: DRF – Duplexers with TX Filter, RX Filter, and Diversity RX Filter and TRF – Non-Duplexed TX Filter, RX Filter, and Diversity RX Filter.

Power System components include an AC Power Input/Filter, DC Filter, Power Alarm Card (PAC), +27V DC Power Distribution Assembly (PDA).

## **BTS Equipment Identification** – continued

Figure 1-2 shows the location of the internal assemblies and Field Replaceable Units (FRUs). A brief description of each item is found in the following paragraphs.

Figure 1-3 through Figure 1-7 show the location of components on the I/O Interconnect Panel for the various configurations.

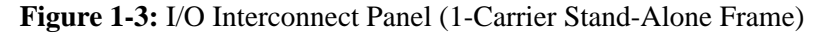

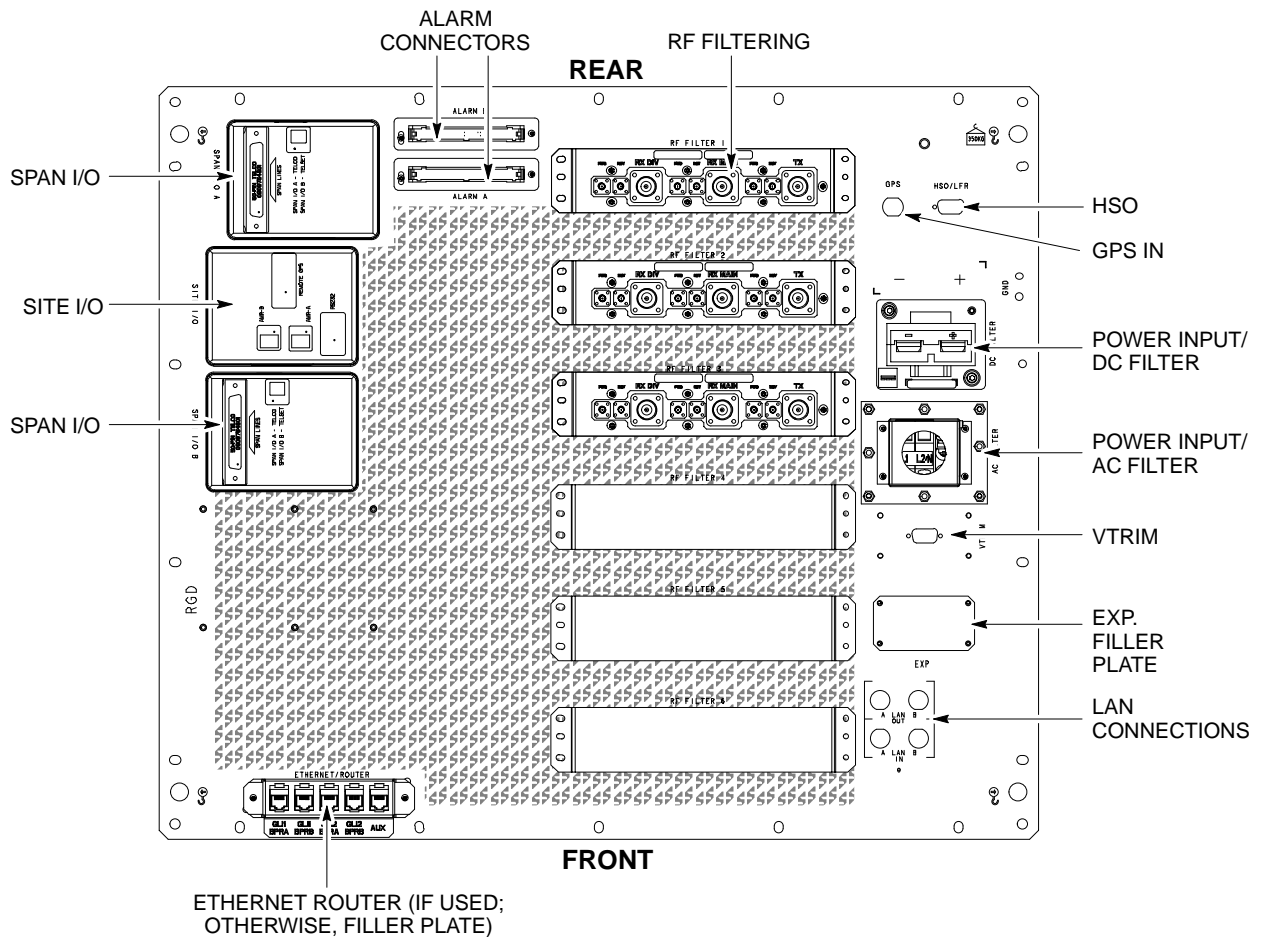

ti-CDMA-WP-00233-v01-ildoc-ftw

1

# BTS Equipment Identification - continued

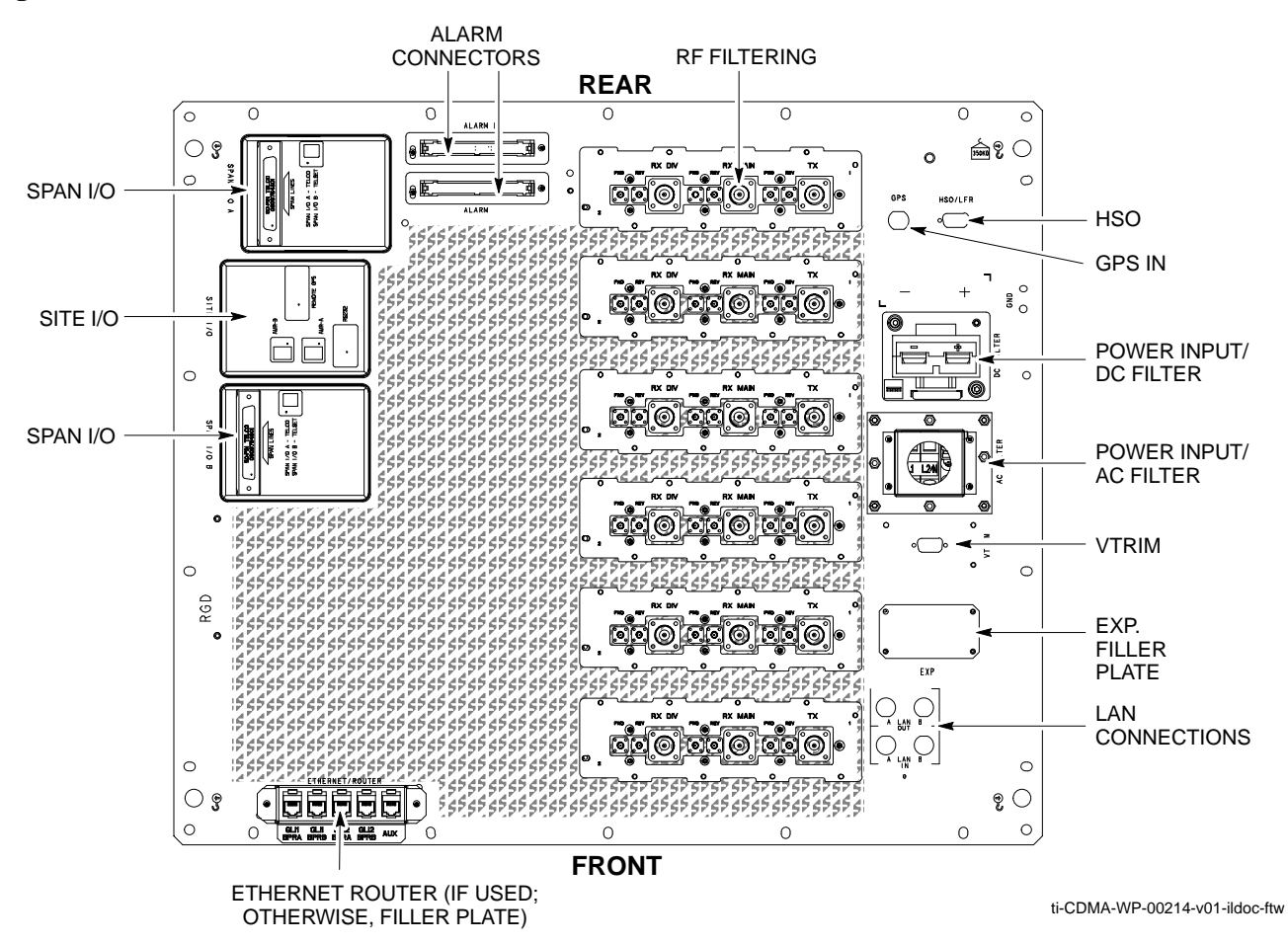

Figure 1-4: I/O Interconnect Panel (2-Carrier Stand-Alone Frame)

## **BTS Equipment Identification** – continued

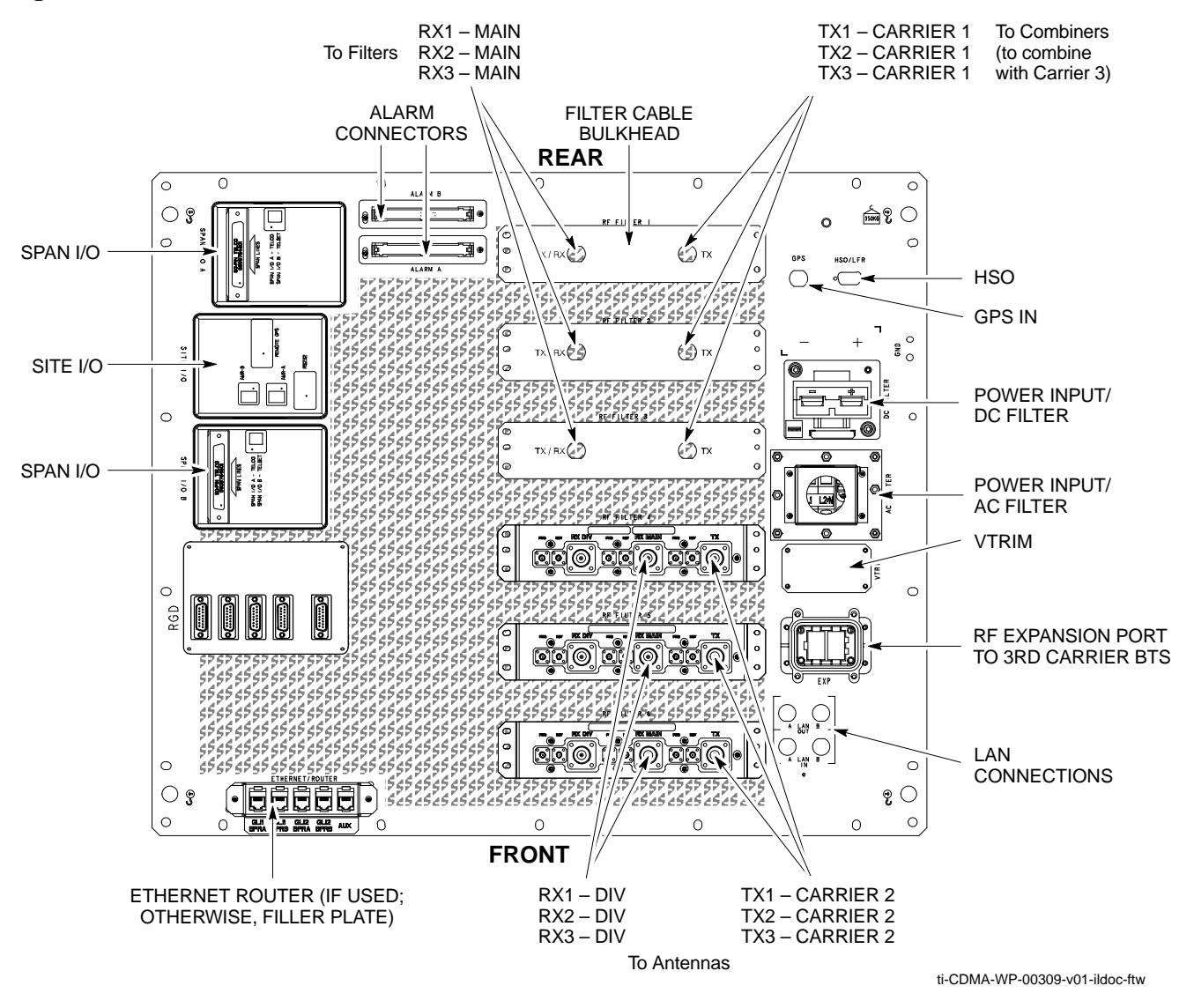

#### Figure 1-5: I/O Interconnect Panel (3-Carrier Starter Frame)

# BTS Equipment Identification - continued

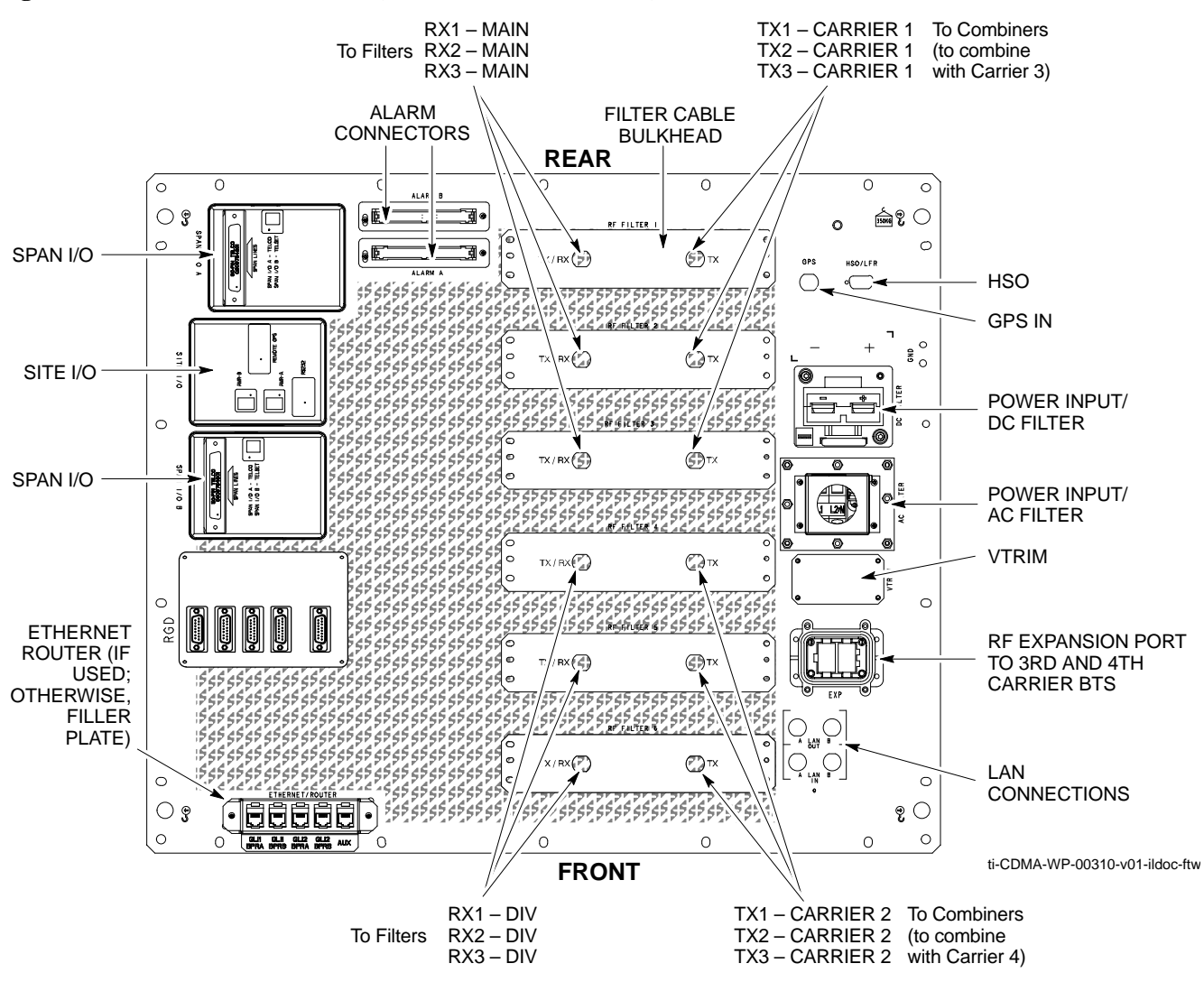

Figure 1-6: I/O Interconnect Panel (Starter Frame – 4 Carrier)

## **BTS Equipment Identification** – continued

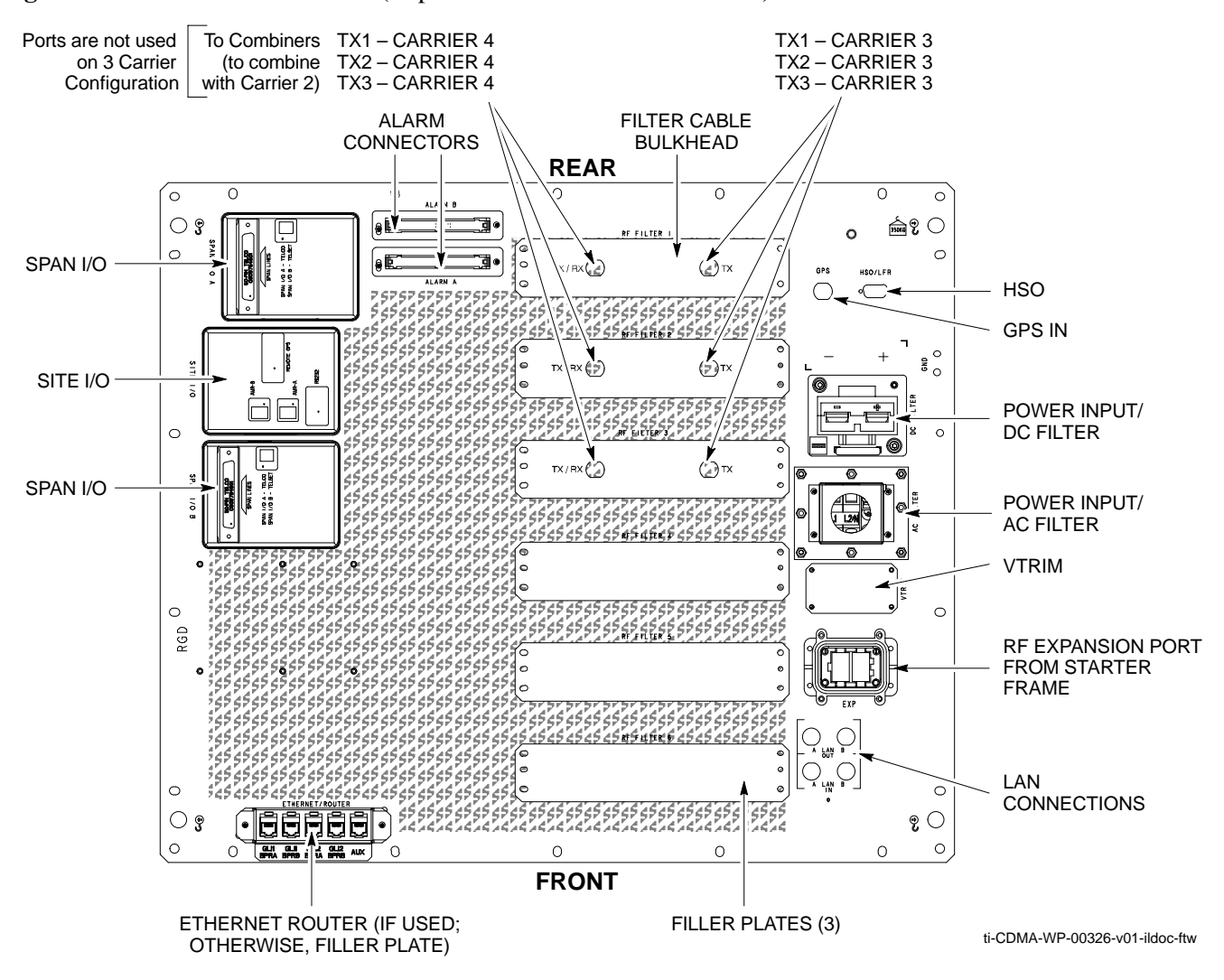

Figure 1-7: I/O Interconnect Panel (Expansion Frame – 3 and 4 Carrier)

### DC Power Distribution Assembly (PDA)

The BTS Frame requires +27V, provided by direct input (+27V Version), -48V to +27V Power Converters (-48V Version), or AC Rectifiers and External Battery Back–up (AC Version). The +27V Power is then routed to the Circuit Breaker Panel. Refer to Figure 1-2.

The Breaker Panel distributes DC Power and System DC Bus Protection from the Loads with Distribution Circuit Breakers. The 6 post–Distribution Circuit Breakers permit removal of individual Loads.

### **Filter Compartment**

The Filter Compartment (Figure 1-2) houses the Transmit/Receive Filters (TRF/DRF).

### Span I/O Board

The Span I/O Board (Figure 1-3) provides the Span Line Interface to the SCCP Backplane.

# BTS Equipment Identification – continued

## Small CDMA Channel Processor (SCCP) Cage

The SCCP Cage has provisions for the following types and quantities of modules (Figure 1-8):

- Alarm Monitoring and Reporting (AMR) Cards (2)
- Broad Band Transceiver, 1X, (BBX-1X) Cards, primary (6)
- BBX–1X Card, redundant (1)
- CDMA Clock Distribution (CCD) Cards (2)
- Clock Synchronization Manager (CSM) on two Cards (one with GPS Receiver, if ordered)
- Combiner Input/Output (CIO) Card (1)
- Fan Modules (2)
- Filler panel (as required)
- Group Line Interface, third generation, (GLI3) Cards (2)
- High Stability Oscillator (HSO) Card (Optional) (1)
- Multi–coupler Preselector Cards (MPC) (2 per Starter Frame; 1 per Expansion Frame)
- Expansion Multi–coupler Preselector Card (EMPC) (1 per Expansion Frame)
- Multi-Channel CDMA (MCC-1X) Cards (4)
- Power Supply Modules (2)
- Switch Card (1)

# BTS Equipment Identification - continued

### Figure 1-8: SCCP Cage

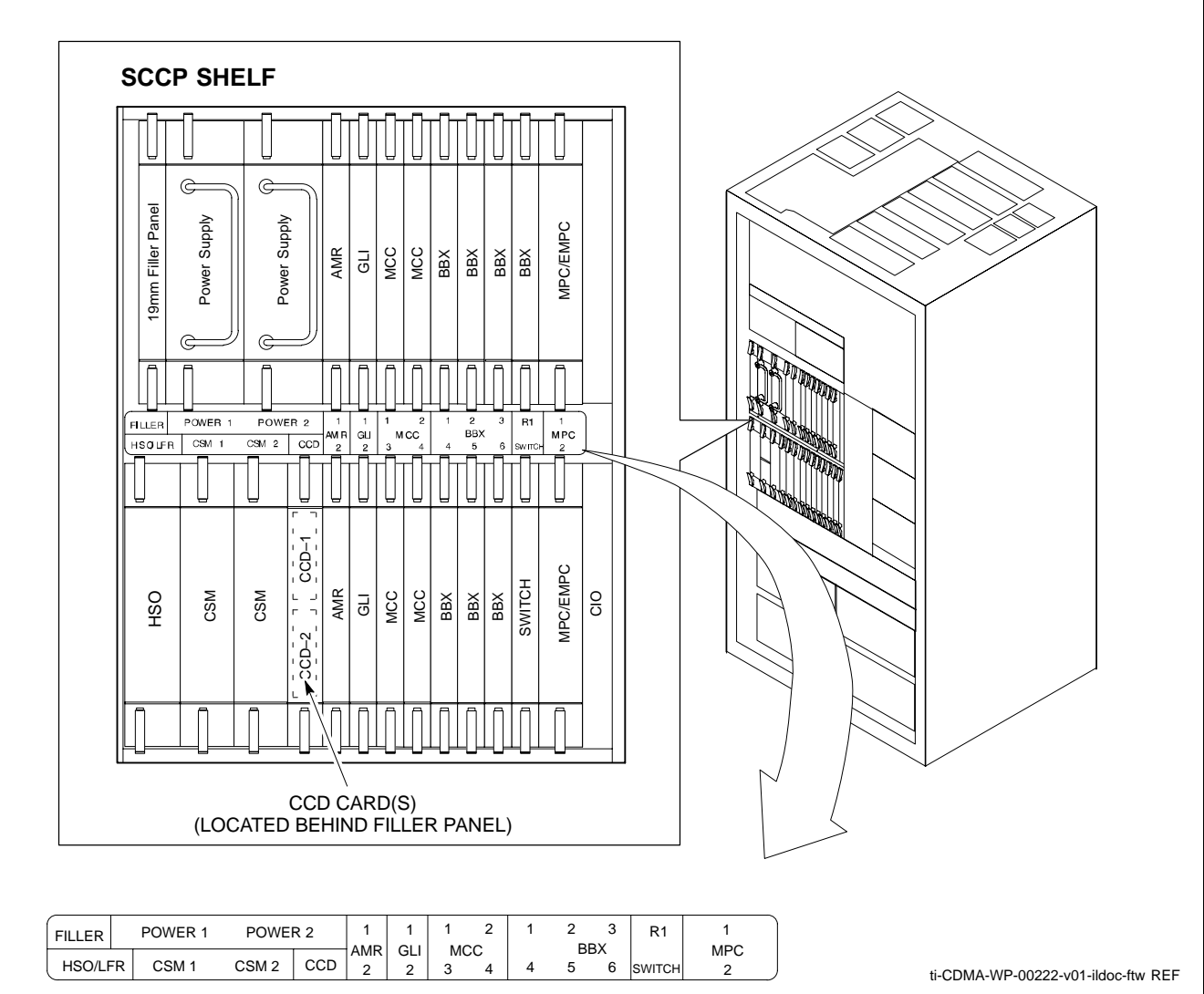

Transmit/Receive Filters

Duplexed TX/RX Filters (DRFs) and non–Duplexed TX/RX Filters (TRFs) provide separate, Bandpass–Filtered Sector Transmit and Receive Paths.

DRFs and TRFs may have Dual Directional Couplers incorporated to permit Signal Monitoring by the RFDS. Refer to Figure 1-9.

When TRFs are used, separate Transmit and Receive Antennas are required for each sector. DRFs permit a single Antenna Path for both the Main RX and the TX Signal for each sector.

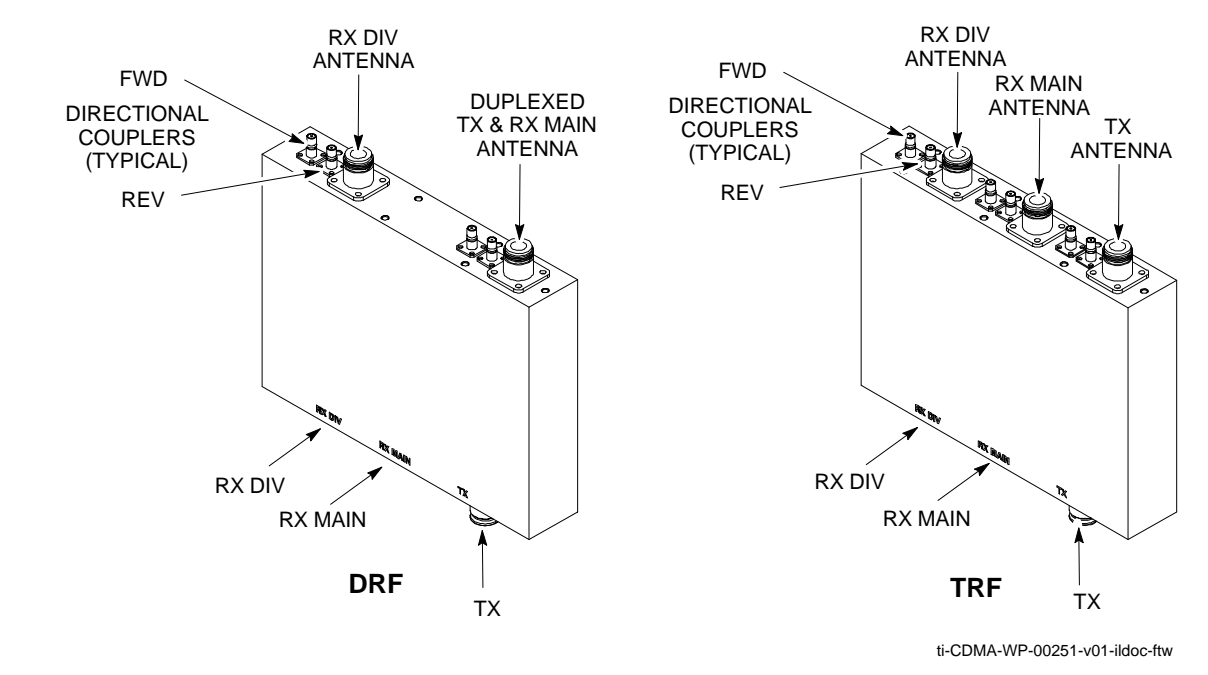

Figure 1-9: DRF/TRF with Couplers Details

Figure 1-10: DRF and TRF Details

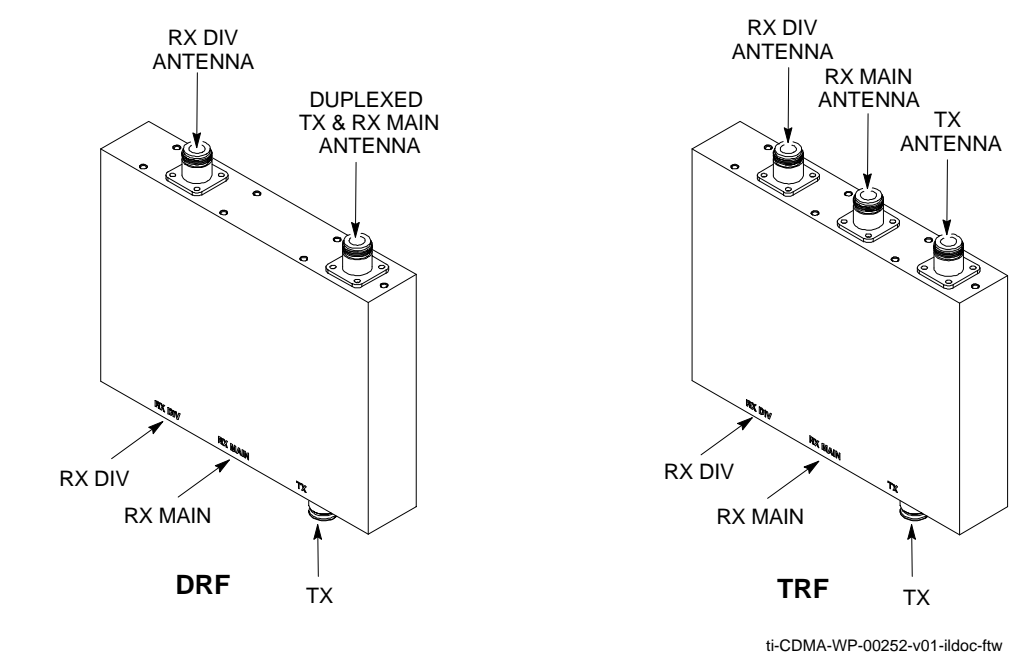

# SCCP Cage Configuration and 1X Devices

SC 4812T Lite BTS Frames have one SCCP Cage that will support up to four MCC Cards and six BBX Cards.

### **MCC Cards**

The BTS is configured with MCC–1X Cards and with Software Release R2.16.5.x and supports CDMA2000 1X. For additional Software Release Compatibility and Compatibility Information, contact the local Motorola Account Team.

## **BBX Cards**

Up to six BBX–1X Cards can be supported. SCCP Cage Card Slots 1 through 6 are carrier–dependant and sector–dependent. The SCCP Cage R1 Card Slot is dedicated to the Redundant BBX. Refer to Table 1-5 for BBX Card Slot Carrier and Sector Correlations.

## **BTS Sector Configurations**

1

Table 1-5 and Figure 1-11 outlines the basic configurations for one- or two-frame sites. More detailed information in Table 1-6 describes the correlation between Sectors, BBX Cards, and Filters.

| Table 1-5: SC 4812T Lite Carrier Configurations |                                           |                |                  |                |                 |       |  |  |  |
|-------------------------------------------------|-------------------------------------------|----------------|------------------|----------------|-----------------|-------|--|--|--|
|                                                 | Starter Site (1–Frame)                    |                |                  |                |                 |       |  |  |  |
|                                                 | 3–Sector/2–Adjacent Carrier Starter Frame |                |                  |                |                 |       |  |  |  |
| Carrier                                         | TX 1                                      | TX 2           | TX 3             | TX 4           | TX 5            | TX6   |  |  |  |
| 1                                               | BBX-1                                     | BBX-2          | BBX-3            | N/A            | N/A             | N/A   |  |  |  |
| 2                                               | N/A                                       | N/A            | N/A              | BBX-4          | BBX-5           | BBX–6 |  |  |  |
|                                                 |                                           | Expans         | sion Site (2–F   | rames)         |                 |       |  |  |  |
|                                                 | 3-Sector/2-No                             | n–Adjacent Ca  | rrier Starter Fr | ame (External  | 2:1 Combiner)   |       |  |  |  |
| Carrier                                         | TX 1                                      | TX 2           | TX 3             | TX 4           | TX 5            | TX6   |  |  |  |
| 1                                               | BBX-1                                     | BBX-2          | BBX-3            | N/A            | N/A             | N/A   |  |  |  |
| 3                                               | BBX-4                                     | BBX–5          | BBX–6            | N/A            | N/A             | N/A   |  |  |  |
| 3                                               | B-Sector/2-Non-                           | -Adjacent Carr | ier Expansion l  | Frame (Externa | al 2:1 Combiner | )     |  |  |  |
| Carrier                                         | TX 1                                      | TX 2           | TX 3             | TX 4           | TX 5            | TX6   |  |  |  |
| 2                                               | BBX-1                                     | BBX-2          | BBX-3            | N/A            | N/A             | N/A   |  |  |  |
| 4                                               | BBX-4                                     | BBX-5          | BBX-6            | N/A            | N/A             | N/A   |  |  |  |

NOTE

Figure 1-11 shows the BTSs with fully populated CLPA Shelves. However, the SC 4812T Lite does not currently support 4 CLPA Modules per carrier; CLPA1D and CLPA2D will not be present.

# BTS Sector Configurations - continued

Figure 1-11: SC4812T Lite CLPA Configuration

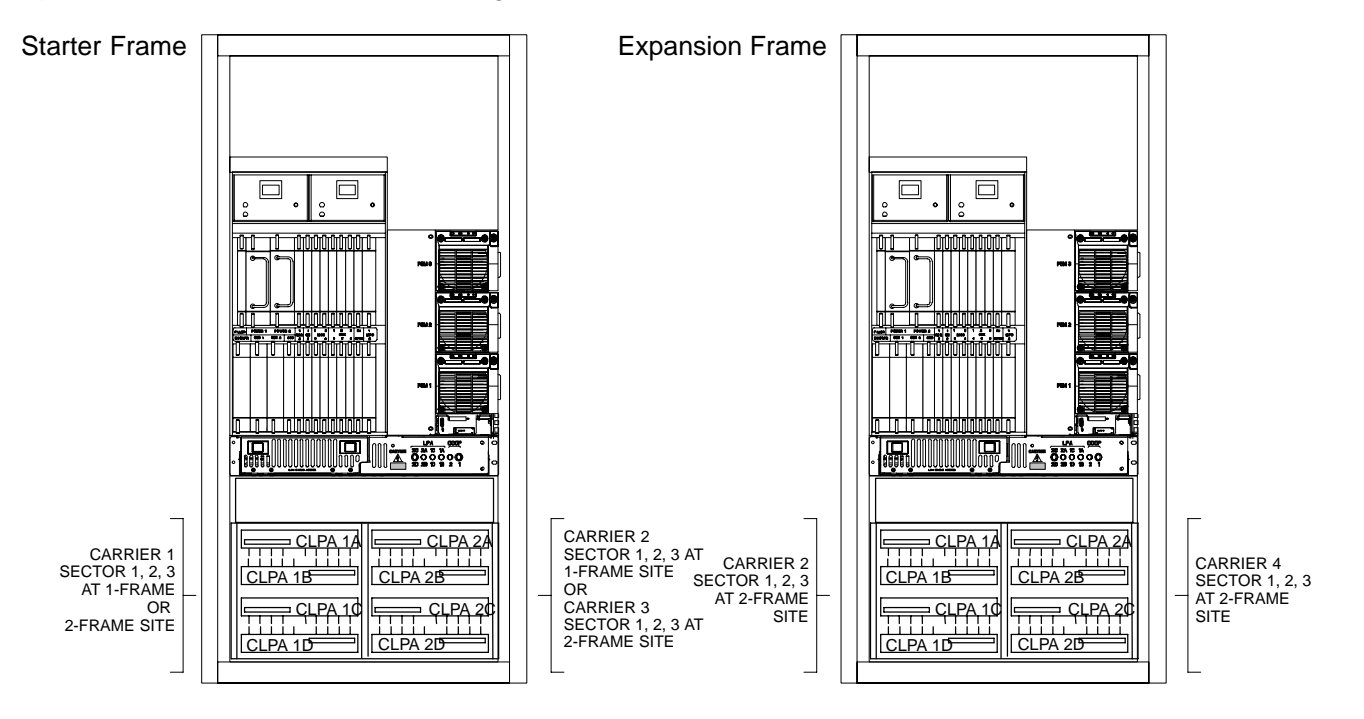

1

| Table 1-6: SC 4812T Lite Starter Frame Sector/Carrier Configurations |             |                                                           |                                                           |                                                           |                                                           |                                                           |                                                           |  |  |
|----------------------------------------------------------------------|-------------|-----------------------------------------------------------|-----------------------------------------------------------|-----------------------------------------------------------|-----------------------------------------------------------|-----------------------------------------------------------|-----------------------------------------------------------|--|--|
| Configuration                                                        | Item        | Sector 1                                                  | Sector 2                                                  | Sector 3                                                  | Sector 1                                                  | Sector 2                                                  | Sector 3                                                  |  |  |
|                                                                      | Filter      | DRF 1                                                     | DRF 2                                                     | DRF 3                                                     | N/A                                                       | N/A                                                       | N/A                                                       |  |  |
| 3–Sector/                                                            | BBX         | BBX-1                                                     | BBX-2                                                     | BBX-3                                                     | N/A                                                       | N/A                                                       | N/A                                                       |  |  |
| 1–Carrier<br>using DRFs                                              | TX/<br>RX A | TX Carrier 1/<br>RX Main                                  | TX Carrier 1/<br>RX Main                                  | TX Carrier 1/<br>RX Main                                  | N/A                                                       | N/A                                                       | N/A                                                       |  |  |
|                                                                      | RX B        | RX Diversity                                              | RX Diversity                                              | RX Diversity                                              | N/A                                                       | N/A                                                       | N/A                                                       |  |  |
|                                                                      | Filter      | DRF 1                                                     | DRF 2                                                     | DRF 3                                                     | DRF 4                                                     | DRF 5                                                     | DRF6                                                      |  |  |
| 3–Sector/                                                            | BBX         | BBX-1                                                     | BBX-2                                                     | BBX-3                                                     | BBX-4                                                     | BBX-5                                                     | BBX-6                                                     |  |  |
| 2–Carrier<br>using DRFs                                              | TX/<br>RX A | TX Carrier 1/<br>RX Main                                  | TX Carrier 1/<br>RX Main                                  | TX Carrier 1/<br>RX Main                                  | TX Carrier 2/<br>RX Main                                  | TX Carrier 2/<br>RX Main                                  | TX Carrier 2/<br>RX Main                                  |  |  |
|                                                                      | RX B        | RX Diversity                                              | RX Diversity                                              | RX Diversity                                              | RX Diversity                                              | RX Diversity                                              | RX Diversity                                              |  |  |
|                                                                      | Filter      | DRF 1                                                     | DRF 2                                                     | DRF 3                                                     | DRF 4                                                     | DRF 5                                                     | DRF6                                                      |  |  |
|                                                                      | BBX         | BBX-1                                                     | BBX-2                                                     | BBX-3                                                     | BBX-4                                                     | BBX-5                                                     | BBX-6                                                     |  |  |
| 3–Sector/<br>3–Carrier<br>using DRFs                                 | TX/<br>RX A | TX Carriers 1<br>& 3 (using 2:1<br>Combiners)/<br>RX Main | TX Carriers 1<br>& 3 (using 2:1<br>Combiners)/<br>RX Main | TX Carriers 1<br>& 3 (using 2:1<br>Combiners)/<br>RX Main | TX Carrier 2/<br>RX Main                                  | TX Carrier 2/<br>RX Main                                  | TX Carrier 2/<br>RX Main                                  |  |  |
|                                                                      | RX B        | RX Diversity                                              | RX Diversity                                              | RX Diversity                                              | RX Diversity                                              | RX Diversity                                              | RX Diversity                                              |  |  |
|                                                                      | Filter      | DRF 1                                                     | DRF 2                                                     | DRF 3                                                     | DRF 4                                                     | DRF 5                                                     | DRF6                                                      |  |  |
|                                                                      | BBX         | BBX-1                                                     | BBX-2                                                     | BBX-3                                                     | BBX-4                                                     | BBX-5                                                     | BBX-6                                                     |  |  |
| 3–Sector/<br>4–Carrier<br>using DRFs                                 | TX/<br>RX A | TX Carriers 1<br>& 3 (using 2:1<br>Combiners)/<br>RX Main | TX Carriers 1<br>& 3 (using 2:1<br>Combiners)/<br>RX Main | TX Carriers 1<br>& 3 (using 2:1<br>Combiners)/<br>RX Main | TX Carriers 2<br>& 4 (using 2:1<br>Combiners)/<br>RX Main | TX Carriers 2<br>& 4 (using 2:1<br>Combiners)/<br>RX Main | TX Carriers 2<br>& 4 (using 2:1<br>Combiners)/<br>RX Main |  |  |
|                                                                      | RX B        | RX Diversity                                              | RX Diversity                                              | RX Diversity                                              | RX Diversity                                              | RX Diversity                                              | RX Diversity                                              |  |  |
|                                                                      | Filter      | TRF 1                                                     | TRF 2                                                     | TRF 3                                                     | N/A                                                       | N/A                                                       | N/A                                                       |  |  |
| 3_Sector/                                                            | BBX         | BBX-1                                                     | BBX-2                                                     | BBX-3                                                     | N/A                                                       | N/A                                                       | N/A                                                       |  |  |
| 1–Carrier                                                            | ТХ          | TX Carrier 1                                              | TX Carrier 1                                              | TX Carrier 1                                              | N/A                                                       | N/A                                                       | N/A                                                       |  |  |
| using TRFs                                                           | RX A        | RX Main                                                   | RX Main                                                   | RX Main                                                   | N/A                                                       | N/A                                                       | N/A                                                       |  |  |
|                                                                      | RX B        | RX Diversity                                              | RX Diversity                                              | RX Diversity                                              | N/A                                                       | N/A                                                       | N/A                                                       |  |  |
|                                                                      | Filter      | TRF 1                                                     | TRF 2                                                     | TRF 3                                                     | TRF 4                                                     | TRF 5                                                     | TRF 6                                                     |  |  |
| 3_Sector/                                                            | BBX         | BBX-1                                                     | BBX-2                                                     | BBX-3                                                     | BBX-4                                                     | BBX-5                                                     | BBX-6                                                     |  |  |
| 2–Carrier                                                            | ТХ          | TX Carrier 1                                              | TX Carrier 1                                              | TX Carrier 1                                              | TX Carrier 2                                              | TX Carrier 2                                              | TX Carrier 2                                              |  |  |
| using TRFs                                                           | RX A        | RX Main                                                   | RX Main                                                   | RX Main                                                   | RX Main                                                   | RX Main                                                   | RX Main                                                   |  |  |
|                                                                      | RX B        | RX Diversity                                              | RX Diversity                                              | RX Diversity                                              | RX Diversity                                              | RX Diversity                                              | RX Diversity                                              |  |  |

The matrix in Table 1-6 shows the correlation between the various Sector Configurations, Filters, Combiners, and BBX Cards.

| Table | of | Contents |
|-------|----|----------|
|-------|----|----------|

| Preliminary Operations: Overview             | 2-1        |
|----------------------------------------------|------------|
| Introduction                                 | 2-1        |
| Cell Site Types                              | 2-1        |
| CDF/NECF                                     | 2-1        |
| Site Equipage Verification                   | 2-1        |
| Initial Installation of Cards/Boards/Modules | 2-2        |
| Setting Frame SCCP Configuration Switch      | 2-3        |
| Ethernet LAN    Ethernet LAN Termination     | 2-5<br>2-5 |
| Pre–Power–up Tests                           | 2-6        |
| Objective                                    | 2-6        |
| Test Equipment                               | 2-6        |
| Cabling Inspection                           | 2-6        |
| DC and AC Power Pre-test (BTS Frame)         | 2-6        |
| Initial Power–up Tests and Procedures        | 2-10       |
| Power-up Procedures                          | 2-10       |
| Common Power Supply Module Verification      | 2-11       |
| Initial Power-up (BTS)                       | 2-12       |
| Common Power Supply Module Verification      | 2-13       |
| Power Removal                                | 2-15       |
| Introduction                                 | 2-15       |
| Remove Power                                 | 2-15       |

# Table of Contents - continued

Notes

# **Preliminary Operations: Overview**

### Introduction

**Cell Site Types** 

**CDF/NECF** 

This section first verifies proper Frame Equipage against the Site–specific Documentation supplied for each BTS Application. This includes verifying Card/Module Placement, Jumper, and dual in–line package (DIP) Backplane Configuration Switch Settings. Next, pre-Power–up and initial power-up procedures are presented. Finally, power–down and normal Power–up procedures are covered.

Sites are configured as Omni or up to 3–Sectors – one or two carriers. Each type has unique characteristics and must be optimized accordingly.

The Configuration Data File (CDF) or Network Element Configuration File (NECF) contains site type and Equipage data information and passes it directly to the LMF during Optimization. The number of modem frames, number and types of BBX and MCC boards, and linear Power Amplifier assignments are some of the Equipage data included in the CDF/NECF.

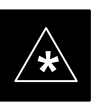

#### **IMPORTANT**

Ensure that the correct **bts**–**#.cdf** (or **bts**–**#.necf**) and **cbsc**–**#.CDF File**s are used for the BTS.

- These should be the CDF/NECF Files that are provided for the BTS by the CBSC.

Failure to use the correct CDF/NECF Files can cause system errors.

Failure to use the correct CDF/NECF Files to log into a live (traffic carrying) site can shut down the site.

### Site Equipage Verification

Review the Site Documentation. Match the Site Engineering Equipage Data to the actual cards, boards, and modules shipped to the site. Physically inspect and verify that the equipment provided for the frame is correct and undamaged.

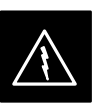

#### WARNING

Always wear an approved Anti–static Wrist Strap while handling any circuit card/module to prevent damage by Electrostatic Discharge (ESD).

After removal, the card/module should be placed on a conductive surface or back into the anti–static packaging in which it was shipped.

# Initial Installation of Cards/Boards/Modules

|   |      | Table 2-1: Initial Installation of Cards/Boards/Modules Procedure                                                                                                    |
|---|------|----------------------------------------------------------------------------------------------------|
| - | Step | Action                                                                                                    |
|   | 1    | Refer to the Site Documentation and, if it was not previously done, slide all cards, boards, and modules into the appropriate shelves as required.                                                                                                    |
|   |      | * IMPORTANT<br>DO NOT SEAT the cards, boards, and modules at this time.                                                                                                    |
|   |      | <ul> <li>NOTE</li> <li>On 800 MHz Systems equipped with BBXR, the Switch Card has a Configuration Switch that must match the Site Configuration.</li> <li>Refer to Figure 2-1.</li> <li>Non-redundant systems do not require a Switch Card.</li> </ul> |
|   | 2    | As the actual site hardware is installed, record the Serial Number of each module on a "Serial Number Checklist" in the Site Logbook.                                                                                                    |

The Configuration Switch (shown in Figure 2-1) is a feature on the newer versions of the 800 Mhz Switch Card (some earlier cards do not have the Configuration Switch).

The configuration shown in Figure 2-1 is for a 3–Sector BTS.

- Switch 1 chooses BTS or MF.
- Switches 2 and 3 are not used.
- Switch 4 chooses 3-Sector or 6-Sector.

### NOTE

Since the SC4812T Lite can accommodate a maximum of three sectors, Switch 4 defaults to the 3–Sector choice.

# Preliminary Operations: Overview - continued

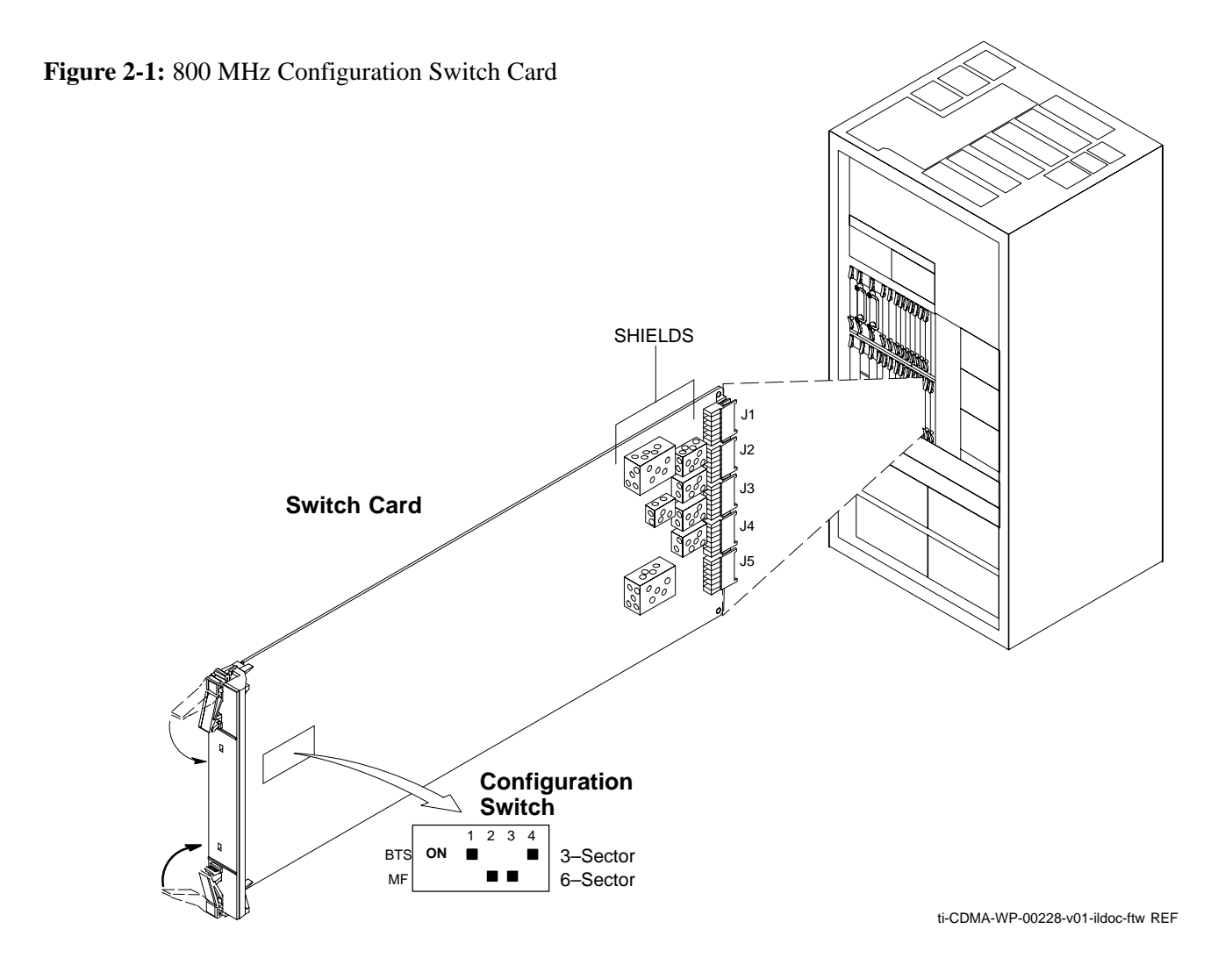

## Setting Frame SCCP Configuration Switch

The Backplane Configuration Switch is located behind the BTS Frame Rear Access Panel. It must be set for the BTS Frame Type as shown in Figure 2-2.

The Backplane Configuration Switch Setting must be verified and set before power is applied to the BTS Equipment.

# Preliminary Operations: Overview – continued

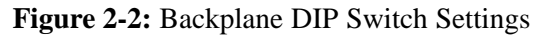

2

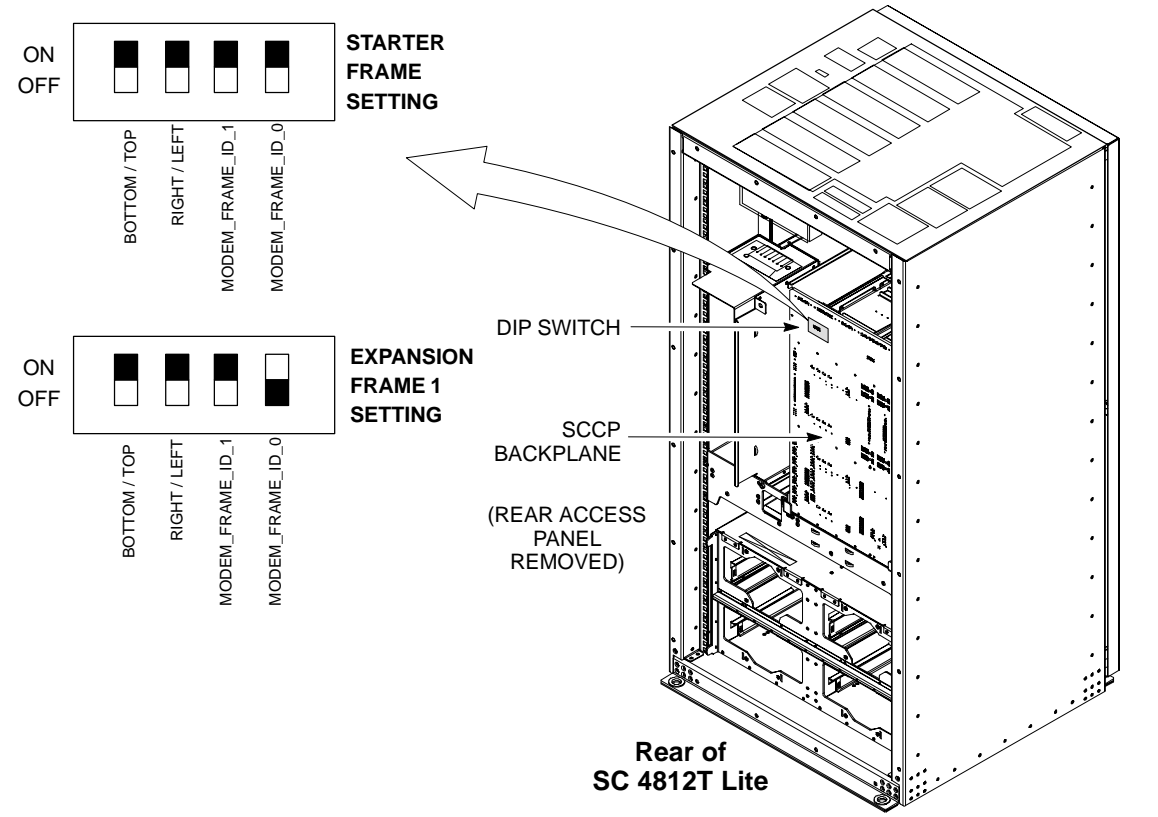

ti-CDMA-WP-00256-v01-ildoc-ftw

## **Ethernet LAN**

### Ethernet LAN Termination

For proper operation, each end of the Primary and Redundant BTS Ethernet Local Area Networks (LANs) must be terminated with a 50 Ohm Load. For a BTS consisting of a Stand–Alone or an Expansion Frame, this is done by placing 50 Ohm Tri–axial Terminators on the LAN A and B External IN and OUT Connectors.

Check the LAN A and B External IN and OUT Connectors on the I/O Panel of each BTS Frame. Refer to Figure 2-3. Ensure terminators are installed on all the uncabled External LAN Connectors.

Figure 2-3: External Ethernet LAN Connectors

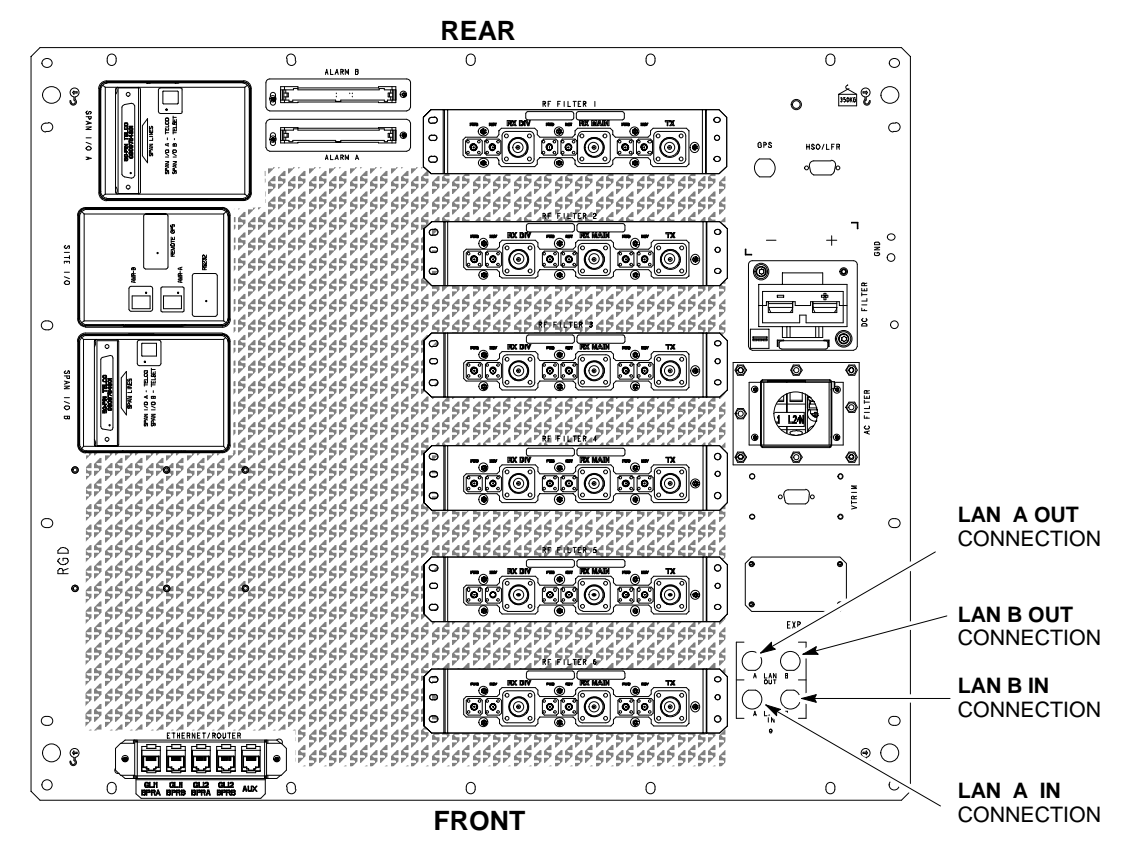

ti-CDMA-WP-00214-v01-ildoc-ftw REF

## **Pre–Power–up Tests**

2

### Objective

Test Equipment

This procedure checks for any electrical short circuits and verifies the operation and tolerances of the Cell Site and BTS Power Supply Modules prior to applying power for the first time.

The following Test Equipment is required to complete the Pre–Power–up Tests:

• Digital Multimeter (DMM)

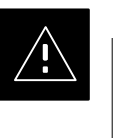

### CAUTION

Always wear a Conductive, High Impedance Wrist Strap while handling the any circuit card/module to prevent damage by Electrostatic Discharge (ESD).

**Cabling Inspection** 

Using the Site–specific Documentation generated by Motorola Systems Engineering, verify that the following Cable Systems are properly connected:

- Receive RF Cabling up to 12 RX Cables
- Transmit RF Cabling up to six TX Cables
- GPS

### NOTE

- The Negative DC Power Cable is colored red or blue.
- The Positive DC Power Cable (Ground) is colored black.

# DC and AC Power Pre-test (BTS Frame)

Before applying any power to the BTS Frame, perform the procedure in Table 2-2 while referring to Figure 2-4 to verify that there are no shorts in the BTS Frame DC and AC Distribution System.

| Table 2-2: DC and AC Power Pre-test (BTS Frame) Procedure |                                                                                                    |  |  |  |  |  |
|-----------------------------------------------------------|----------------------------------------------------------------------------------------------------|--|--|--|--|--|
| Step                                                      | Action                                                                                                    |  |  |  |  |  |
| 1                                                         | Physically verify that all DC and AC Power Sources supplying electric power to the BTS Frame are OFF (Customer Breakers open, i.e.: High Impedance). |  |  |  |  |  |
| 2                                                         | Perform the following actions on each BTS Frame.                                                                                                    |  |  |  |  |  |

table continued on next page

# Pre-Power-up Tests - continued

|      | Table 2-2: DC and AC Power Pre-test (BTS Frame) Procedure                                                                                                    |
|------|----------------------------------------------------------------------------------------------------|
| Step | Action                                                                                                    |
| 2a   | Unseat all circuit boards (except the CCD and CIO Cards) in the SCCP Cage and CLPA Shelves, but leave them in their associated slots.                                                      |
| 2b   | Set both of the SCCP Cage Circuit Breakers to the <b>OFF</b> position by <i>pulling out</i> their Power Distribution Circuit Breakers (labeled <b>SCCP 1 and SCCP 2</b> ).                 |
|      | <ul> <li>These circuit breakers are located on the Power Distribution Panel.</li> </ul>                                                                                                    |
| 2c   | Set the four CLPA Circuit Breakers to the <b>OFF</b> position by <i>pulling out</i> the CLPA Circuit Breakers (four Circuit Breakers, labeled <b>LPA 1A–1D</b> through <b>LPA 2A–2D</b> ). |
|      | <ul> <li>These circuit breakers are located on the Power Distribution Panel.</li> </ul>                                                                                                    |
| 2d   | Select your type of BTS Frame.                                                                                                    |
|      | • Proceed to Step 3 for -48V Systems.                                                                                                    |
|      | • Proceed to Step 4 for +27V Systems.                                                                                                    |
| 3    | For –48V Configurations ONLY:                                                                                                    |
|      | Perform the following actions to verify that the resistance on the -48V Bus.                                                                                                    |
| 3a   | Remove the Power Supply Modules (PSMs).                                                                                                    |
| 3b   | Verify that the resistance from the Positive (+) Power Feed Terminal with respect to the Ground Terminal on the top of the frame measures > 500 $\Omega$ .                                 |
| 2.   | - Refer to Figure 2-4.                                                                                                    |
| 30   | Terminal on the top of the frame measures > 500 $\Omega$ .                                                                                                    |
|      | - This assumes that Customer Interface Cabling and Grounding has been installed; otherwise, the measurement should be $< 5 \Omega$ .                                                       |
|      | – Refer to Figure 2-4.                                                                                                    |
| 4    | For AC Configurations ONLY:                                                                                                    |
|      | Perform the following actions to verify that the resistance on the AC Frame.                                                                                                    |
|      |                                                                                                    |
|      | Ensure that the AC Circuit Breaker is OFF (and tagged/locked) prior to proceeding.                                                                                                    |
|      | Confirm that AC Voltage is not being applied to the BTS Frame.                                                                                                    |
| 4a   | Measure the resistance from L1 with respect to the Ground Terminal on the top of the frame measures $>10$ kilohm.                                                                          |
|      | – Refer to Figure 2-4.                                                                                                    |
| 4b   | Access the L1 Terminal on the AC Filter or probe the L1 Socket in the PSM Slot.                                                                                                    |
|      | <ul> <li>Lightly probe the socket to avoid damaging the socket.</li> </ul>                                                                                                    |
| 4c   | Measure the resistance from L2/N with respect to the Ground Terminal on the top of the frame measures $>10$ kilohm.                                                                        |
|      | – Refer to Figure 2-4.                                                                                                    |

table continued on next page

# Pre-Power-up Tests - continued

|   | Table 2-2: DC and AC Power Pre-test (BTS Frame) Procedure |                                                                                                    |  |
|---|-----------------------------------------------------------|----------------------------------------------------------------------------------------------------|--|
| 1 | Step                                                      | Action                                                                                                    |  |
|   | 4d                                                        | Access the L2/N terminal on the AC Filter or probe the L2/N socket in the PSM Slot.                                                 |  |
|   |                                                           | <ul> <li>Lightly probe the socket to avoid damaging the socket.</li> </ul>                                                          |  |
|   | 4e                                                        | If the reading is $< 500 \Omega$ , an electrical short may be present somewhere in the AC Filter and PSM Shelf.                     |  |
|   |                                                           | <ul> <li>Isolate the problem and correct it before proceeding.</li> </ul>                                                           |  |
|   | 5                                                         | Insert and lock the DC/DC Converter Modules for the SCCP Cage into their associated slots one at a time.                            |  |
|   |                                                           | ! CAUTION                                                                                                    |  |
|   |                                                           | Verify that the correct Power Supply Modules are being used by checking the Locking/Retracting Tabs. They should appear as follows. |  |
|   |                                                           | STPN4009B<br>PWR C-CCP 4812 +27V                                                                                                    |  |
|   | 6                                                         | Insert and lock all remaining cards, boards, and modules into their assigned slots in the SCCP Cage.                                |  |
|   | 7                                                         | In the –48V and AC BTS Frames, insert the Power Supply Modules one at a time in their assigned slots.                               |  |
|   | 8                                                         | Seat all CLPA and associated CLPA Fan Modules into their slots in the shelves one at a time.                                        |  |

## Pre-Power-up Tests - continued

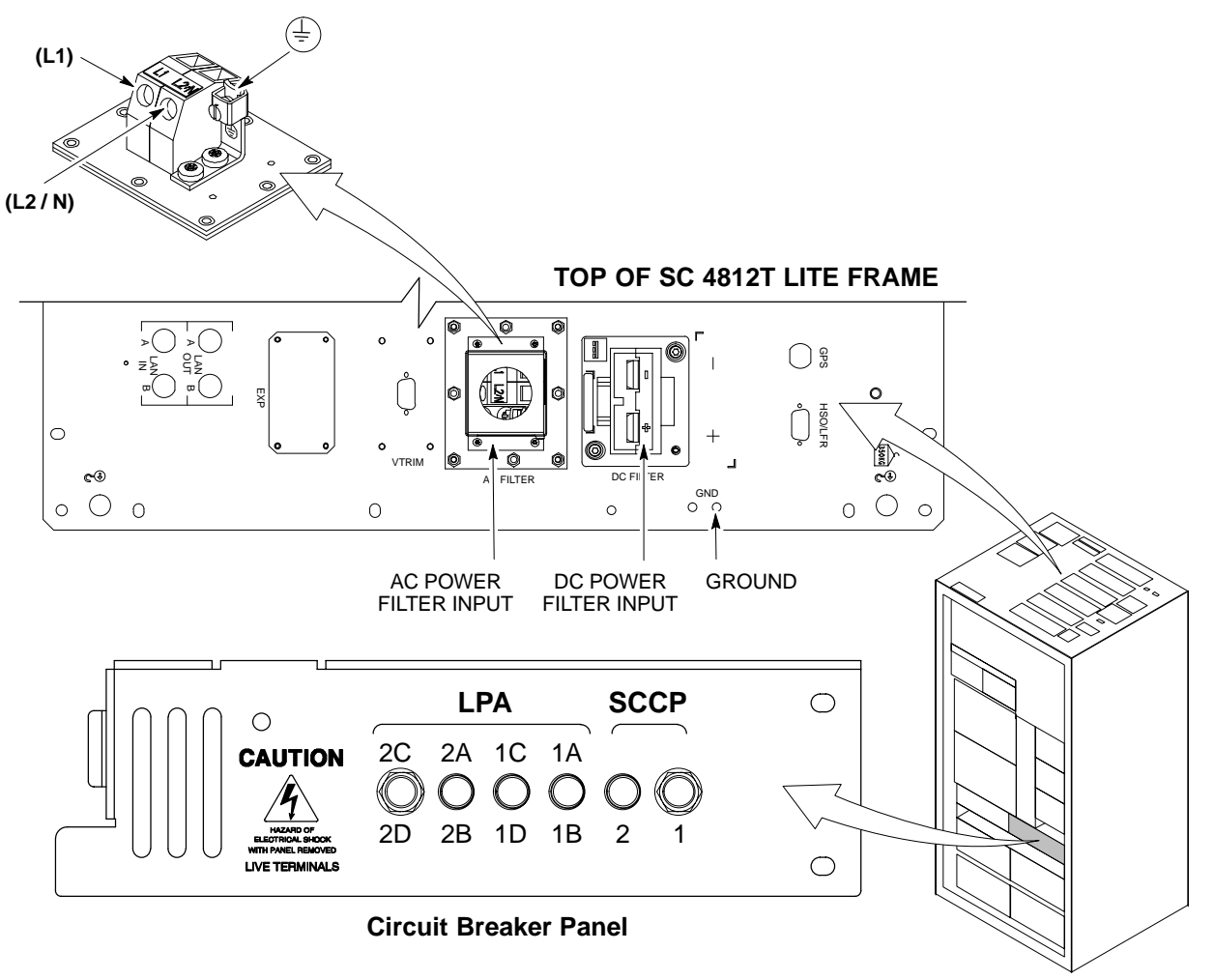

Figure 2-4: AC and DC Power Distribution Breakers and Power Feed Terminals

ti-CDMA-WP-00231-v01-ildoc-ftw

Power-up Procedures

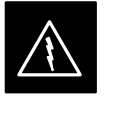

#### WARNING

Potentially lethal voltage and current levels are routed to the BTS Equipment.

This test must be performed with a second person present who will be acting in a safety role.

Remove all rings, jewelry, and wrist watches prior to beginning this test.

#### **Input Power**

In the tests to follow, power will first be verified at the input to each BTS Frame. After power is verified, cards and modules within the frame itself will be powered up and verified one at a time.

Before applying any power, verify that the correct Power Feed and Return Cables are connected between the Power Supply Module Circuit Breakers and the Power Connectors at the top of each BTS Frame. Verify correct cable position referring to Figure 2-4 on Page 2-9.

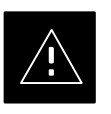

### CAUTION

Always wear a Conductive, High Impedance Wrist Strap while handling any circuit card/module to prevent damage by Electrostatic Discharge (ESD).

Extreme care should be taken during the removal and installation of any card/module.

After removal, the card/module should be placed on a conductive surface or back into the anti–static bag in which it was shipped.

## NOTE

For Positive Power Applications (+27V):

- The Positive Power Cable is red.
- The Negative Power Cable is black.
- For Negative Power Applications (-48V):
- The Negative Power Cable is red or blue.
- The Positive Power Cable (ground) is black.

## NOTE

Make sure the Connector Adapters are securely attached to each of the BTS Power Feeds and Returns.

Also, make sure the cables have been properly installed into each connector.

# Common Power Supply Module Verification

The procedure in Table 2-5 must be performed on any BTS Frame connected to a common Power Supply Module at the site *after the common Power Supply Module has been installed and verified per the OEM suggested Power Supply Module procedures.* 

Perform the following steps to verify that the Power Input is within specification *before* powering up the individual cards/modules within the frames themselves.

| Table 2-3: Common Power Supply Module Verification Procedure |      |                                                                                                    |
|--------------------------------------------------------------|------|----------------------------------------------------------------------------------------------------|
|                                                              | Step | Action                                                                                                    |
|                                                              | 1    | Physically verify that all DC and AC Power Sources supplying the frame are <b>OFF</b> or <b>DISABLED</b> .                                                                                                    |
|                                                              | 2    | Perform the following actions in each BTS Frame:                                                                                                    |
|                                                              | 2a   | Unseat all circuit boards (except the CCD and CIO Cards) in the SCCP Cage and LPA Shelves, but leave them in their associated slots.                                                                                                    |
|                                                              | 2b   | Set the circuit breakers to the <b>OFF</b> position by <i>pulling out</i> the SCCP and LPA Circuit Breakers.                                                                                                    |
|                                                              |      | <ul> <li>SCCP Cage Circuit Breakers are labeled SCCP-1 and SCCP-2.</li> </ul>                                                                                                    |
|                                                              |      | <ul> <li>CLPA Circuit Breakers are labeled LPA 1A–1D through LPA 2A – 2D.</li> </ul>                                                                                                    |
|                                                              |      | <ul> <li>Refer to Figure 2-4 for the Circuit Breaker Panel layout if required.</li> </ul>                                                                                                    |
|                                                              | 1    | Remove the Power Supply Modules.                                                                                                    |
|                                                              | 2    | Inspect the Input Cables to verify that the correct Input Power Polarity according to the decal on top of the frame.                                                                                                    |
|                                                              | 3    | Apply power to BTS Frames, <i>one at a time</i> , by setting the appropriate circuit breaker in the Power Supply Module that supplies the frame to the <b>ON</b> position.                                                                                                    |
|                                                              | 4    | <ul> <li>After power is applied to each BTS Frame, use a digital voltmeter to verify Power Supply Module Output Voltages at the top of each BTS Frame are within specifications:</li> <li>-48V BTS: -48V DC nominal</li> <li>+27 V BTS: +27V DC nominal</li> <li>AC BTS: 208V AC to 240V AC nominal</li> </ul> |
|                                                              | 5    | Plug in the Power Supply Modules (PSMs) one at a time and verify that the PSM LEDs appear GREEN.                                                                                                    |

Initial Power-up (BTS)

The procedure in Table 2-4 must be performed on each BTS Frame after Input Power from the common Power Supply Module has been verified. Perform the procedure in Table 2-4 to apply initial power to the cards/modules within the frame itself, verifying that each is operating within specification.

| Table 2-4: Initial Power-up (BTS) Procedure |      |                                                                                                    |
|---------------------------------------------|------|----------------------------------------------------------------------------------------------------|
|                                             | Step | Action                                                                                                    |
|                                             | 1    | At the BTS, set the SCCP Power Distribution Circuit Breakers to the <b>ON</b> position by <i>pushing in</i> the circuit breakers.                                                                                                |
|                                             |      | – Refer to Figure 2-4 on Page 2-9.                                                                                                    |
|                                             | 2    | Insert the SCCP Fan Modules.                                                                                                    |
|                                             |      | <ul> <li>Verify that the Fan Modules come on line.</li> </ul>                                                                                                    |
|                                             |      | <b>! CAUTION</b><br>Verify that the correct SCCP Power Supply Modules are being used by checking the markings on the Locking/Retracting Tabs. Make sure that the markings appear as followsstph 4009B<br>PWR C-CCP 4812 +27V     |
|                                             | 3    | Insert and lock the Power Supply Modules into their associated slots one at a time.                                                                                                    |
|                                             |      | <ul> <li>If no cards are installed in the SCCP Cage, the PWR/ALM LEDs on all three Power Supply<br/>Modules appear RED to notify the user that there is no Load on the Power Supply Modules.</li> </ul>                          |
|                                             |      | <ul> <li>If the LED is RED, do not be alarmed. After Step 3 is performed, the LEDs should turn<br/>GREEN; if not, then a faulty Power Supply Module is indicated and should be replaced<br/><i>before proceeding</i>.</li> </ul> |
|                                             | 3    | Seat and lock all remaining cards and modules in the SCCP Cage into their associated slots.                                                                                                    |
|                                             | 4    | Seat the first equipped LPA Module Pair into the assigned slot in the upper LPA Shelf, including the LPA Fan.                                                                                                    |
|                                             | 5    | Repeat Step 4 for all remaining LPA Module Pairs.                                                                                                    |
|                                             |      | <b>! CAUTION</b><br>On frames that have CLPA Modules, engage the circuit breakers in pairs as marked on the Circuit Breaker Panel.                                                                                               |
|                                             |      | NOTE                                                                                                    |
|                                             |      | Engage the circuit breakers only for the LPA Modules that are equipped.                                                                                                    |
|                                             | 6    | Set the LPA Circuit Breakers to the ON position ( <i>per configuration</i> ) by pushing them IN.                                                                                                    |
|                                             |      | <ul> <li>Confirm that the LEDs on LPA Modules light GREEN.</li> </ul>                                                                                                    |
|                                             |      | <ul> <li>Refer to Figure 2-4 for the Circuit Breaker Panel Layout.</li> </ul>                                                                                                    |

| Table 2-4: Initial Power-up (BTS) Procedure |      |                                                                                                    |  |  |
|---------------------------------------------|------|----------------------------------------------------------------------------------------------------|--|--|
|                                             | Step | Action                                                                                                    |  |  |
|                                             | 7    | After all cards/modules have been seated and verified, use a digital voltmeter to verify that Power<br>Supply Module Output Voltages measured at the top of the frame remain within specifications:<br>- On -48V BTS: -48V DC nominal<br>- On +27 V BTS: +27V DC nominal<br>- On AC BTS: 208 to 240V AC nominal |  |  |
|                                             | 8    | Repeat Steps 1 through 7 for additional co-located frames (if equipped).                                                                                                    |  |  |

## **Common Power Supply Module** Verification

The procedure in Table 2-5 must be performed on any BTS Frame connected to a common Power Supply Module at the site after the common Power Supply Module has been installed and verified per the OEM Power Supply Module suggested procedures.

Perform the procedure in Table 2-5 to verify that the Power Input is within specification before Power-up is attempted on the individual cards/modules with the frames themselves.

|   | Table 2-5: Common Power Supply Module Verification Procedure |                                                                                                    |  |
|---|--------------------------------------------------------------|----------------------------------------------------------------------------------------------------|--|
| 1 | Step                                                         | Action                                                                                                    |  |
|   | 1                                                            | Physically verify that all DC and AC Power Sources supplying the frame are <b>OFF</b> or <b>DISABLED</b> .                                                                      |  |
|   | 2                                                            | Perform the following actions on each BTS Frame:                                                                                                    |  |
|   | 2a                                                           | <i>Unseat</i> all circuit boards (except CCD and CIO Cards) in the SCCP Cage and LPA Shelves, but leave them in their assigned slots.                                           |  |
|   | 2b                                                           | <ul> <li>Set the SCCP and LPA Circuit Breakers to the OFF position by <i>pulling them out</i>.</li> <li>SCCP Cage Circuit Breakers are labeled SCCP-1 and SCCP-2.</li> </ul>    |  |
|   |                                                              | <ul> <li>CLPA Circuit Breakers are labeled LPA 1A–1D through LPA 2A–2D.</li> </ul>                                                                                              |  |
|   |                                                              | <ul> <li>Refer to Figure 2-4 for the Circuit Breaker Panel Layout, if required.</li> </ul>                                                                                      |  |
|   | 3                                                            | Remove the Power Supply Modules.                                                                                                    |  |
|   | 4                                                            | Inspect the Input Cables to verify that the Input Power Polarity is correct according to the decal on top of the frame.                                                         |  |
|   | 5                                                            | Apply power to the BTS Frames one at a time.                                                                                                    |  |
|   | 6                                                            | After power is applied to each BTS Frame, use a digital voltmeter to verify that Power Supply<br>Module Output Voltages at the top of each BTS Frame are within specifications: |  |
|   |                                                              | - On -48V BTS: -48V DC nominal                                                                                                    |  |
|   |                                                              | - On +27 V BTS: +27V DC nominal                                                                                                    |  |
|   |                                                              | - On AC BTS: 208 to 240V AC nominal                                                                                                    |  |

table continued on next page
## Initial Power-up Tests and Procedures - continued

|   | Table 2-5: Common Power Supply Module Verification Procedure |                                                                    |
|---|--------------------------------------------------------------|--------------------------------------------------------------------|
| 1 | Step                                                         | Action                                                             |
|   | 7                                                            | Plug in the Power Supply Modules one at a time.                    |
|   | 8                                                            | Verify that the PSM LED on each Power Supply Module appears GREEN. |

## **Power Removal**

#### Introduction

DC and AC Power removal from an SC4812T Lite BTS is accomplished by performing the procedure in Table 2-6.

Some maintenance, upgrade, or other activities may only require removing DC Power. In those situations where *all* power must be removed from a frame, removing AC Power will also be required.

#### **Remove Power**

If it becomes necessary to remove power from the frame, refer to Figure 2-4 and perform the procedure in Table 2-6.

| Table 2-6: Power Removal Procedure |                                                                                                    |  |
|------------------------------------|----------------------------------------------------------------------------------------------------|--|
| Step                               | Action                                                                                                    |  |
| 1                                  | Set all PDA Circuit Breakers to the <b>OFF</b> (pulled out) position in the following sequence:                                                                                                    |  |
| 1a                                 | Pull out the four LPA Circuit Breakers labeled <b>1A–1D</b> through <b>2A–2D</b> .                                                                                                    |  |
| 1b                                 | Pull out the two Power Distribution Assembly (PDA) Circuit Breakers labeled <b>SCCP–1</b> and <b>SCCP–2</b> .                                                                                                    |  |
| 2                                  | Confirm that all LEDs are OFF except for the Power Supply Module LEDs, if present.                                                                                                    |  |
| 3                                  | Remove all DC Power Sources (+27V, -48V, or Battery Back-up) to the BTS Frame by disengaging the appropriate Customer Circuit Breakers.                                                                                                    |  |
| 4                                  | Remove the AC Power, then lock and tag the AC Power Box (AC Frame only).                                                                                                    |  |
| 5                                  | Verify that all PSM LEDs are OFF.                                                                                                    |  |
|                                    | $\Delta$ <b>WARNING</b><br>The Surge Capacitors in the DC PDA stores large electrical charges for long periods of time.<br>Failure to discharge these capacitors as specified in Step 6 could result in serious personal injury and/or damage to the equipment. |  |
| 6                                  | On the DC PDA, set the SCCP1 and SCCP2 Circuit Breakers to the <b>ON</b> (pushed in) position, and <i>wait at least 30 seconds</i> .                                                                                                    |  |
| 7                                  | Set the PDA SCCP1 and SCCP2 Circuit Breakers to the <b>OFF</b> position.                                                                                                    |  |

## Power Removal - continued

Notes

## **Chapter 3: Optimization/Calibration**

| Table of Co | ontents |
|-------------|---------|
|-------------|---------|

| Introduction to Optimization and Calibration                                                                                                    | 3-1  |
|----------------------------------------------------------------------------------------------------|------|
| Overview                                                                                                    | 3-1  |
| Optimization Process Summary                                                                                                    | 3-1  |
| Cell Site Types                                                                                                    | 3-3  |
| CDF/NECF                                                                                                    | 3-4  |
| BTS System Software Download                                                                                                    | 3-4  |
| Site Equipage Verification                                                                                                    | 3-5  |
| Preparing the LMF                                                                                                    | 3-6  |
| Overview of Packet BTS Files                                                                                                    | 3-6  |
| LMF Features and Installation Requirements                                                                                                    | 3-7  |
| LMF File Structure Overview                                                                                                    | 3-8  |
| LMF Home Directory                                                                                                    | 3-9  |
| NECF Filename Conventions and Directory Location                                                                                                    | 3-9  |
| LMF Installation and Update Procedures                                                                                                    | 3-10 |
| Copy BTS and CBSC CDF (or NECF) Files to the LMF Computer                                                                                                    | 3-11 |
| Creating a Named HyperTerminal Connection for MMI                                                                                                    | 2 12 |
|                                                                                                    | 3-13 |
| Span Lines – Interface and Isolation                                                                                                    | 3-16 |
| T1/E1 Span Interface                                                                                                    | 3-16 |
| Isolate the BTS from the T1/E1 Span(s)                                                                                                    | 3-16 |
| T1/E1 Span Isolation                                                                                                    | 3-17 |
| LMF to BTS Connection                                                                                                    | 3-18 |
| Connect the LMF to the BTS                                                                                                    | 3-18 |
| Connect the LMF to the BTS at the I/O Panel                                                                                                    | 3-19 |
| Switching the Active LAN – LMF I/O Panel 10Base–2 LAN Connection                                                                                                    | 3-21 |
| Switching the Active LAN                                                                                                    | 3-21 |
| Using the IME                                                                                                    | 2 77 |
| Basic I ME Operation                                                                                                    | 3-22 |
| The I ME Display and the BTS                                                                                                    | 3-22 |
| Granhical User Interface Operation                                                                                                    | 3-22 |
| Understanding GUI Operation                                                                                                    | 3-23 |
| Command Line Interface Overview                                                                                                    | 3-24 |
| Logging Into a BTS                                                                                                    | 3-28 |
| Logging Into a Distriction of the second second sec | 3-33 |
| Establishing an MMI Communication Session                                                                                                    | 3-34 |
| Online Help                                                                                                    | 3-35 |
|                                                                                                    | 0.00 |

3

1X SC 4812T Lite BTS Optimization/ATP

## PRELIMINARY

## Table of Contents - continued

| Pinging the Processors                                    | 3-36<br>3-36 |
|-----------------------------------------------------------|--------------|
| Download the BTS                                          | 3-39         |
| Overview                                                  | 3-39         |
| ROM Code                                                  | 3-39         |
| RAM Code                                                  | 3-39         |
| Verify GLI ROM Code Loads                                 | 3-41         |
| Download RAM Code and Data to MGL and GLI                 | 3-42         |
| Download RAM Code and Data to Non-GLI Devices             | 3-43         |
| Selecting CSM Clock Source and Enabling CSM Cards         | 3-44         |
| Enable MCC Cards                                          | 3-46         |
|                                                           | 3 40         |
| CSM System Time – GPS and HSO Verification                | 3-47         |
| Clock Synchronization Manager (CSM) Subsystem Description | 3-47         |
| Front Panel LEDs                                          | 3-48         |
| High Stability Oscillator (HSO)                           | 3-50         |
| CSM Frequency Verification                                | 3-50         |
| Test Equipment Set–up (GPS and HSO Verification)          | 3-51         |
| GPS Initialization/Verification                           | 3-53         |
| Connecting Test Equipment to the BTS                      | 3-58         |
| Test Equipment GPIB Address Settings                      | 3-58         |
| Supported Test Equipment                                  | 3-58         |
| Test Equipment Preparation                                | 3-59         |
| Test Equipment Connection Charts                          | 3-59         |
| Equipment Warm-up                                         | 3-62         |
| Automatic Cable Calibration Set–up                        | 3-62         |
| Manual Cable Calibration                                  | 3-62         |
| Set-up for TX Calibration                                 | 3-67         |
| Set–up for ATP                                            | 3-71         |
| Test Equipment Set-up                                     | 3-78         |
| Connecting Test Equipment to the BTS                      | 3-78         |
| Test Equipment GPIB Address Settings                      | 3-78         |
| Supported Test Equipment                                  | 3-78         |
| Test Equipment Preparation                                | 3-79         |
| Test Equipment Connection Charts                          | 3-79         |
| Equipment Warm-up                                         | 3-82         |
| Automatic Cable Calibration Set–up                        | 3-82         |
| Manual Cable Calibration                                  | 3-82         |
| Set-up for TX Calibration                                 | 3-87         |
| Set-up for ATP                                            | 3-91         |
|                                                           | 2.00         |
|                                                           | 3-98         |
| Test Equipment Calibration Background                     | 5-98         |
| Automatic Calibration Procedure                           | 3-98         |
| Manual Calibration Procedures                             | 3-99         |
| GPIB Addresses                                            | 3-99         |
| IP Addresses                                              | 3-99         |
| Selecting Test Equipment                                  | 3-99         |

| Manually Selecting Test Equipment in a Serial Connection Tab        | 3-100 |
|---------------------------------------------------------------------|-------|
| Automatically Selecting Test Equipment in the Serial Connection Tab | 3-102 |
| Detecting Test Equipment when using Agilent E7495A                  | 3-103 |
| Calibrating Test Equipment                                          | 3-103 |
| LMF Cables Calibration Overview                                     | 3-104 |
| Calibrating Test Cabling using a Communications System Analyzer     | 3-105 |
| Calibrate Test Cabling using a Signal Generator and Spectrum        |       |
| Analyzer                                                            | 3-107 |
| Setting Cable Loss Values                                           | 3-110 |
| Setting TX Coupler Loss Value                                       | 3-111 |
| Bay Level Offset Calibration                                        | 3-112 |
| Introduction                                                        | 3-112 |
| What is BLO Calibration?                                            | 3-112 |
| BTS RF Path Descriptions                                            | 3-112 |
| Component Verification During Calibration                           | 3-113 |
| When to Calibrate BLOs                                              | 3-113 |
| BLO Calibration Data File                                           | 3-114 |
| Test Equipment Set–up for RF Path Calibration                       | 3-117 |
| Transmit (TX) Path Calibration Description                          | 3-118 |
| TX Calibration and the LMF                                          | 3-119 |
| TX Calibration                                                      | 3-121 |
| All Cal/Audit and TX Calibration Procedure                          | 3-122 |
| Download BLO Procedure                                              | 3-124 |
| Calibration Audit Introduction                                      | 3-125 |
| TX Path Audit                                                       | 3-125 |
| TX Audit Test                                                       | 3-126 |
| Create CAL File                                                     | 3-127 |
|                                                                     | 2 120 |
| RFDS Set-up and Calibration                                         | 3-129 |
| RFDS Description                                                    | 3-129 |
| RFDS Parameters                                                     | 3-129 |
| Checking and Setting RFDS Parameters                                | 3-130 |
| RFDS TSU NAM Programming                                            | 3-133 |
| Explanation of Parameters Used When Programming the TSU NAM .       | 3-133 |
| Valid NAM Ranges                                                    | 3-134 |
| Set Antenna Map Data                                                | 3-135 |
| Set RFDS Configuration Data                                         | 3-136 |
| RFDS Calibration                                                    | 3-137 |
| TSU Program TSU NAM                                                 | 3-139 |
| Alarms Testing                                                      | 3-140 |
| Alarm Verification                                                  | 3-140 |
| Alarm Reporting Display                                             | 3-142 |
| Purpose                                                             | 3-142 |
| Test Equipment                                                      | 3-143 |
| CDI Alarm Input Verification with Alarms Test Box                   | 3-143 |
| CDI Alarm Input Verification without Alarms Test Box                | 3-147 |
| Pin and Signal Information for Alarm Connectors                     | 3-150 |
|                                                                     |       |

1X SC 4812T Lite BTS Optimization/ATP

## PRELIMINARY

3

## Table of Contents - continued

Notes

#### Overview

This section describes procedures for the following tasks.

- Isolating the BTS from the Span Lines.
- Preparing and using the LMF.
- Downloading System Operating Software.
- CSM Reference Verification/Optimization.
- Set-up and Calibration of the supported Test Equipment.
- Transmit/Receive Path Verification.
- Using the RFDS.
- Verifying that the Customer-defined Alarms and Relay Contacts are functioning properly.

#### NOTE

Before using the LMF, use a Text Editor to view the "CAVEATS" section in the "readme.txt" File in the c:\wlmf Folder for any applicable information.

#### Optimization Process Summary

After a BTS is physically installed and the Preliminary Operations, such as Power–up, have been completed, the LMF is employed to optimize the BTS. Companion Frames must be optimized individually as separate BTSs. The basic Optimization Process consists of the following:

| Table 3-1: Basic Optimization Procedure |                                                                                                    |  |
|-----------------------------------------|----------------------------------------------------------------------------------------------------|--|
| Step                                    | Action                                                                                                    |  |
| 1                                       | Enable CSM 2.                                                                                                    |  |
|                                         | omc-000000 >ENABLE CSM- <bts#>-2</bts#>                                                                                         |  |
| 2                                       | Verify that CSM 2 is INS_ACTIVE.                                                                                                |  |
|                                         | omc-000000 >STATUS CSM- <bts#>-1 PHY</bts#>                                                                                     |  |
|                                         | • If CSM 2 <i>is</i> INS_ACTIVE, <i>proceed to Step 5</i> .                                                                     |  |
|                                         | • If CSM 2 <i>is not</i> INS_ACTIVE, call the Customer Network Resolution Center.                                               |  |
| 3                                       | Enable CSM 1.                                                                                                    |  |
|                                         | omc-000000 >ENABLE CSM- <bts#>-1</bts#>                                                                                         |  |
| 4                                       | Verify that CSM 1 is INS_ACTIVE and CSM 2 is INS_STANDBY.                                                                       |  |
|                                         | omc-000000 >DISPLAY BTS- <bts#> STATUS</bts#>                                                                                   |  |
|                                         | • If CSM 1 is INS_ACTIVE and CSM 2 is INS_STANDBY, proceed to Step 6.                                                           |  |
|                                         | • If CSM 1 <i>is not</i> INS_ACTIVE and/or CSM 2 <i>is not</i> INS_STANDBY, <i>call the Customer Network Resolution Center.</i> |  |

table continued on next page

3

## Introduction to Optimization and Calibration – continued

| Table 3-1: Basic Optimization Procedure |                                                                                                    |  |
|-----------------------------------------|----------------------------------------------------------------------------------------------------|--|
| Step                                    | Action                                                                                                    |  |
| 5                                       | Code Load the first MGLI.                                                                                                 |  |
|                                         | omc-000000 >LOAD MGLI- <bts#>-1</bts#>                                                                                    |  |
|                                         | * IMPORTANT                                                                                                    |  |
|                                         | The parent CSM(s) must be in service.                                                                                     |  |
|                                         | NOTE                                                                                                    |  |
|                                         | The GLI can be either a GLI2 or a GLI3.                                                                                   |  |
| 6                                       | Code Load each BBX, and then the BBXR.                                                                                    |  |
|                                         | omc-000000 >LOAD BBX- <bts#>-<bbx#></bbx#></bts#>                                                                         |  |
|                                         | omc-000000 >LOAD BBX- <bts#>-<bbxr#></bbxr#></bts#>                                                                       |  |
| 7                                       | Verify that the PWR/ALM LED on each BBX and the BBXR goes GREEN.                                                          |  |
|                                         | • If all the LEDs <i>do go</i> <b>GREEN</b> , <i>proceed to Step 8</i> .                                                  |  |
|                                         | • If any LED <i>does not go</i> <b>GREEN</b> , <i>replace the faulty BBX</i> .                                            |  |
|                                         | <ul> <li>Refer to the <i>1X SC4812T Lite BTS FRU</i> manual (68P09262A60) Manual for replacement instructions.</li> </ul> |  |
| 8                                       | Code Load each remaining GLI.                                                                                             |  |
|                                         | omc-000000 >LOAD MGLI- <bts#>-<mgli#></mgli#></bts#>                                                                      |  |
|                                         | * IMPORTANT                                                                                                    |  |
|                                         | The parent CSM(s) must be in service.                                                                                     |  |
|                                         | NOTE                                                                                                    |  |
|                                         | The GLI Cards can be either GLI2s or GLI3s.                                                                               |  |
| 9                                       | Code Load each MCC.                                                                                                    |  |
|                                         | omc-000000 >LOAD MCC- <bts#>-<mcc#></mcc#></bts#>                                                                         |  |
| 10                                      | Code Load the RFDS TSIC or RFDS-1X RPROC (if installed).                                                                  |  |
|                                         | omc-000000 >LOAD TSIC- <bts#>-<tsic#></tsic#></bts#>                                                                      |  |
|                                         | or                                                                                                    |  |
|                                         | omc-000000 >LOAD RPROC- <bts#>-<rproc#></rproc#></bts#>                                                                   |  |

table continued on next page

3

| Table 3-1: Basic Optimization Procedure |                                                                                                    |  |
|-----------------------------------------|----------------------------------------------------------------------------------------------------|--|
| Step                                    | Action                                                                                                    |  |
| 11                                      | Use the LMF Status Function to verify that all of the CSM Cards, BBX Cards, GLI Cards, and MCC Cards respond with Device Status information.                                                                                                    |  |
|                                         | - If an RFDS is installed, verify that the TSU or RFDS-1X RPROC responds.                                                                                                    |  |
|                                         | NOTE                                                                                                    |  |
|                                         | If a device is installed and powered up, but is not responding and is colored GRAY in the LMF BTS Display, the device is not listed in the CDF File.                                                                                                    |  |
|                                         | - The CDF/NECF File must be corrected before the device can be accessed by the LMF.                                                                                                    |  |
| 12                                      | Verify that the GPS and HSO are operational.                                                                                                    |  |
| 13                                      | Using the LMF Selection Function, select the Test Equipment that is to be used for the Calibration.                                                                                                    |  |
| 14                                      | Calibrate the TX and RX Test Cables, if they have not previously been calibrated with the LMF Computer and Software Build that will be used for the Optimization/Calibration.                                                                                                    |  |
|                                         | <ul> <li>Cable Calibration Values can be entered manually, if required.</li> </ul>                                                                                                    |  |
| 15                                      | Connect the required Test Equipment needed for a Full Optimization.                                                                                                    |  |
| 16                                      | Select all of the BBX Cards and all of the MCC Cards.                                                                                                    |  |
|                                         | Use the Full Optimization Function.                                                                                                    |  |
|                                         | <ul> <li>The Full Optimization Function performs TX Calibration, BLO Download, TX Audit, all TX<br/>Tests, and all RX Tests for all selected devices.</li> </ul>                                                                                                    |  |
|                                         | • If the TX Calibration fails, repeat the Full Optimization for any failed paths.                                                                                                    |  |
|                                         | • If the TX Calibration fails again, troubleshoot and correct the problem causing the failure, and repeat the Full Optimization for the failed path.                                                                                                    |  |
|                                         | • If the TX Calibration and Audit Portion of the Full Optimization passes for a path, but some of the TX or RX Tests fail, troubleshoot and correct the problem causing the failure, and run the individual tests as required until all TX and RX Tests have passed for all paths. |  |

#### **Cell Site Types**

Sites are configured as Omni/Omni or Sector/Sector (TX/RX). Sector/Sector sites are the Three–Sector Configuration. The SC4812ET Lite does not support Six–Sector Operation. Each Cell Site Type has unique characteristics and must be optimized accordingly.

#### NOTE

For more information on the different Site Types, please refer to the applicable *Hardware Installation* Manual.

### Introduction to Optimization and Calibration – continued

#### **CDF/NECF**

The CDF/NECF (Configuration Data File/Network Element Configuration File) contains information that defines the BTS and data used to download files to the devices. A CDF/NECF File must be placed in the applicable BTS Folder before the LMF can be used to log into that BTS.

CDF/NECF Files are normally obtained from the CBSC using a Floppy Disk. A File Transfer Protocol (FTP) Method can be used if the LMF Computer has that capability. Refer to the *WinLMF On-Line Help SR2.16.x* for more information.

The CDF/NECF includes the following information:

- Download Instructions and Protocol
- Site–specific Equipage Information
- SCCP Cage Allocation Plan
  - BBX Equipage (based on Cell Site Type) including IS–95A/B or CDMA2000 1X Capability and Redundancy
  - CSM Equipage including Redundancy
  - Multi–Channel Card 24E, 8E, or –1X (MCC24E, MCC8E, or MCC–1X) Channel Element Allocation Plan. This plan identifies how the SCCP Cage is configured, and how the Paging, Synchronization, Traffic, and Access Channel Elements (and associated Gain Values) are assigned among the (up to 4) MCC24Es, MCC8Es, and/or MCC–1Xs in the SCCP Cage.
- Effective Rated Power (ERP) Table for all TX Channels to Antennas respectively. Motorola System Engineering specifies the ERP of a Transmit Antenna based on site geography, antenna placement, and government regulations.

Working from this ERP Requirement, Antenna Gain and Antenna Feed Line Loss can be combined to calculate the required Transmit Power at the BTS Frame Antenna Connections. The corresponding BBX Output Power required to achieve that Power Level on any channel/sector can then be determined based on Bay Level Offset (BLO) Data established during the Optimization Process.

#### NOTE

Refer to Figure 3-1 and the *LMF Help Function On–line Documentation* for additional information on the layout of the LMF Directory Structure (including CDF/NECF File locations and formats).

#### BTS System Software Download

BTS System Software must be successfully downloaded to the BTS Processor Cards before Optimization can be performed. BTS Operating Code is loaded from the LMF Computer.

- BTSs configured for Circuit Backhaul use bts.CDF Files.
- BTSs configured for Packet Backhaul use bts.necf Files (bts-xxx.xml) located on the OMC-R.

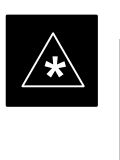

#### IMPORTANT

Before using the LMF for Optimization/ATP, the correct **bts**—**#.cdf** and **cbsc**—**#.cdf** or **bts**—**#.necf** and **cbsc**—**#.necf** files for the BTS must be obtained from the CBSC and put in a **bts**—**#** folder in the LMF.

Failure to use the correct CDF/NECF Files can cause wrong results.

<u>Failure to use the correct CDF/NECF Files to log into</u> <u>a live (traffic carrying) site can shut down the site</u>.

The CDF/NECF is normally obtained from the CBSC on a DOS–formatted diskette, or through a File Transfer Protocol (FTP) if the LMF Computer has FTP Capability. Refer to the *LMF On–line Help Documentation Function* for the procedure.

#### Site Equipage Verification

If you have not already done so, use a Text Editor to view the CDF/NECF, and review the Site Documentation. Verify that the Site Engineering Equipage Data in the CDF/NECF matches the actual site hardware using a CDF/NECF Conversion Table.

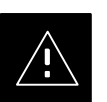

#### CAUTION

- Use extreme care not to make any changes to the CDF/NECF File content while viewing the file. Changes to the CDF/NECF File can cause the site to operate unreliably or render it incapable of operation.
- Always wear a Conductive, High Impedance Wrist Strap while handling any circuit card/module to prevent damage by Electrostatic Discharge (ESD).
- Extreme care should be taken during the removal and installation of any card/module. After removal, the card/module should be placed on a conductive surface or back into the anti–static bag in which it was shipped.

#### **Overview of Packet BTS Files**

Software Release 16.0 and earlier releases contained the Configuration File named CDF for each BTS and CBSC that is used by LMF. In Software Release 16.1 for Packet BTS Platforms, for BTSs with GLI3 Booting in Packet Binary Mode, the CDF is replaced by two new Configuration Files called **Network Element Configuration Base** (**NECB**) and **Network Element Change Journal** (**NECJ**).

The NECB contains the Baseline Configuration and is analogous to the CDF, while the NECJ contains all the changes made to the configuration since the last time the NECB was regenerated. Once the NECJ gets to 80% of its maximum size, the NECB is regenerated and all the updates are rolled into it.

These files play much broader and vital role than previous CDF Files. GLI3 Booting in Circuit Binaries works similar to R16.0.

A few LMF related important facts about these files are listed below.

- Both files (NECB and NECJ) are in XML Format.
- NECB contains all the up-to-date Static Configuration Information, and NECJ contains all the recent changes (including operations) that are not updated in the NECB.
- Both files can be viewed in any XML Viewer (most easily available is Internet Explorer V5.0 and higher). They can also be viewed by any other word processor, but the XML Tags will not be hidden from view.
- These files are created by the OMC–R from the MIB as per BTS Provisioning.
- These files are regenerated for each Software Release Upgrade on the system for each BTS.
- These files reside on both the OMC–R and Packet Backhaul GLI3 (unlike CDF) and are periodically synchronized between them.
- Both NECB and NECJ Files contain a "Software Version" Field in their Header Section identifying the System Release Version of these files.
- Instead of the bts#.CDF File, the Packet LMF uses a bts#.XML File, that is a copy of the NECB.XML File.
- The Packet GLI3 needs these files for Site Initialization.
- The scope of the NECB File has grown much broader than that of the CDF File and has much more BTS-centric information.

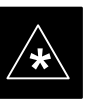

#### IMPORTANT

The use of generic versions of the NECB and NECJ Files should be **strictly avoided** in order to preserve the correct Site Initialization.

# LMF Features and Installation Requirements

Before Optimization can be performed, the LMF Application Software must be installed and configured on a computer platform meeting Motorola–specified requirements. Refer to Required Test Equipment and Software in Chapter 1.

#### NOTE

In order for the LMF Graphics to display properly, the computer platform must be configured to display more than 256 colors. See the Operating System Software Instructions for verifying and configuring the Display Settings.

Software Files for installing and updating the LMF are provided on CD–ROM Disks. The following items must be available:

- LMF Application Program on CD-ROM
- CDF/NECF for each supported BTS (on diskette or available from the CBSC)
- CBSC File for each supported BTS (on Floppy Disk or CD-ROM)

#### **FTP Server**

To be able to download files to the GLI3, the LMF now runs FTP Server Software on the LMF Laptop. The LMF FTP Server runs from the LMF's Home Directory. All the files necessary to run the LMF FTP Server are installed from the LMF CD–ROM. The FTP Server is automatically started by the LMF upon successful Login to a Packet BTS.

In addition, the LMF provides a new option in the Tools Menu called FTP Server. The option starts the LMFs FTP Server if **Start** is selected, and stops the server if **Stop** is selected. The LMFs FTP Server runs on Port 21.

If any other process is using that port, an Error Message is displayed to the user stating that the port is occupied. There is another option under the FTP Server Menu called FTP Monitor, that allows the user to watch FTP Activity between the LMF and GLI.

#### Firewalls

Firewalls will block the FTP Requests from the Packet GLI to the LMF Laptop. You must disable your firewall before attempting the **BTS Synch** Command. Some common firewall programs to look for include Network ICE, BlackICE, Norton's Desktop Firewall, Enterprise Firewall, and Personal Firewall.

#### **FTP Server Port In Use**

On some Windows 2000 Installations, a process called "inetd.exe" makes the FTP Server Port 21 unusable by the LMF. If the LMF reports that the FTP Server could not start because the port is in use, make sure the inetd.exe is not running by using the Task Manager's Process List.

If **inetd.exe** is running, end the process by selecting it and clicking the "End Process" Button. The process named "**inetd32.exe**" is NOT the same, and ending it will not resolve this problem.

#### LMF File Structure Overview

Figure 3-1: LMF Folder Structure

The LMF uses a <**x**>:\<**Imf Home Directory**> Folder that contains all of the essential data for installing and maintaining the BTS. The following list outlines the folder structure for the LMF. Except for the **bts-nnn** folders, these folders are created as part of the LMF Installation. Refer to the *CDMA LMF Operator's Guide* for a complete description of the folder structure.

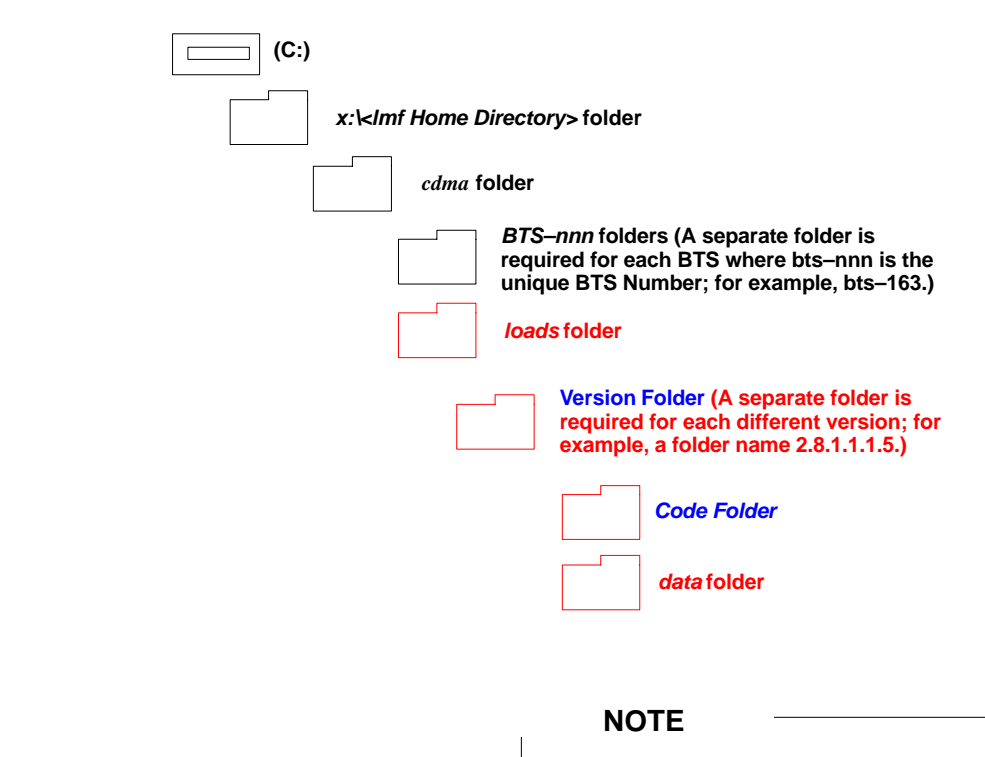

The "loads" folder and all the folders below it are not available from the LMF for Software Release R2.16.5.x. These folders may be present as a legacy from previous software versions or downloaded from the CBSC/OMC–R.

#### LMF Home Directory

The LMF Installation Program creates the Default Home Directory, c:\wlmf, and installs the application files and subdirectories (folders) in it. Because this can be changed at installation, the CDMA LMF Home Directory is referred to by the following generic name:

#### <x>:\<Imf Home Directory>

Where:

 $\langle x \rangle$  = the LMF Computer Drive Letter where the CDMA LMF Home Directory is located.

Imf Home Directory> = the Directory Path or Name where the CDMA LMF is installed.

#### NECF Filename Conventions and Directory Location

#### NECF

The NECF actually consists of two files: the NECB and NECJ. The naming convention for the NECB and NECJ is:

#### NECB\*bts#.xml

#### NECJ\*bts#.xml

Where:

- \* = any characters can be substituted there
- # = the actual integer BTS Number

The NECB and its corresponding NECJ must have the exact same name, except for the "B" and "J" difference after the Initial NEC Characters.

The NECB and the NECJ must reside in the

<LMF\_HOME>\cdma\bts-# directory corresponding to the BTS Frame they are for.

#### Load Information File (LIF)

The LIF contains all the Devices Binaries available for the specified System Software Release. It is the functional equivalent of the OLF File that is used in Circuit Backhaul Protocol.

The naming convention for the LIF is:

#### NE\_LIF.xml

The LIF must reside in the **<LMF\_HOME>\cdma\loads\<Software Release Number>** directory, where **<LMF\_HOME>** is the Home Directory in which the LMF is installed.

 Usually C:\wlmf <Software Release Number> is the System Software Release Number (e.g. 2.16.1.0.10).

#### Cal File

The Cal File still resides in the **<LMF\_HOME>\cdma\bts-#** Directory and is named **bts-#.cal**, where **#** is the actual integer number of the BTS.

LMF Installation and Update Procedures

This section provides information and instructions for installing and updating the LMF Software and Files.

#### NOTE

#### First Time Installation Sequence:

- 1. Install Java Runtime Environment (JRE)
- 2. Install U/WIN K–Shell Emulator
- 3. Install LMF Application Programs
- 4. Install/create BTS Folders

Any time you install U/WIN, you must install the LMF Software because the installation of the LMF modifies some of the files that are installed during the U/Win Installation. Installing U/Win overwrites these modifications.

There are multiple Binary Image Packages for installation located on the CD–ROM. When prompted, choose the package that corresponds to the Switch Software Release that is currently installed.

- Perform the Device Images install after the WinLMF Installation.
- If applicable, a separate CD–ROM of BTS Binaries may be available for Binary Updates.

Perform the procedure in Table 3-2 to install the LMF Application Program using the LMF CD–ROM.

| Table 3-2: Install the LMF using a CD–ROM Procedure |                                                                                                    |  |
|-----------------------------------------------------|----------------------------------------------------------------------------------------------------|--|
| Step                                                | Action                                                                                                    |  |
| 1                                                   | Insert the LMF CD-ROM Disk into your Disk Drive and perform the following as required:                                                          |  |
| 1a                                                  | If the Set-up Screen appears, follow the instructions displayed on the screen.                                                                  |  |
| 1b                                                  | If the Set-up Screen is not displayed, proceed to Step 2.                                                                                       |  |
| 2                                                   | Click on the <b>Start</b> Button.                                                                                                    |  |
| 3                                                   | Select Run.                                                                                                    |  |
| 4                                                   | Enter d:\autorun in the Open Box and click OK.                                                                                                  |  |
|                                                     | <b>NOTE</b><br>If the CD–ROM Drive is not Drive "D", replace the letter <b>d</b> in the command above with the correct CD ROM Drive Designator. |  |

Copy BTS and CBSC CDF (or NECF) Files to the LMF Computer

Before logging on to a BTS with the LMF Computer to execute Optimization/Acceptance Test Procedures, the correct **bts-#.cdf** and **cbsc-#.cdf** (or **bts-#.necf** and **cbsc-#.necf**) Files must be obtained from the CBSC and put in a **bts-#** folder in the LMF Computer. This requires creating versions of the CBSC CDF Files on a DOS-formatted Floppy Diskette and using the diskette to install the CDF Files on the LMF Computer.

- If the LMF has FTP Capability, the FTP method can be used to copy the CDF or NECF Files from the CBSC.
- On Sun OS workstations, the UNIX2DOS command can be used in place of the CP Command (e.g., unix2dos bts-248.cdf
   bts-248.cdf). This should be done using a copy of the CBSC CDF File so the original CBSC CDF File is not changed to DOS Format.

#### NOTE

When copying CDF and NECF Files, comply with the following conventions to prevent BTS Login problems with the Windows LMF:

- The numbers used in the **bts-#.cdf** and **cbsc-#.cdf** (or **bts-#.necf** and **cbsc-#.necf**) file names must correspond to the locally-assigned numbers for each BTS and its controlling CBSC.
- The generic **cbsc–1.cdf** (or **cbsc–#.necf**) file supplied with the Windows LMF will work with locally numbered BTS CDF Files. Using this file *will not provide a valid Optimization* unless the generic file is edited to replace default parameters (e.g., Channel Numbers) with the operational parameters used locally.

The procedure in Table 3-3 lists the steps required to transfer the CDF Files from the CBSC to the LMF Computer. For further information, refer to the *LMF On–Line Help*.

|    | Table 3-3: Copy CDF or NECF Files to the LMF Computer Procedure |                                                                         |  |
|----|-----------------------------------------------------------------|-------------------------------------------------------------------------|--|
|    | Step                                                            | Action                                                                  |  |
| AT | THE C                                                           | 3SC:                                                                    |  |
|    | 1                                                               | Login to the CBSC Workstation.                                          |  |
|    | 2                                                               | Insert a DOS-formatted Floppy Diskette in the Workstation Floppy Drive. |  |
|    | 3                                                               | Type <b>eject</b> – <b>q</b> and press the <b>Enter</b> Key.            |  |

J

table continued on next page

|    | Table 3-3: Copy CDF or NECF Files to the LMF Computer Procedure |                                                                                                    |
|----|-----------------------------------------------------------------|----------------------------------------------------------------------------------------------------|
|    | Step                                                            | Action                                                                                                    |
|    | 4                                                               | Type <b>mount</b> and press the <b>Enter</b> Key.                                                                                                    |
|    |                                                                 | NOTE                                                                                                    |
|    |                                                                 | • Look for the " <i>floppy/no_name</i> " message on the last line displayed.                                                                                                    |
|    |                                                                 | <ul> <li>If the EJECT Command was previously entered, <i>floppy/no_name</i> will be appended with a number.</li> <li>Use the explicit <i>floppy/no_name</i> reference displayed when performing Step 7.</li> </ul>                                                                                                    |
|    | 5                                                               | Change to the directory, where the files to be copied reside, by typing <b>cd</b> <directoryname> (e.g., <b>cd bts-248</b>) and pressing the <b>Enter</b> Key.</directoryname>                                                                                                    |
|    | 6                                                               | Type <b>Is</b> and press the <b>Enter</b> Key to display the list of files in the directory.                                                                                                    |
|    | 7                                                               | In Solaris UNIX, create DOS–formatted versions of the <b>bts-#.cdf</b> and <b>cbsc-#.cdf</b> (or <b>bts–#.necf</b> and <b>cbsc–#.necf</b> ) <i>F</i> iles on the diskette by entering the following command:                                                                                                    |
|    |                                                                 | <pre>unix2dos <source filename=""/> /floppy/no_name/<target filename=""> (e.g., unix2dos bts-248.cdf /floppy/no_name/bts-248.cdf).</target></pre>                                                                                                    |
|    |                                                                 | NOTE                                                                                                    |
|    |                                                                 | Other versions of UNIX do not support the <b>unix2dos</b> and <b>dos2unix</b> Commands.                                                                                                    |
|    |                                                                 | <ul> <li>In these cases, use the UNIX <b>cp</b> (Copy) Command. The <i>copied</i> files will be difficult to read with a DOS or Windows Text Editor because UNIX Files do not contain Line Feed Characters. Editing <i>copied</i> CDF Files on the LMF Computer is, therefore, not recommended.</li> </ul>              |
|    |                                                                 | <ul> <li>Using cp, multiple files can be <i>copied</i> in one operation by separating each filename to be copied with a space and ensuring the destination directory (<i>floppy/no_name</i>) is listed at the end of the command string following a space (e.g., cp bts-248.cdf cbsc-6.cdf /floppy/no_name).</li> </ul> |
|    | 8                                                               | Repeat Step 5 through Step 7 for each BTS (bts-#) that must be supported by the LMF Computer.                                                                                                    |
|    | 9                                                               | When all required files have been copied to the diskette, type <b>EJECT</b> and press the <b>Enter</b> Key.                                                                                                    |
|    | 10                                                              | Remove the diskette from the CBSC Drive.                                                                                                    |
| AT | THE LI                                                          | MF:                                                                                                    |
|    | 11                                                              | Start the Windows Operating System is not running on the LMF Computer.                                                                                                    |
|    | 12                                                              | Insert the diskette containing the <b>bts-#.cdf</b> and <b>cbsc-#.cdf</b> (or <b>bts-#.necf</b> and <b>cbsc-#.necf</b> ) Files into the LMF Computer.                                                                                                    |
|    | 13                                                              | Using <i>MS Windows</i> Explorer, create a corresponding bts-# folder in the < <b>x</b> >:\< <i>lmf Home</i><br><i>Directory</i> >\ <b>cdma</b> Directory for each <b>bts-#.cdf/cbsc-#.cdf</b> (or <b>bts-#.necf/cbsc-#.cdf</b> ) File Pair copied from the CBSC.                                                       |
|    | 14                                                              | Use <i>MS Windows</i> Explorer to transfer the <b>bts-#.cdf</b> and <b>cbsc-#.cdf</b> (or <b>bts-#.necf</b> and <b>cbsc-#.necf</b> ) Files from the diskette to the corresponding <i><x>:\<lmf home<="" i=""> <i>Directory&gt;\cdma\bts-#</i> Folders created in Step 13.</lmf></x></i>                                 |

#### Creating a Named HyperTerminal Connection for MMI Communication

Confirming or changing the Configuration Data of certain BTS Field Replaceable Units (FRU) requires establishing an MMI Communication Session between the LMF and the FRU.

Using features of the *Windows* Operating System, the connection properties for an MMI Session can be saved on the LMF Computer as a named *Windows* HyperTerminal Connection. This eliminates the need for setting up Connection Parameters each time an MMI Session is required to support Optimization.

Once the named connection is saved, a shortcut for it can be created on the *Windows* Desktop. Double–clicking the Shortcut Icon will start the connection without the need to negotiate multiple menu levels.

Perform the procedure in Table 3-4 to establish a named HyperTerminal Connection and create a *Windows* Desktop Shortcut for it.

| Table 3-4: Create HyperTerminal Connection Procedure |                                                                                                    |  |
|------------------------------------------------------|----------------------------------------------------------------------------------------------------|--|
| Step                                                 | Action                                                                                                    |  |
| 1                                                    | From the Windows Start Menu, select:                                                                                                    |  |
|                                                      | Programs>Accessories>                                                                                                    |  |
| 2                                                    | Perform one of the following:                                                                                                    |  |
|                                                      | <ul> <li>For Windows NT, Windows 2000, or Windows XP, select Hyperterminal and then click on<br/>HyperTerminal.</li> </ul>                                                      |  |
|                                                      | <ul> <li>For Windows 98, select Communications, double click the Hyperterminal Folder, and then<br/>double click on the Hyperterm.exe Icon in the window that opens.</li> </ul> |  |
|                                                      | • If a <b>Location Information</b> Window appears, enter the required information, then click on the <b>Close</b> Button.                                                       |  |
|                                                      | - This is required the first time, even if a modem is not to be used.                                                                                                    |  |
|                                                      | • If a message saying "You need to install a modem" appears, click on NO.                                                                                                    |  |
| 3                                                    | When the <b>Connection Description</b> Box opens, perform the following actions:                                                                                                |  |
| 3a                                                   | Type a name for the connection being defined (e.g., MMI Session) in the Name: Window.                                                                                           |  |
| 3b                                                   | Highlight any icon preferred for the named connection in the Icon: Chooser Window.                                                                                              |  |
| 3c                                                   | Click <b>OK</b> .                                                                                                    |  |

table continued on next page

3

| Table 3-4: Create HyperTerminal Connection Procedure |                                                                                                    |
|------------------------------------------------------|----------------------------------------------------------------------------------------------------|
| Step                                                 | Action                                                                                                    |
| 4                                                    | From the <b>Connect using:</b> Pick List in the <b>Connect To</b> Box displayed for the RS–232 Port<br>Connection:<br>– Select <b>COM1</b> or <b>COM2</b> ( <i>Windows NT. Windows 2000, or Windows XP</i> ) |
|                                                      | OR                                                                                                    |
|                                                      | - Select <b>Direct to Com 1</b> or <b>Direct to Com 2</b> ( <i>Windows 98</i> )                                                                                                    |
|                                                      | Then, click <b>OK</b> .                                                                                                    |
|                                                      | <b>NOTE</b><br>In Step 5, for LMF Computer Configurations where COM1 is used by another interface such as<br>Test Equipment and a physical port is available for COM2, select COM2 to prevent conflicts.     |
| 5                                                    | In the <b>Port Settings</b> Tab of the <b>COM# Properties</b> Window displayed, configure the RS–232 Port Settings as follows:                                                                               |
|                                                      | • Bits per Second: 9600                                                                                                    |
|                                                      | • Data Bits: 8                                                                                                    |
|                                                      | • Parity: None                                                                                                    |
|                                                      | • Stop Bits: 1                                                                                                    |
|                                                      | • Flow Control: None                                                                                                    |
| 6                                                    | Click OK.                                                                                                    |
| 7                                                    | Save the defined connection by selecting:<br>File > Save                                                                                                    |
| 8                                                    | Close the HyperTerminal Window by selecting:<br><b>File &gt; Exit</b>                                                                                                    |
| 9                                                    | Click the Yes Button to disconnect when prompted.                                                                                                    |
| 10                                                   | Perform one of the following:                                                                                                    |
|                                                      | - If the Hyperterminal Folder Window is still open (Windows 98), proceed to Step 12.                                                                                                    |
|                                                      | <ul> <li>From the Windows Start Menu, select Programs &gt; Accessories; proceed to Step 11.</li> </ul>                                                                                                    |
| 11                                                   | Perform one of the following:                                                                                                    |
|                                                      | <ul> <li>For Windows NT, Windows 2000, or Windows XP, select Hyperterminal and release any<br/>pressed Mouse Buttons.</li> </ul>                                                                             |
|                                                      | – For <i>Windows 98</i> , select <b>Communications</b> and double click the <b>Hyperterminal</b> Folder.                                                                                                    |
| 12                                                   | Highlight the newly-created Connection Icon by clicking on it.                                                                                                    |
| 13                                                   | <i>Right click and drag</i> the highlighted Connection Icon to the Windows Desktop and release the right Mouse Button.                                                                                       |
| 14                                                   | From the Pop–up Menu that appears, select <b>Create Shortcut(s) Here</b> .                                                                                                    |

table continued on next page

| Table 3-4: Create HyperTerminal Connection Procedure |      |                                                                                                    |
|------------------------------------------------------|------|----------------------------------------------------------------------------------------------------|
|                                                      | Step | Action                                                                                                    |
|                                                      | 15   | If desired, reposition the Shortcut Icon for the new connection by dragging it to another location on the Windows Desktop. |
|                                                      | 16   | Close the Hyperterminal Folder Window by selecting:                                                                        |
|                                                      |      | File > Close                                                                                                    |

T1/E1 Span Interface

3

#### NOTE

At active sites, the OMC–R/CBSC must disable the BTS and place it out of service (OOS). **DO NOT** remove the Span Line Cable Connectors until the OMC–R/CBSC has disabled the BTS.

Before connecting the LMF Computer to the BTS Frame LAN, the OMC–R/CBSC must disable the BTS and place it OOS. This will allow the LMF to control the BTS, and prevent the CBSC from inadvertently sending Control Information to the BTS during LMF–based Tests.

#### Isolate the BTS from the T1/E1 Span(s)

Once the OMC–R/CBSC has disabled the BTS, the Span(s) must be disabled to ensure the LMF will maintain control of the BTS. To disable the Spans, disconnect the BTS–to–CBSC Transcoder Span Cable Connectors from the Span I/O Cards (Figure 3-2).

#### Figure 3-2: Span I/O Board T1 Span Isolation

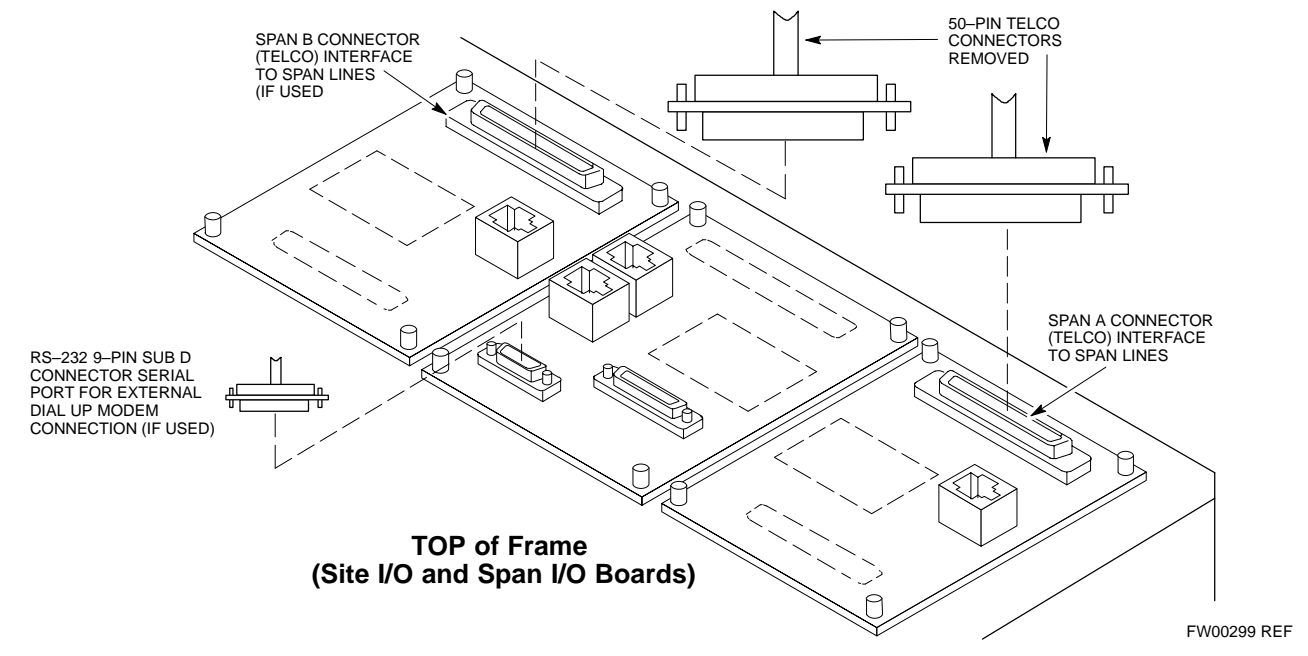

### T1/E1 Span Isolation

Table 3-5 describes the action required for Span Isolation.

| Table 3-5: T1/E1 Span Isolation Procedure |      |                                                                                                    |
|-------------------------------------------|------|----------------------------------------------------------------------------------------------------|
|                                           | Step | Action                                                                                                    |
|                                           | 1    | Have the OMC–R/CBSC place the BTS OOS.                                                                                                    |
|                                           | 2    | To disable the Span Lines, locate the Connector for the Span or Spans that must be disabled and remove the respective connector from the applicable SCCP Cage Span I/O Board (Figure 3-2). |

### LMF to BTS Connection

#### Connect the LMF to the BTS

The LMF Computer may be connected to the LAN A or B Connector located behind the BTS Frame Lower Air Intake Grill. Figure 3-3 shows the general location of these connectors. LAN A is considered the Primary LAN.

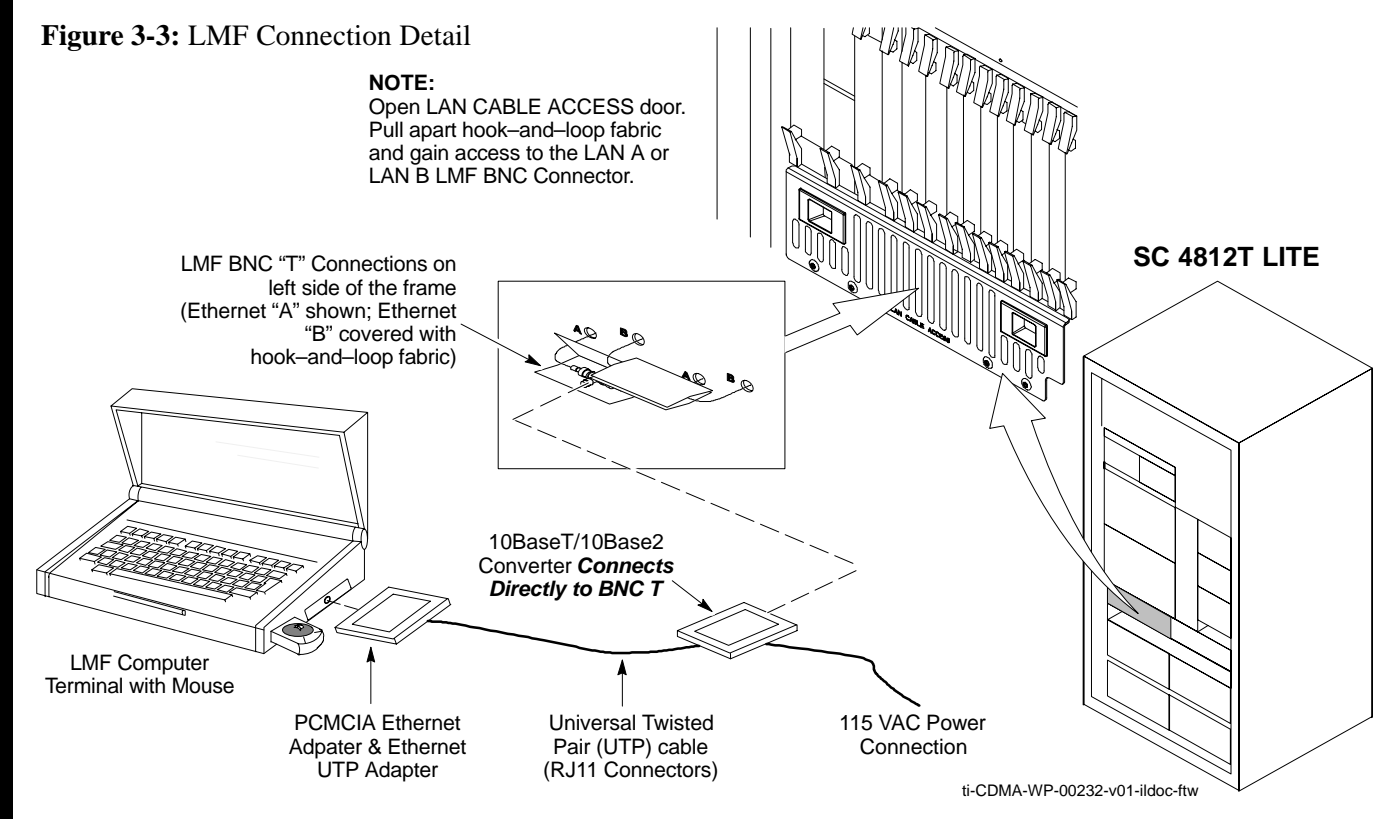

| Table 3-6: LMF- to -BTS Connection Procedure |      |                                                                                                    |
|----------------------------------------------|------|----------------------------------------------------------------------------------------------------|
|                                              | Step | Action                                                                                                    |
|                                              | 1    | To gain access to the LAN Connectors, open the LAN Cable Access Door, then pull apart the fabric covering the BNC "T" Connector and slide out the Service Tray, if desired.<br>– Refer to Figure 3-3.                                                                                                    |
|                                              | 2    | Connect the LMF Computer to the LAN A (left–hand) BNC Connector by using a PCMCIA Ethernet Adapter.                                                                                                    |
|                                              |      | <ul> <li>NOTE</li> <li>Xircom Model PE3–10B2 or equivalent can also be used to interface the LMF Ethernet</li> <li>Connection to the BTS Frame connected to the PC Parallel Port, powered by an External AC/DC Transformer.</li> <li>In this case, <i>the BNC Cable must not exceed 91 cm (3 ft) in length</i>.</li> </ul> |
|                                              |      | * <b>IMPORTANT</b><br>The LAN Shield is isolated from the Chassis Ground. The LAN Shield (exposed portion of the BNC Connector) <b>must not touch the chassis</b> during Optimization.                                                                                                    |

### LMF to BTS Connection - continued

# Connect the LMF to the BTS at the I/O Panel

On BTS Frames produced after May 2004, the LMF must be connected to the BTS 10Base–2 LAN at the LAN A or B OUT Connectors on the Frame I/O Panel. Figure 3-4 shows the locations and marking for the I/O Panel LAN Connectors. This procedure may also be used to connect the LMF to earlier production frames. LAN A is considered to be the Primary LAN.

#### NOTE

BTS Frames produced after May 2004 do not have a Service Shelf below the SCCP Cage. As a result, the COAXial Cable used to connect the LMF Computer with the I/O Panel LAN Connector must be long enough to permit placing the LMF Computer in another location during Optimization or Acceptance Testing.

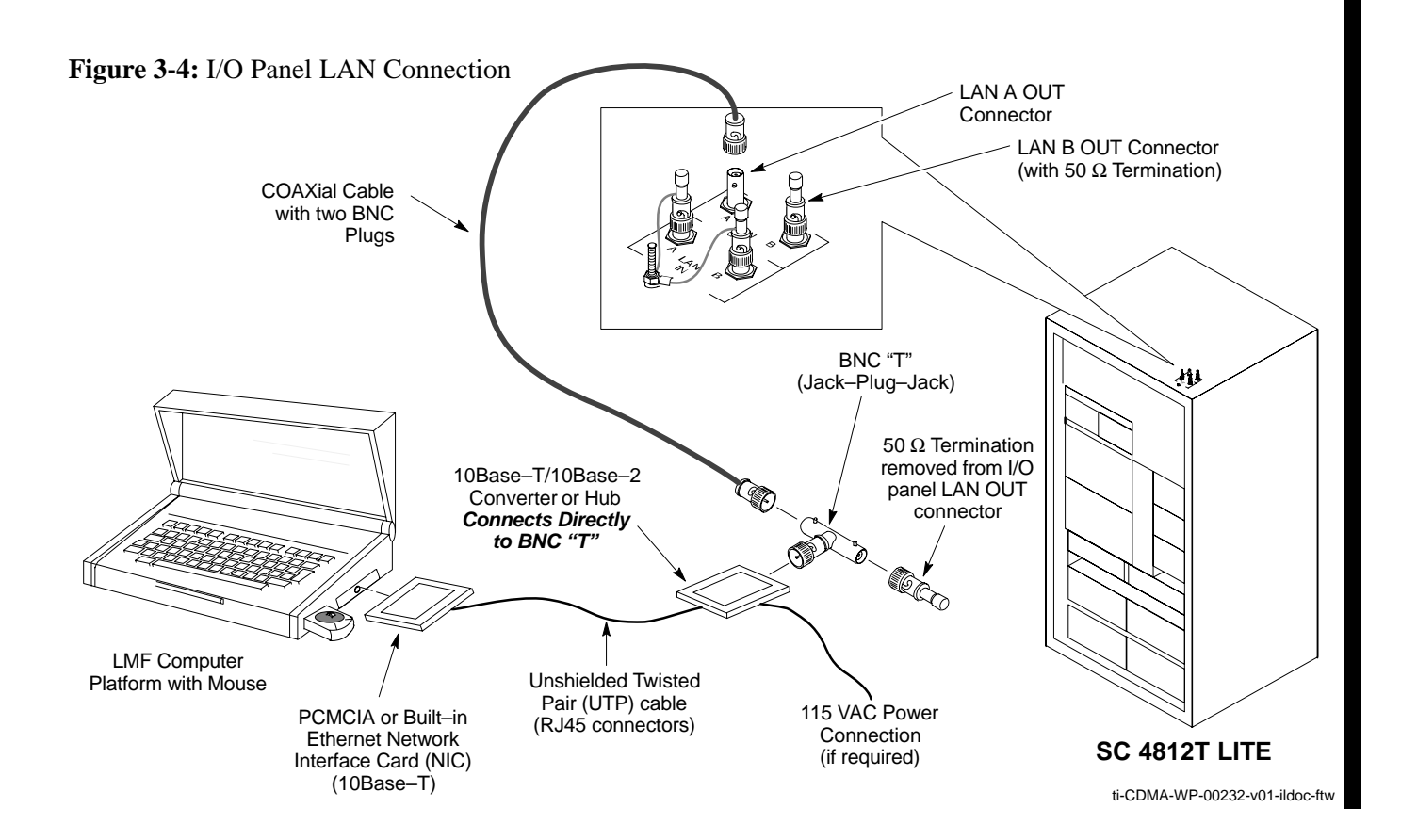

3

## LMF to BTS Connection - continued

| Table 3-7: Connecting the LMF to the BTS, I/O Panel LAN Connection |                                                                                                    |  |
|--------------------------------------------------------------------|----------------------------------------------------------------------------------------------------|--|
| Step                                                               | Action                                                                                                    |  |
| 1                                                                  | Connect the LMF Computer Platform Network Interface Card (NIC) to the 10Base–2/10Base–T Converter or Hub.                                                                                                    |  |
| 2                                                                  | Connect a Jack–Plug–Jack Configuration BNC "T" Connector to the 10Base–2/10Base–T Converter or Hub (Figure 3-4).                                                                                                    |  |
| 3                                                                  | Connect one BNC Plug of the COAXial Cable to one Jack of the BNC "T" Connector.                                                                                                    |  |
| 4                                                                  | <ul> <li>* IMPORTANT</li> <li>1. In this step, <i>do not</i> disconnect the 50 Ω Terminator from either LAN IN Connector on the I/O Panel (these terminations may be grounded with a Jumper Wire which is fastened to the I/O Panel).</li> <li>2. When this step is performed, the active 10Base–2 LAN will swap to the one with the terminated LAN OUT Connector (LAN B in Figure 3-4).</li> <li>At the top of the frame, remove the 50 Ω Terminator from one LAN OUT Connector on the I/O Panel, and connect the remaining BNC Plug on the COAXial Cable to this LAN OUT Connector.</li> </ul> |  |
| 5                                                                  | Connect the 50 $\Omega$ Terminator removed in Step 4, above, to the other jack of the BNC "T" Connector on the Converter or Hub.                                                                                                    |  |
| 6                                                                  | At the I/O Panel, remove the 50 $\Omega$ Terminator from the other LAN OUT Connector, and wait 30 seconds for the active LAN to swap to the one connected to the BNC "T".                                                                                                    |  |
| 7                                                                  | Replace the 50 $\Omega$ Terminator on the LAN OUT Connector from where it was removed in Step 6, above.                                                                                                    |  |

### Switching the Active LAN – LMF I/O Panel 10Base–2 LAN Connection

#### Switching the Active LAN

When the LMF Computer is connected to the BTS at the I/O Panel 10Base–2 LAN Connectors, switching the INS\_ACT GLI Card to another LAN (Active LAN Swap) requires more operator actions than with a Service Shelf LMF Connection. Follow the procedure in Table 3-8 to force the active LAN Swap with this type of connection.

#### NOTE

This procedure is written so it can be used starting with *either* LAN A *or* LAN B.

| Table 3-8: Forcing an Active 10Base–2 LAN Swap with LMF I/O Panel Connection |                                                                                                    |  |
|------------------------------------------------------------------------------|----------------------------------------------------------------------------------------------------|--|
| Step                                                                         | Action                                                                                                    |  |
| 1                                                                            | <ul> <li>With the LMF Computer connected to a 10Base–2 LAN at the I/O Panel, force the INS_ACT GLI Card to swap to the other 10Base–2 LAN by performing the following actions.</li> <li>Refer to Figure 3-4.</li> </ul>        |  |
| 1a                                                                           | Disconnect the LMF COAXial Cable from the I/O Panel LAN OUT Connector.                                                                                                    |  |
| 1b                                                                           | Remove the 50 $\Omega$ Terminator from the BNC "T" Connector at the 10Base–T/10Base–2 Converter or Hub (Figure 3-4).                                                                                                    |  |
| 1c                                                                           | Install the 50 $\Omega$ Terminator on the I/O Panel LAN OUT Oonnector from where the COAXial Cable was removed in Step 1a, above.                                                                                              |  |
| 1d                                                                           | Wait approximately 15 seconds.                                                                                                    |  |
| 1e                                                                           | Remove the 50 $\Omega$ Terminator from the other I/O Panel LAN OUT Connector, and install it on the open jack of the BNC "T" Connector at the 10Base–T/10Base–2 Converter or Hub (Figure 3-4).                                 |  |
| 1f                                                                           | Connect the COAXial Cable to the LAN OUT Connector from which the $50\Omega$ Terminator was removed in Step 1e, above.                                                                                                    |  |
| 1g                                                                           | Wait approximately 15 seconds.                                                                                                    |  |
| 2                                                                            | If applicable, return to the procedure that required performing this operation.                                                                                                    |  |
| 3                                                                            | If not directed to this operation from another procedure, briefly remove and then replace the $50\Omega$<br>Terminator on the I/O Panel LAN IN Connector for the LAN from which the LMF was<br>disconnected in Step 1a, above. |  |
| 4                                                                            | Verify the LAN is active by pinging the processor of the INS_ACT GLI Card using the procedure in Table 3-15.                                                                                                    |  |